# illumina

# iSeq 100

Instrukcja obsługi sekwenatora

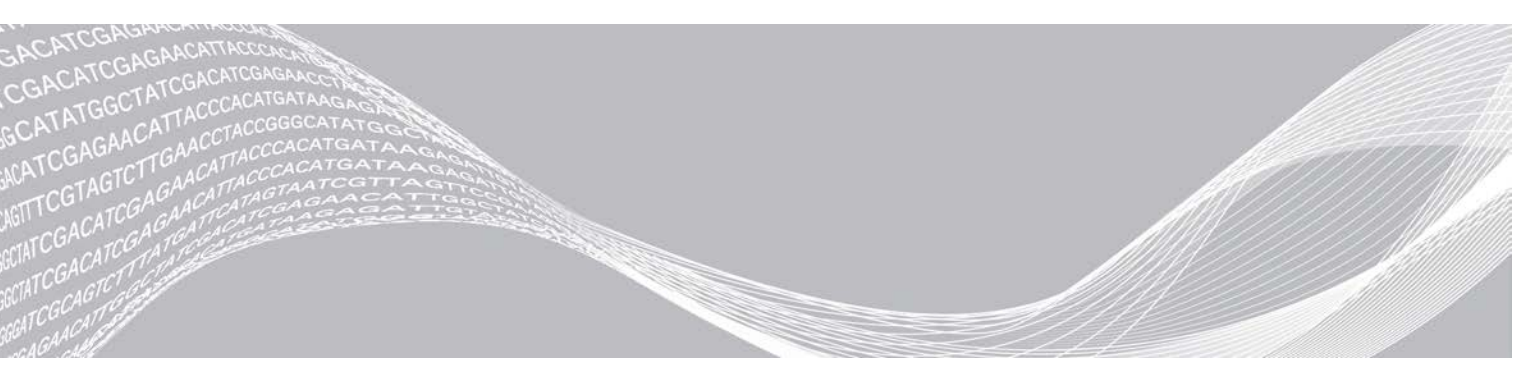

Nr dokumentu: 100000036024, wer. 07, POL Kwiecień 2020 r.

Tylko do celów badawczych. Nieprzeznaczone do procedur diagnostycznych.

ZASTRZEŻONE MATERIAŁY FIRMY ILLUMINA Niniejszy dokument oraz jego treść stanowią własność firmy Illumina, Inc. oraz jej podmiotów zależnych ("Illumina") i są przeznaczone wyłącznie do użytku zgodnego z umową przez klienta firmy w związku z użytkowaniem produktów opisanych w niniejszym dokumencie, z wyłączeniem innych celów. Niniejszy dokument oraz jego treść nie będą wykorzystywane ani rozpowszechniane do innych celów i/lub publikowane w inny sposób, ujawniane ani kopiowane bez pisemnej zgody firmy Illumina. Firma Illumina na podstawie niniejszego dokumentu nie przenosi żadnych licencji podlegających przepisom w zakresie patentów, znaków towarowych czy praw autorskich ani prawu powszechnemu lub prawom pokrewnym osób trzecich.

W celu zapewnienia właściwego i bezpiecznego użytkowania produktów opisanych w niniejszym dokumencie podane instrukcje powinny być ściśle przestrzegane przez wykwalifikowany i właściwie przeszkolony personel. Przed rozpoczęciem użytkowania tych produktów należy zapoznać się z całą treścią niniejszego dokumentu.

NIEZAPOZNANIE SIĘ LUB NIEDOKŁADNE PRZESTRZEGANIE WSZYSTKICH INSTRUKCJI PODANYCH W NINIEJSZYM DOKUMENCIE MOŻE SPOWODOWAĆ USZKODZENIE PRODUKTÓW LUB OBRAŻENIA CIAŁA UŻYTKOWNIKÓW LUB INNYCH OSÓB ORAZ USZKODZENIE INNEGO MIENIA, A TAKŻE SPOWODUJE UNIEWAŻNIENIE WSZELKICH GWARANCJI DOTYCZĄCYCH PRODUKTÓW.

FIRMA ILLUMINA NIE PONOSI ODPOWIEDZIALNOŚCI ZA NIEWŁAŚCIWE UŻYTKOWANIE PRODUKTÓW (W TYM ICH CZĘŚCI I OPROGRAMOWANIA) OPISANYCH W NINIEJSZYM DOKUMENCIE.

© 2020 Illumina, Inc. Wszelkie prawa zastrzeżone.

Wszystkie znaki towarowe są własnością firmy Illumina, Inc. lub ich odpowiednich właścicieli. Szczegółowe informacje na temat znaków towarowych można znaleźć na stronie www.illumina.com/company/legal.html.

# Historia wersji

| Dokument                                  | Data                | Opis zmiany                                                                                                    |
|-------------------------------------------|---------------------|----------------------------------------------------------------------------------------------------|
| Nr dokumentu:<br>1000000036024, wersja 07 | Kwiecień<br>2020 r. | Dodano informacje o zawartości i przechowaniu ośmiopaka.<br>Zaktualizowano objętości biblioteki i buforu RSB w instrukcjach<br>rozcieńczania.                                                                                                    |
| Nr dokumentu:<br>100000036024, wersja 06  | Kwiecień<br>2020 r. | Zaktualizowano opisy oprogramowania dotyczące<br>oprogramowania sterującego iSeq w wer. 2.0, które obsługuje<br>odczynnik iSeq 100 i1 zastąpiono następującymi zestawami:<br>Illumina, nr kat. 20031371 – odczynnik iSeq 100 i1 w wer. 2.<br>Illumina, nr kat. 20021534 – odczynnik iSeq 100 i1 w wer. 2.<br>(czteropak).<br>Dodano informacje dotyczące zgodności oprogramowania<br>i odczynników.<br>Dodano stężenia ładowania dla kasety iSeq 100 i1 w wer. 2.<br>Dodano stężenia ładowania dla kasety iSeq 100 i1 w wer. 2.<br>Dodano stężenia ładowania, wer. 2.<br>Dodano stężenia ładowania, wer. 2.<br>Dodano stężenia ładowania, wer. 2.<br>Dodano stężenia ładowania, wer. 2.<br>Dodano symbol wskazujący odpowiednią orientację kasety<br>podczas przechowywania.<br>Wydłużono do 1 tygodnia maksymalny czas rozmrażania kasety w<br>temperaturze od 2°C do 8°C.<br>Zwiększono do 130 maksymalną liczbę użyć elementów<br>testowych wielokrotnego użytku.<br>Zmieniono zalecaną domieszkę kontroli PhiX dla bibliotek o niskim<br>zróżnicowaniu do 10%.<br>Zaktualizowano instrukcje instalacji aktualizacji oprogramowania<br>o informacje dotyczące edytora rejestru.<br>Zaktualizowano informacje dotyczące zaawansowanej wymiany:<br>Dodano schemat przedstawiający proces.<br>Wymieniono dokumenty niezbędne do wykonania zwrotu.<br>Objaśniono planowanie odbioru przesyłki.<br>Podano, że laboratoria o 2. lub 3. poziomie bezpieczeństwa<br>biologicznego mogą wymagać dodatkowego odkażania.<br>Wymagania dotyczące hasła i zasady ograniczeń<br>oprogramowania (SRP) przeniesiono do <i>Przewodnika<br/>dotyczącego przygotowywania miejsca instalacji sekwenatora</i><br><i>iSeq 100 (nr dokumentu: 100000035337).</i> |

| Dokument                                | Data              | Opis zmiany                                                                                                    |
|-----------------------------------------|-------------------|----------------------------------------------------------------------------------------------------|
| Nr dokumentu:<br>100000036024, wer. 05  | Marzec<br>2019 r. | <ul> <li>Zaktualizowano opisy oprogramowania dotyczące<br/>oprogramowania sterującego iSeq w wer. 1.4:</li> <li>Zaktualizowano instrukcje dotyczące konfigurowania ustawień<br/>systemu, co również obejmowało przeniesienie i zmianę nazw<br/>niektórych elementów interfejsu użytkownika.</li> <li>Dodano opisy danych % Clusters PF (% klastrów PF)<br/>i %Occupancy (% udziału), które pojawiają się na ekranie<br/>Sequencing (Sekwencjonowanie).</li> <li>Zezwolono na używanie mapowanych lokalizacji napędów<br/>sieciowych dla arkuszy próbek i folderów wyjściowych.</li> <li>Wskazano, że oprogramowanie automatycznie zmienia nazwy<br/>arkuszy próbek na SampleSheet.csv.</li> <li>Dodano łącza do następujących stron:</li> <li>The iSeq 100 System Sample Sheet Template for Manual Mode<br/>(Szablon arkusza próbek systemu iSeq 100 do pracy w trybie<br/>ręcznym).</li> <li>Strony pomocy technicznej oprogramowania do konwersji<br/>bcl2fast.</li> <li>Dodano objętości 1 nM kontroli 100% PhiX i bibliotek AmpliSeq<br/>Library PLUS for Illumina do przygotowania.</li> <li>Dodano instrukcje przenoszenia repozytorium genomów<br/>referencyjnych oprogramowania Local Run Manager do<br/>lokalizacji innej niż dysk C w przypadku przywracania ustawień<br/>fabrycznych systemu.</li> <li>Zwiększono maksymalną liczbę zalecanych cykli odczytów<br/>indeksu Read 1 (Odczyt 1) i Read 2 (Odczyt 2) do 10 cykli na<br/>każdy odczyt.</li> <li>Zwiększono liczbę cykli obsługiwanych przez kasetę do 322.<br/>Utworzono odniesienie do dokumentu <i>Cluster Density</i><br/><i>Optimization Guide (Przewodnik po optymalizacji gęstości klastra)</i><br/>(<i>dokument nr 100000071511</i>), który zawiera szczegółowe<br/>informacje na temat optymalizacji stężenia ładowania.</li> </ul> |
| Nr dokumentu:<br>1000000036024, wer. 05 | Marzec<br>2019 r. | Wyjaśniono, że kaseta rozmrażana w kąpieli wodnej musi być<br>przechowywana w temperaturze od -25°C do -15°C przez co<br>najmniej jedną dobę.<br>Skorygowano nazwę "AmpliSeq for Illumina Library PLUS" na<br>"AmpliSeq Library PLUS for Illumina".                                                                                                    |

Nr dokumentu: 100000036024, wer. 07, POL

| Dokument                                  | Data                   | Opis zmiany                                                                                                    |
|-------------------------------------------|------------------------|----------------------------------------------------------------------------------------------------|
| Nr dokumentu:<br>100000036024, wer. 04    | Październik<br>2018 r. | <ul> <li>Dodano zalecane stężenia ładowania oraz instrukcje<br/>rozcieńczania dotyczące bibliotek Nextera DNA Flex for<br/>Enrichment, TruSeq DNA Nano oraz TruSeq DNA PCR-Free.</li> <li>Dodano informacje dotyczące stosowania metody normalizacji,<br/>która nie generuje jednoniciowych bibliotek.</li> <li>Dodano opisy dotyczące dwóch trybów przebiegu: trybu Local<br/>Run Manager oraz trybu ręcznego.</li> <li>Dodano opcję domieszki 5% kontroli PhiX oraz zdefiniowano<br/>przeznaczenie każdej wartości procentowej domieszki.</li> <li>Dodano następujące etapy:</li> <li>Przełączanie na konto sbsadmin w systemie operacyjnym<br/>podczas instalowania oprogramowania sterującego, modułów<br/>analizy oraz innego oprogramowania.</li> <li>Ponowne włączanie aparatu podczas przywracania ustawień<br/>fabrycznych.</li> <li>Odwołania do dokumentu <i>Illumina Adapter Sequences</i><br/>(Sekwencje adaptera firmy Illumina) (nr dokumentu:<br/>100000002694) w celu określenia orientacji adaptera Index 2 (i5)<br/>dla arkusza próbek.</li> <li>Wyjaśniono następujące punkty:</li> <li>Kasety należy wykorzystać niezwłocznie po rozmrożeniu.</li> <li>Stężenia ładowania wymienione dla bibliotek Nextera DNA Flex<br/>oraz Nextera Flex for Enrichment nie mają zastosowania do<br/>innych typów bibliotek Nextera.</li> <li>SureCell WTA 3' nie jest kompatybilną biblioteką.</li> </ul> |
| Nr<br>dokumentu: 100000036024,<br>wer. 03 | Sierpień<br>2018 r.    | <ul> <li>Zaktualizowano opisy oprogramowania dotyczące<br/>oprogramowania sterującego iSeq w wer. 1.3:</li> <li>Dodano instrukcje dotyczące konfiguracji aplikacji Universal<br/>Copy Service.</li> <li>Zmieniono nazwę karty Network Configuration (Konfiguracja<br/>sieci) na Network Access (Dostęp do sieci).</li> <li>Dodano instrukcje dotyczące otwierania oprogramowania Local<br/>Run Manager z poziomu oprogramowania sterującego.</li> <li>Zaktualizowano domyślną lokalizację folderu wyjściowego na<br/>D:\SequencingRuns.</li> <li>Dodano instrukcje dotyczące nawiązywania połączenia systemu<br/>z serwerem proxy.</li> <li>Dodano wymóg dotyczący określania ścieżki UNC dla lokalizacji<br/>folderu wyjściowego i arkusza próbek w sieci.</li> <li>Wskazano specjalne wymagania dotyczące konfigurowania<br/>lokalizacji folderu wyjściowego na dysku wewnętrznym lub<br/>zewnętrznym, a także w lokalizacji sieciowej.</li> <li>Podano instrukcje dotyczące tworzenia arkusza próbek w trybie<br/>ręcznym jako pierwszy etap konfiguracji przebiegu.</li> <li>Wprowadzono poprawki do instrukcji dotyczących używania<br/>kreatora instalacji pakietu oprogramowania systemowego.</li> <li>Wprowadzono poprawki do opisu wyjściowych plików miniatur.</li> </ul>                                                                                                    |

| Dokument                                  | Data                | Opis zmiany                                                                                                    |
|-------------------------------------------|---------------------|----------------------------------------------------------------------------------------------------|
| Nr<br>dokumentu: 100000036024,<br>wer. 02 | Czerwiec<br>2018 r. | Zaktualizowano informacje dotyczące probówek do<br>rozcieńczania bibliotek: Fisher Scientific, nr kat. 14-222-158, lub<br>równoważne probówki o zmniejszonym przyleganiu próbki do<br>powierzchni.<br>Dodano część z opisem dostępności regionalnej opcji<br>zaawansowanej wymiany.<br>Doprecyzowano, że biblioteki rozcieńczone do stężenia<br>ładowania muszą zostać poddane sekwencjonowaniu tego<br>samego dnia.<br>Doprecyzowano, że kaseta odczynników musi zostać wyjęta<br>z opakowania w celu rozmrożenia.                                                                                                    |
| Nr<br>dokumentu: 100000036024,<br>wer. 01 | Maj<br>2018 r.      | <ul> <li>Zaktualizowano opisy oprogramowania dotyczące oprogramowania sterującego iSeq w wer. 1.2:</li> <li>Dodano opis opcji wyszukiwania pobranego instalatora oprogramowania z poziomu oprogramowania sterującego.</li> <li>Dodano instrukcje dotyczące zapisu miniatur.</li> <li>Przeniesiono ustawienia sieciowe do karty Network Configuration (Konfiguracja sieci).</li> <li>Zwiększono maksymalną liczbę użyć elementów testowych wielokrotnego użytku do 36 oraz dodano uwagę, że pozostała liczba użyć jest wyświetlana na ekranie.</li> <li>Zaktualizowano informacje dotyczące oprogramowania Local Run Manager:</li> <li>Dodano opisy etapów otwierania oprogramowania Local Run Manager i konfigurowania przebiegu.</li> <li>Dodano informację o wstępnie zainstalowanym module analizy RNA Amplicon oraz o pozostałych obsługiwanych modułach – DNA Enrichment i Resequencing.</li> <li>Zaktualizowano odniesienia do dokumentu Local Run Manager Software Guide (Przewodnik użytkownika oprogramowania Local Run Manager) (nr dokumentu: 10000002702).</li> <li>Zaktualizowano instrukcje dotyczące rozmrażania kasety:</li> <li>Dodano opis opcji rozmrażania w temperaturze pokojowej.</li> <li>Dodano więcej szczegółowych instrukcji dotyczących kąpieli wodnej, w tym informacje na temat przechowywania przed rozmrożeniem.</li> </ul> |

| Dokument                                  | Data            | Opis zmiany                                                                                                    |
|-------------------------------------------|-----------------|----------------------------------------------------------------------------------------------------|
|                                           |                 | <ul> <li>Zaktualizowano instrukcje dotyczące przygotowywania bibliotek do sekwencjonowania:</li> <li>Zaktualizowano stężenie ładowania biblioteki Nextera DNA Flex do wartości 200 pM.</li> <li>Dodano informacje o początkowym stężeniu ładowania w przypadku niewymienionych rodzajów bibliotek.</li> <li>Dodano informacje dotyczące wskaźnika metrycznego %Occupied (% udziału).</li> <li>Zwiększono objętość domieszki kontroli PhiX o stężeniu 1 nM do 50 µl.</li> <li>Zmieniono numery katalogowe następujących produktów firmy Illumina:</li> <li>Zapasowa podkładka do tacki ociekowej systemu iSeq 100 – 20023927.</li> <li>Zapasowa podkładka do tacki ociekowej systemu iSeq 100 – 20023927.</li> <li>Zapasowa podkładka do tacki ociekowej systemu iSeq 100 – 20023927.</li> <li>Zapasowy filtr powietrza systemu iSeq 100 – 20023928.</li> <li>Zaktualizowano zalecenia dotyczące pipet i końcówek do pipet. Dodano instrukcje dotyczące różnych procesów:</li> <li>Przeprowadzanie przebiegów walidacyjnych.</li> <li>Tworzenie arkusza próbek podczas sekwencjonowania w trybie ręcznym.</li> <li>Minimalizowanie oprogramowania sterującego w celu uzyskania dostępu do innych aplikacji.</li> <li>Dodano opisy następujących etapów procedury kontroli systemu:</li> <li>Wyłądowywanie i przechowywanie elementów testowych wielokrotnego użytku.</li> <li>Upurządkowano poniższe treści w celu poprawy ciągłości tematycznej:</li> <li>Włączono instrukcje dotyczące przeprowadzania przebiegu tylko z kontrolą PhiX do instrukcji dotyczących rozcieńczania biblioteki.</li> <li>Scalono instrukcje dotyczące przygotowywania komory przepływowej do instrukcji dotyczących rozcieńczania biblioteki.</li> <li>Scalono instrukcje dotyczące przygotowywania komory przepływowej do instrukcji dotyczących rozcieńczania biblioteki.</li> <li>Scalono instrukcje dotyczące przygotowywania komory przepływowej do instrukcji dotyczących rozcieńczania biblioteki.</li> <li>Scalono instrukcje dotyczące trybów tabletu i pulpitu. System operacyjny działa domyślnie w trybie pulpitu, w związku z czym ty</li></ul> |
| Nr dokumentu:<br>1000000036024, wersja 00 | Luty<br>2018 r. | Pierwsze wydanie.                                                                                                    |

# Spis treści

| Rozdział 1 Przegląd                                                                                                    | <b>1</b>                               |
|----------------------------------------------------------------------------------------------------|----------------------------------------|
| Materiały dodatkowe                                                                                                    | 2                                      |
| Elementy aparatu                                                                                                    | 3                                      |
| Odczynnik iSeq 100 i1                                                                                                    | 7                                      |
| Rozdział 2 Rozpoczęcie                                                                                                    | 12                                     |
| Pierwsza konfiguracja                                                                                                    |                                        |
| Minimalizowanie oprogramowania sterującego                                                                                                    |                                        |
| Ustawienia przebiegu                                                                                                    |                                        |
| Lostosowywanie aparatu                                                                                                    |                                        |
| Motoriały akapleotocyjna i wypocożania dostarozona przez użytkownika                                                                                                    | / ا۱                                   |
|                                                                                                    | 19                                     |
| Rozdział 3 Sekwencjonowanie                                                                                                    | 21                                     |
| Wstęp                                                                                                    |                                        |
| Rozmrazanie kasety zapakowanej w torebkę                                                                                                    |                                        |
| Przygolowywanie komory przepływowej i bibliolek                                                                                                    | 23<br>26                               |
| Konfiguracia przebiegu sekwencionowania (Local Run Manager)                                                                                                    |                                        |
| Konfiguracja przebiegu sekwencjonowania (tryb ręczny)                                                                                                    |                                        |
|                                                                                                    |                                        |
| Dardrick & Kapaanuagia                                                                                                    | 05                                     |
| Rozdział 4 Konserwacja                                                                                                    |                                        |
| Rozdział 4 Konserwacja<br>Zwalnianie miejsca na dysku twardym                                                                                                    |                                        |
| Rozdział 4 Konserwacja<br>Zwalnianie miejsca na dysku twardym<br>Aktualizacje oprogramowania<br>Wymiana filtra powietrza                                                                                                    |                                        |
| Rozdział 4 Konserwacja<br>Zwalnianie miejsca na dysku twardym<br>Aktualizacje oprogramowania<br>Wymiana filtra powietrza<br>Zmiana lokalizacji aparatu                                                                                                    |                                        |
| Rozdział 4 Konserwacja<br>Zwalnianie miejsca na dysku twardym<br>Aktualizacje oprogramowania<br>Wymiana filtra powietrza<br>Zmiana lokalizacji aparatu                                                                                                    |                                        |
| Rozdział 4 Konserwacja<br>Zwalnianie miejsca na dysku twardym<br>Aktualizacje oprogramowania<br>Wymiana filtra powietrza<br>Zmiana lokalizacji aparatu<br>Dodatek A Dane wyjściowe sekwencjonowania                                                                                                    |                                        |
| Rozdział 4 Konserwacja         Zwalnianie miejsca na dysku twardym         Aktualizacje oprogramowania         Wymiana filtra powietrza         Zmiana lokalizacji aparatu         Dodatek A Dane wyjściowe sekwencjonowania         Analiza w czasie rzeczywistym – omówienie         Procedura analizy w czasie rzeczywistym                                                                                                    |                                        |
| Rozdział 4 Konserwacja         Zwalnianie miejsca na dysku twardym         Aktualizacje oprogramowania         Wymiana filtra powietrza         Zmiana lokalizacji aparatu         Dodatek A Dane wyjściowe sekwencjonowania         Analiza w czasie rzeczywistym – omówienie         Procedura analizy w czasie rzeczywistym                                                                                                    | 35<br>35<br>37<br>39<br>41<br>41<br>44 |
| Rozdział 4 Konserwacja         Zwalnianie miejsca na dysku twardym         Aktualizacje oprogramowania         Wymiana filtra powietrza         Zmiana lokalizacji aparatu         Dodatek A Dane wyjściowe sekwencjonowania         Analiza w czasie rzeczywistym — omówienie         Procedura analizy w czasie rzeczywistym         Dodatek B Rozwiązywanie problemów                                                                                                    |                                        |
| Rozdział 4 Konserwacja         Zwalnianie miejsca na dysku twardym         Aktualizacje oprogramowania         Wymiana filtra powietrza         Zmiana lokalizacji aparatu         Dodatek A Dane wyjściowe sekwencjonowania         Analiza w czasie rzeczywistym – omówienie         Procedura analizy w czasie rzeczywistym         Dodatek B Rozwiązywanie problemów         Usuwanie komunikatów o błędach                                                                                                    |                                        |
| Rozdział 4 Konserwacja         Zwalnianie miejsca na dysku twardym         Aktualizacje oprogramowania         Wymiana filtra powietrza         Zmiana lokalizacji aparatu         Dodatek A Dane wyjściowe sekwencjonowania         Analiza w czasie rzeczywistym – omówienie         Procedura analizy w czasie rzeczywistym         Dodatek B Rozwiązywanie problemów         Usuwanie komunikatów o błędach         Anulowanie rozpoczętego przebiegu                                                                                                    |                                        |
| Rozdział 4 Konserwacja         Zwalnianie miejsca na dysku twardym         Aktualizacje oprogramowania         Wymiana filtra powietrza         Zmiana lokalizacji aparatu         Dodatek A Dane wyjściowe sekwencjonowania         Analiza w czasie rzeczywistym – omówienie         Procedura analizy w czasie rzeczywistym         Dodatek B Rozwiązywanie problemów         Usuwanie komunikatów o błędach         Anulowanie rozpoczętego przebiegu         Wyłączenie i ponowne włączenie aparatu                                                                                                    |                                        |
| Rozdział 4 Konserwacja         Zwalnianie miejsca na dysku twardym         Aktualizacje oprogramowania         Wymiana filtra powietrza         Zmiana lokalizacji aparatu         Dodatek A Dane wyjściowe sekwencjonowania         Analiza w czasie rzeczywistym – omówienie         Procedura analizy w czasie rzeczywistym         Dodatek B Rozwiązywanie problemów         Usuwanie komunikatów o błędach         Anulowanie rozpoczętego przebiegu         Wyłączenie i ponowne włączenie aparatu         Przeprowadzanie kontroli systemu         Ograniczanie wycieku                                                                                  |                                        |
| Rozdział 4 Konserwacja         Zwalnianie miejsca na dysku twardym         Aktualizacje oprogramowania         Wymiana filtra powietrza         Zmiana lokalizacji aparatu         Dodatek A Dane wyjściowe sekwencjonowania         Analiza w czasie rzeczywistym – omówienie         Procedura analizy w czasie rzeczywistym         Dodatek B Rozwiązywanie problemów         Usuwanie komunikatów o błędach         Anulowanie rozpoczętego przebiegu         Wyłączenie i ponowne włączenie aparatu         Przeprowadzanie kontroli systemu         Ograniczanie wycieku         Przywaracanie ustawień fabrycznych                                       |                                        |
| Rozdział 4 Konserwacja         Zwalnianie miejsca na dysku twardym         Aktualizacje oprogramowania         Wymiana filtra powietrza         Zmiana lokalizacji aparatu         Dodatek A Dane wyjściowe sekwencjonowania         Analiza w czasie rzeczywistym – omówienie         Procedura analizy w czasie rzeczywistym         Dodatek B Rozwiązywanie problemów         Usuwanie komunikatów o błędach         Anulowanie rozpoczętego przebiegu         Wyłączenie i ponowne włączenie aparatu         Przeprowadzanie kontroli systemu         Ograniczanie wycieku         Przywracanie ustawień fabrycznych                                        |                                        |
| Rozdział 4 Konserwacja         Zwalnianie miejsca na dysku twardym         Aktualizacje oprogramowania         Wymiana filtra powietrza         Zmiana lokalizacji aparatu         Dodatek A Dane wyjściowe sekwencjonowania         Analiza w czasie rzeczywistym – omówienie         Procedura analizy w czasie rzeczywistym         Dodatek B Rozwiązywanie problemów         Usuwanie komunikatów o błędach         Anulowanie rozpoczętego przebiegu         Wyłączenie i ponowne włączenie aparatu         Przeprowadzanie kontroli systemu         Ograniczanie wycieku         Przywracanie ustawień fabrycznych         Dodatek C Zaawansowana wymiana |                                        |

| Otrzymanie systemu zastępczego               |    |
|----------------------------------------------|----|
| Przygotowanie oryginalnego systemu do zwrotu |    |
| Zwrot oryginalnego systemu                   | 60 |
|                                              |    |
| Indeks                                       | 64 |
|                                              |    |
| Pamaa taabajazaa                             | 70 |
|                                              |    |

# Rozdział 1 Przegląd

| Wstęp                 | . 1 |
|-----------------------|-----|
| Materiały dodatkowe   | . 2 |
| Elementy aparatu      | . 3 |
| Odczynnik iSeq 100 i1 | . 7 |

# Wstęp

Sekwenator iSeq<sup>™</sup> 100 firmy Illumina<sup>®</sup> zapewnia ukierunkowane podejście do sekwencjonowania nowej generacji (ang. next-generation sequencing, NGS). Ten opracowany pod kątem współpracy z aplikacjami system to technologia sekwencjonowania firmy Illumina zintegrowana w ekonomicznym urządzeniu stacjonarnym.

# Funkcje

- Przystępność i niezawodność system iSeq 100 zajmuje niewiele miejsca oraz jest łatwy w instalacji i użytkowaniu. Elementy układu przepływowego i obrazowania stanową część materiałów eksploatacyjnych, co upraszcza konserwację aparatu.
- Jednoetapowe ładowanie materiałów eksploatacyjnych kaseta jednorazowego użytku jest wstępnie wypełniona wszystkimi odczynnikami wymaganymi do przebiegu. Bibliotekę i komorę przepływową wyposażoną w czujniki można załadować bezpośrednio do kasety, która jest następnie ładowana do aparatu. Zintegrowana identyfikacja pozwala na dokładne śledzenie.
- Oprogramowanie systemu iSeq 100 pakiet zintegrowanego oprogramowania służy do sterowania działaniem aparatu, przetwarzania obrazów i generowania rozpoznań nukleotydów. Pakiet ten umożliwia analizę danych na aparacie i zapewnia narzędzia przesyłania danych do analizy zewnętrznej.
  - Analiza na aparacie oprogramowanie Local Run Manager wczytuje informacje o próbkach, a następnie analizuje dane przebiegu za pomocą modułu analizy wybranego dla przebiegu. Oprogramowanie zawiera pakiet modułów analizy.
  - Analiza oparta na chmurze procedura sekwencjonowania jest zintegrowana z platformą BaseSpace Sequence Hub, środowiskiem przetwarzania w chmurze Illumina służącym do monitorowania przebiegów, analizy i zapisu danych oraz współpracy. Pliki wyników są przesyłane strumieniowo w czasie rzeczywistym na platformę BaseSpace Sequence Hub w celu analizy.

# Od próbki do analizy

Poniższy schemat przedstawia pełną procedurę sekwencjonowania — począwszy od projektowania eksperymentalnego aż do analizy danych. Przy każdym etapie wyszczególniono narzędzia i dokumentację. Niniejsza instrukcja obsługi zawiera informacje na temat etapu sekwencjonowania bibliotek. Pozostała dokumentacja jest dostępna na stronie support.illumina.com.

Rysunek 1 Procedura postępowania od pracy z próbką do analizy

Planowanie oznaczenia (opcionalnie) Tworzenie niestandardowych celowanych paneli do obsługiwanych typów bibliotek. Narzedzie: oprogramowanie DesignStudio Dokumentacja: pomoc online oprogramowania DesignStudio Wprowadzanie informacji o próbkach Wypełnianie tabeli próbek, wybieranie indeksów i konfigurowanie przebiegu sekwencjonowania. Narzędzie: oprogramowanie Local Run Manager Dokumentacja: Local Run Manager Software Guide (Przewodnik użytkownika oprogramowania Local Run Manager) Przygotowywanie bibliotek Przygotowywanie bibliotek gotowych do sekwencjonowania z wejściowego DNA lub RNA. Narzędzie: zestaw do przygotowania biblioteki Dokumentacja: instrukcja użytkowania dotycząca danego zestawu do przygotowania biblioteki i dokument Index Adapters Pooling Guide (Przewodnik po tworzeniu puli adapterów indeksów) Biblioteki sekwencyjne Rozcieńczanie bibliotek, przygotowywanie materiałów eksploatacyjnych do sekwencjonowania, a także wykonywanie przebiegu. Narzędzie: system iSeg 100 i odczynniki iSeg 100 i1 Dokumentacja: niniejsza instrukcja obsługi systemu Analiza danvch Analizowanie danych wyjściowych sekwencjonowania, lokalnie lub w chmurze. Narzedzie: oprogramowanie Local Run Manager (oprogramowanie lokalne) lub platforma BaseSpace Sequence Hub (oprogramowanie oparte na chmurze)

Dokumentacja: Local Run Manager Software Guide (Przewodnik użytkownika oprogramowania Local Run Manager) lub BaseSpace Sequence Hub Online Help (Pomoc online platformy BaseSpace Sequence Hub)

#### Materiały dodatkowe

Materiały dodatkowe dotyczące sekwenatora znajdują się na stronach pomocy technicznej sekwenatora iSeq 100 witryny internetowej firmy Illumina. Materiały te obejmują oprogramowanie, szkolenie, zgodne produkty i poniższą dokumentację. Zawsze należy sprawdzać, czy na stronach pomocy technicznej nie ma najnowszych wersji.

| Źródło                                                                                                    | Opis                                                                                                    |
|----------------------------------------------------------------------------------------------------|----------------------------------------------------------------------------------------------------|
| Narzędzie do tworzenia protokołów<br>niestandardowych                                                                    | Narzędzie do generowania kompleksowych instrukcji dostosowanych do<br>metody przygotowywania biblioteki, parametrów przebiegu oraz metody analizy<br>z możliwością zwiększenia poziomu szczegółowości. |
| Plakat instalacyjny sekwenatora<br>iSeq 100 (nr dokumentu:<br>1000000035963)                                             | Zawiera instrukcje dotyczące instalacji aparatu i inicjowania pierwszej<br>konfiguracji.                                                                                                    |
| Przewodnik dotyczący<br>przygotowania miejsca instalacji<br>sekwenatora iSeq 100 (nr<br>dokumentu: 1000000035337)        | Zawiera specyfikacje dotyczące miejsca w laboratorium, wymagań dotyczących instalacji elektrycznej oraz kwestii związanych ze środowiskiem i siecią.                                                   |
| Przewodnik dotyczący<br>bezpieczeństwa i zgodności<br>sekwenatora iSeq 100 z przepisami<br>(nr dokumentu: 1000000035336) | Zawiera informacje dotyczące kwestii bezpieczeństwa działania, oświadczeń<br>dotyczących zgodności z przepisami i etykiet aparatu.                                                                     |

| Źródło                         | Opis                                                                     |
|--------------------------------|--------------------------------------------------------------------------|
| Przewodnik dotyczący zgodności | Zawiera informacje dotyczące czytnika RFID w aparacie, w tym certyfikaty |
| czytnika RFID z przepisami (nr | zgodności z przepisami i kwestie dotyczące bezpieczeństwa.               |
| dokumentu: 1000000002699)      |                                                                          |

### Elementy aparatu

Sekwenator iSeq 100 jest wyposażony w przycisk zasilania, monitor, pasek stanu, przedział materiałów eksploatacyjnych i tackę ociekową.

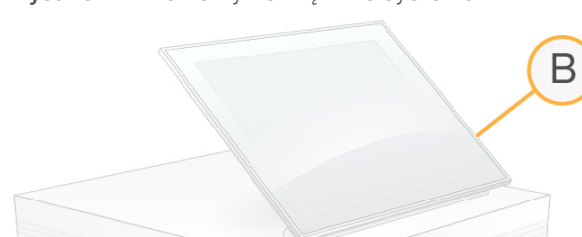

Rysunek 2 Elementy zewnętrzne systemu

A **Przycisk zasilania** — steruje zasilaniem aparatu i wskazuje, czy system jest włączony (świeci się), wyłączony (zgaszony) lub wyłączony, ale z zasilaniem prądem przemiennym (miga).

E

- B Monitor z ekranem dotykowym umożliwia konfigurację aparatu za pomocą interfejsu oprogramowania sterującego.
- C Pasek stanu informuje o stanie systemu: gotowy do sekwencjonowania (zielony), w trakcie przetwarzania (niebieski) lub wymagający uwagi (pomarańczowy).
- D Przedział materiałów eksploatacyjnych zawiera materiały eksploatacyjne podczas przebiegu.
- E Drzwiczki tacki ociekowej umożliwiają dostęp do tacki ociekowej, która wychwytuje wyciekłe płyny.

#### Zasilanie i połączenia zewnętrzne

Użytkownik może przesunąć aparat, aby uzyskać dostęp do portów USB oraz innych elementów panelu tylnego.

Z tyłu urządzenia znajdują się przełącznik i wejście służące do sterowania zasilaniem aparatu, a także gniazdo Ethernet do opcjonalnego połączenia z siecią Ethernet. Dwa porty USB zapewniają możliwość podłączenia myszy oraz klawiatury, a także wysyłania oraz pobierania danych za pomocą urządzenia przenośnego.

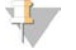

#### UWAGA

Podłączenie do systemu klawiatury i myszy powoduje wyłączenie klawiatury ekranowej.

Nr dokumentu: 100000036024, wer. 07, POL

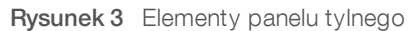

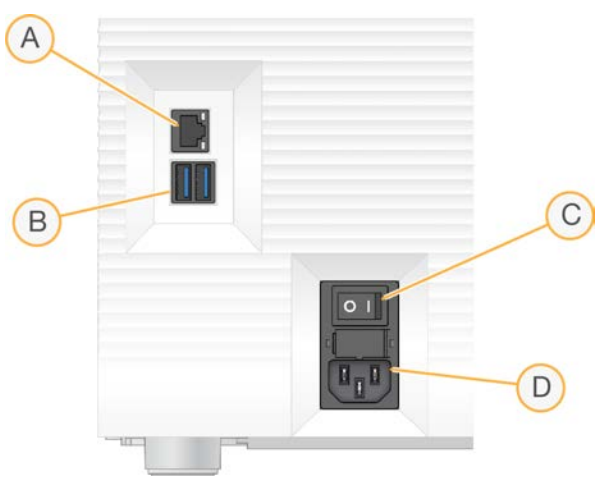

- A Gniazdo Ethernet umożliwia opcjonalne podłączenie kabla Ethernet.
- B Porty USB dwa porty do podłączania elementów dodatkowych.
- C Przełącznik służy do włączania i wyłączania zasilania urządzenia.
- D Wejście zasilania prądem przemiennym służy do podłączania przewodu zasilającego.

#### Przedział materiałów eksploatacyjnych

Przedział materiałów eksploatacyjnych zawiera kasetę do przebiegu sekwencjonowania.

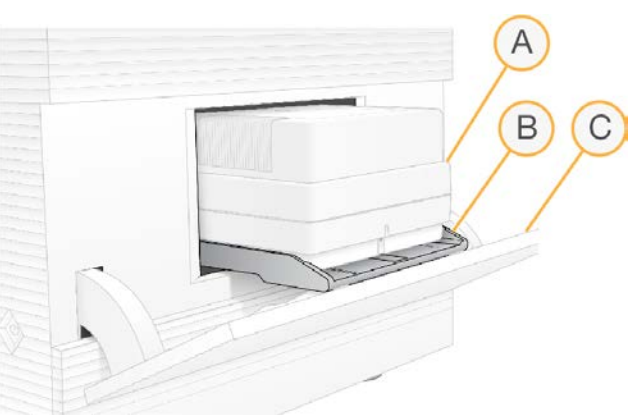

Rysunek 4 Załadowany przedział materiałów eksploatacyjnych

- A Kaseta zawiera komorę przepływową, bibliotekę i odczynniki; służy do zbierania zużytych odczynników podczas przebiegu.
- B Taca w niej znajduje się kaseta podczas sekwencjonowania.
- C Drzwiczki otwierają się pod kątem maksymalnie 60 stopni, aby umożliwić dostęp do przedziału materiałów eksploatacyjnych.

Oprogramowanie powoduje otwieranie i zamykanie się drzwiczek przedziału i ustawienie kasety do obrazowania. Drzwiczki otwiera się na zawiasach w dół, w kierunku podstawy aparatu. Nie należy umieszczać przedmiotów na otwartych drzwiczkach, ponieważ nie są one przeznaczone do używania ich jako półki.

### Testowa kaseta i kuweta przepływowa wielokrotnego użytku

Aparat jest dostarczany z testową komorą przepływową iSeq 100 wielokrotnego użytku oraz testową kasetą iSeq 100 wielokrotnego użytku do stosowania podczas kontroli systemu. Przechowywać te elementy w oryginalnych opakowaniach w temperaturze pokojowej i używać maksymalnie 130 razy. Podczas kontroli systemu w oprogramowaniu jest wyświetlana pozostała liczba użyć.

Rysunek 5 Elementy testowe wielokrotnego użytku

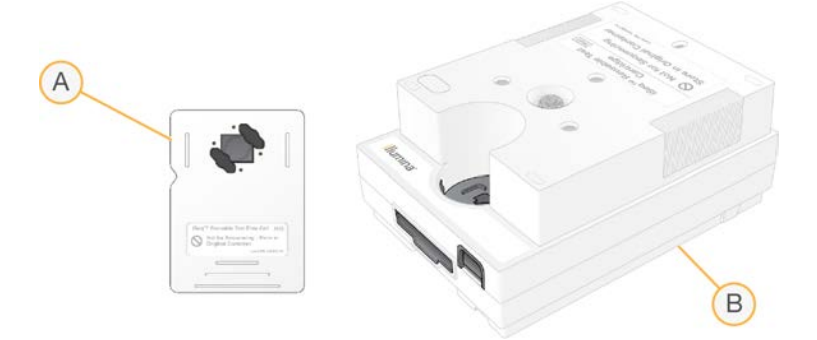

- A Testowa komora przepływowa wielokrotnego użytku
- B Testowa kaseta wielokrotnego użytku

Elementy testowe wielokrotnego użytku przypominają wyglądem elementy do sekwencjonowania dostępne w zestawie odczynnika iSeq 100 i1 w wer. 2, a kierunek ich ładowania do aparatu jest taki sam. Niemniej jednak kaseta testowa nie jest wyposażona w zbiornik na bibliotekę, a żaden z elementów testowych nie zawiera odczynników chemicznych wymaganych w przypadku przebiegu.

Elementy testowe wielokrotnego użytku tracą ważność po 5 latach od daty produkcji. Po upływie daty ważności lub po maksymalnej liczbie użyć wymienić elementy testowe wielokrotnego użytku za pomocą zestawu testowego systemu iSeq 100.

#### Oprogramowanie systemu

Pakiet oprogramowania systemu obejmuje zintegrowane aplikacje odpowiedzialne za przeprowadzanie przebiegów sekwencjonowania oraz wewnętrznej analizy danych w aparacie.

- Oprogramowanie sterujące iSeq steruje operacjami przeprowadzanymi w aparacie oraz zapewnia interfejs umożliwiający konfigurację systemu, skonfigurowanie przebiegu sekwencjonowania oraz monitorowanie statystyk dotyczących przebiegu w miarę postępu procesu sekwencjonowania.
- Local Run Manager służy do określania parametrów przebiegu oraz metody analizy przed rozpoczęciem sekwencjonowania. Po zakończeniu sekwencjonowania automatycznie rozpoczyna się wewnętrzna analiza danych w aparacie.
  - System jest dostarczany z zainstalowanymi modułami analizy DNA Amplicon, RNA Amplicon i Generate FASTQ.
  - System obsługuje również moduły analizy DNA Enrichment oraz Resequencing dostępne na stronach pomocy technicznej oprogramowania Local Run Manager.
  - Więcej informacji na temat oprogramowania Local Run Manager i modułów analizy zawiera dokument Local Run Manager Software Guide (Instrukcja obsługi oprogramowania Local Run Manager) (nr dokumentu: 100000002702).

- Real-Time Analysis (RTA2) służy do przeprowadzania analizy obrazu i rozpoznawania nukleotydów podczas przebiegu. Więcej informacji na ten temat znajduje się w części Dane wyjściowe sekwencjonowania na stronie 41.
- Universal Copy Service służy do kopiowania plików wyjściowych sekwencjonowania z folderu przebiegu na platformę BaseSpace Sequence Hub (jeśli dotyczy) oraz do folderu wyjściowego, w którym są one dostępne dla użytkownika.

Praca aplikacji Real-Time Analysis i Universal Copy Service przebiega wyłącznie w tle. Aplikacja Local Run Manager oraz oprogramowanie sterujące mogą wymagać wprowadzenia danych przez użytkownika.

#### Informacje dotyczące systemu

W menu oprogramowania sterującego dostępna jest sekcja About (Informacje) zawierająca dane kontaktowe firmy Illumina oraz podane poniżej informacje dotyczące systemu.

- Numer seryjny
- Nazwa komputera i adres IP
- Wersja fragmentu protokołu
- Licznik przebiegów

#### Powiadomienia

Obok nazwy aparatu pojawia się ikona informująca o powiadomieniach. Po wybraniu ikony zostanie wyświetlona lista powiadomień obejmujących ostrzeżenia i błędy.

- Ostrzeżenia wymagają uwagi, ale nie powodują zatrzymania przebiegu ani czynności innej niż zatwierdzenie.
- Błędy wymagają wykonania czynności przed rozpoczęciem lub kontynuowaniem przebiegu.

W panelu po lewej stronie ekranów konfiguracji przebiegu wyświetlane są powiadomienia dotyczące ładowania kasety i wstępnych testów kontrolnych.

Rysunek 6 Umiejscowienie na ekranie

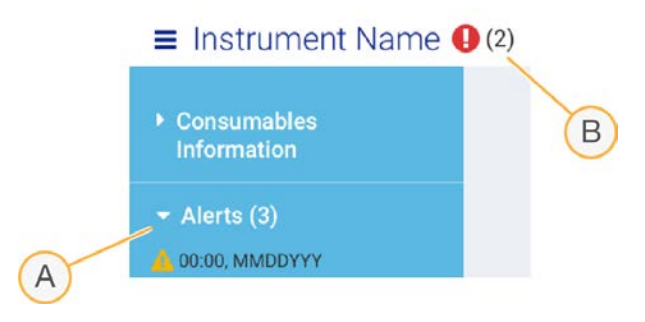

- A Powiadomienia dotyczące konfiguracji przebiegu
- B Inne powiadomienia

#### Zarządzanie procesem

Na ekranie Process Management (Zarządzanie procesem) wyświetlane są informacje dotyczące miejsca na dysku twardym (**dysk D**) oraz statusu przebiegów z uwzględnieniem nazwy, identyfikatora i daty każdego przebiegu. Ekran jest automatycznie odświeżany co trzy minuty.

Na podstawie przetworzonych danych plików BCL kolumna Status wskazuje, czy przebieg jest w toku, czy został ukończony. Ponadto na ekranie Process Management (Zarządzanie procesem) dla każdego przebiegu wyświetlany jest status procesów w tle aplikacji Universal Copy Service, platformy BaseSpace Sequence Hub i oprogramowania Local Run Manager.

Procesy, które nie mają zastosowania, nie są widoczne na ekranie. Jeśli na przykład przebieg nie jest połączony z platformą BaseSpace Sequence Hub, na ekranie Process Management (Zarządzanie procesem) nie zostanie wyświetlony dla niego status BaseSpace.

- Informacje na temat rozwiązywania problemów ze statusami zawiera część Status zarządzania procesem na stronie 47.
- Instrukcje dotyczące usuwania przebiegów w celu zwolnienia miejsca na dysku zawiera część Zwalnianie miejsca na dysku twardym na stronie 35.

#### Status aplikacji Universal Copy Service

Aplikacja Universal Copy Service przedstawia status kopiowania plików do folderu wyjściowego:

- ▶ In Progress (W toku) aplikacja Universal Copy Service kopiuje pliki do folderu wyjściowego.
- Complete (Ukończono) aplikacja Universal Copy Services pomyślnie skopiowała wszystkie pliki do folderu wyjściowego.

#### Status platformy BaseSpace Sequence Hub

Platforma BaseSpace Sequence Hub przedstawia status wczytywania plików:

- In Progress (W toku) oprogramowanie sterujące wczytuje pliki na platformie BaseSpace Sequence Hub.
- Complete (Ukończono) wszystkie pliki zostały pomyślnie wczytane przez oprogramowanie sterujące na platformie BaseSpace Sequence Hub.

#### Status oprogramowania Local Run Manager

Aplikacja Local Run Manager przedstawia status analizy w oprogramowaniu sterującym:

- Not Started (Nie rozpoczęto) analiza oczekuje na rozpoczęcie lub oprogramowanie Local Run Manager oczekuje na zakończenie analizy w czasie rzeczywistym.
- In Progress (W toku) oprogramowanie Local Run Manager analizuje pliki. Bardziej szczegółowy status można sprawdzić w oprogramowaniu Local Run Manager.
- Stopped (Zatrzymano) analiza została zatrzymana przed ukończeniem.
- **Complete** (Ukończono) oprogramowanie Local Run Manager pomyślnie ukończyło analizę.

Więcej informacji na temat statusu analizy można znaleźć w oprogramowaniu Local Run Manager.

# Odczynnik iSeq 100 i1

Do przeprowadzenia przebiegu w systemie iSeq 100 wymagany jest zestaw odczynników iSeq 100 i1 w wer. 2 przeznaczony do jednorazowego użytku. Zestaw jest dostępny w jednym rozmiarze (300 cykli) oraz w trzech rodzajach pakietów:

- **Pojedynczy** zawiera materiały eksploatacyjne do jednego przebiegu.
- **Czteropak** zawiera materiały eksploatacyjne do czterech przebiegów.
- Ośmiopak zawiera materiały eksploatacyjne do ośmiu przebiegów.

Nr dokumentu: 100000036024, wer. 07, POL

# Zawartość i przechowywanie

Zestaw odczynników iSeq 100 i 1 w wer. 2 obejmuje kasetę i komorę przepływową do sekwencjonowania.

| Pakiet     | llość | Element            | Temperatura przechowywania |
|------------|-------|--------------------|----------------------------|
| Pojedynczy | 1     | Kaseta             | od –25°C do –15°C          |
|            | 1     | Komora przepływowa | od 2°C do 8°C*             |
| Czteropak  | 4     | Kaseta             | od –25°C do –15°C          |
|            | 4     | Komora przepływowa | od 2°C do 8°C*             |
| Ośmiopak   | 8     | Kaseta             | od –25°C do –15°C          |
| _          | 8     | Komora przepływowa | od 2°C do 8°C*             |

\* Dostarczana w temperaturze pokojowej.

Po otrzymaniu odczynnika iSeq 100 i1 w wer. 2 należy niezwłocznie umieścić składniki we wskazanych warunkach w celu zapewnienia poprawnego działania.

- Przechowywać we wskazanych temperaturach.
- Nie otwierać białego foliowego opakowania do momentu otrzymania odpowiedniego polecenia. Kasetę należy rozmrozić w odpowiedniej torebce.
- Kasetę ustawić tak, aby etykieta na opakowaniu była skierowana ku górze.
- Kasetę przed rozmrożeniem przechowywać przez co najmniej jeden dzień w kąpieli wodnej.

#### Komora przepływowa

Komora przepływowa iSeq 100 i1 to uporządkowana, jednopasmowa komora przepływowa na czujniku optycznym typu CMOS (komplementarny półprzewodnik na podłożu z tlenku metalu). Szklana komora przepływowa znajduje się wewnątrz plastikowej kasety. Uniesione punkty uchwytu na plastiku ułatwiają obsługę.

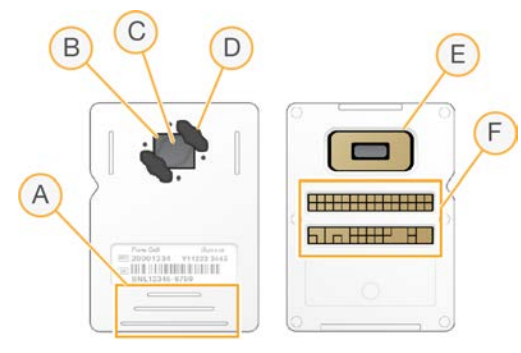

- A Punkty uchwytu
- B Czujnik CMOS (góra)
- C Obszar obrazowania
- D Uszczelka (jedna z dwóch)
- E Czujnik CMOS (spód)
- F Interfejs elektryczny

Powierzchnię komory przepływowej pokrywają miliony nanodołków. W nanodołkach tworzą się klastry, z poziomu których jest następnie przeprowadzana reakcja sekwencjonowania. Uporządkowany układ nanodołków pozwala zwiększyć liczbę odczytów wyników i ilość danych. Podczas sekwencjonowania czujnik CMOS przechwytuje obrazy do analizy.

Aby umożliwić śledzenie i zapewnić zgodność, komora przepływowa wykorzystuje interfejs elektryczny: elektrycznie wymazywalną, programowalną pamięć tylko do odczytu (EEPROM).

#### Kaseta

Kaseta iSeq 100 i1 jest wstępnie wypełniona odczynnikami do pracy z klastrami, sekwencjonowania, sekwencjonowania w trybie sparowanych końców i indeksowania odczynników. Zbiorniczek w folii zabezpieczającej jest zarezerwowany dla bibliotek, a gniazdo z przedniej strony jest zarezerwowane dla komory przepływowej. Światło iluminatora dociera do komory przepływowej przez okno dostępu na górze kasety.

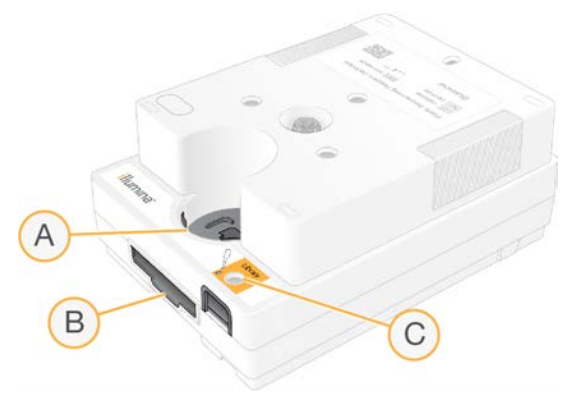

- A Okno dostępu
- B Gniazdo komory przepływowej
- C Zbiorniczek na bibliotekę

Kaseta zawiera wszystkie materiały eksploatacyjne do przebiegu: odczynniki, bibliotekę i komorę przepływową. Bibliotekę i komorę przepływową ładuje się do rozmrożonej kasety, która jest następnie ładowana do aparatu. Identyfikacja radiowa (RFID) zapewnia zgodność i umożliwia śledzenie.

Po rozpoczęciu przebiegu odczynniki i biblioteka są automatycznie przenoszone z kasety do komory przepływowej. W umieszczonym u dołu zbiorniczku gromadzą się zużyte odczynniki. Kaseta zawiera również pompy, zawory i inne elementy układu przepływowego systemu. Po przebiegu kaseta jest utylizowana, dlatego płukanie aparatu nie jest wymagane.

### Zgodność oprogramowania

Przed rozmrożeniem odczynnikiem i skonfigurowaniem przebiegu należy upewnić się, że system został zaktualizowany do wersji oprogramowania zgodnej z użytkowanym zestawem. Informacje na temat aktualizacji znajdują się w części *Aktualizacje oprogramowania* na stronie 35.

| Zestaw                        | Zgodne oprogramowanie                              |
|-------------------------------|----------------------------------------------------|
| Odczynnik iSeq 100 i1, wer. 2 | Oprogramowanie sterujące iSeq, wer. 2.0 lub nowsza |
| Odczynnik iSeq 100 i1, wer. 1 | Oprogramowanie sterujące iSeq, wer. 1.2 lub nowsza |

# Obsługiwana liczba cykli

Etykieta z informacją o 300 cyklach widoczna na kasecie wskazuje liczbę cykli, podczas których wykonywana jest analiza, a nie liczbę przeprowadzanych cykli. Kaseta zawiera odczynniki w objętości wystarczającej do przeprowadzenia maksymalnie 322 cykli sekwencjonowania.

322 cykle obejmują 151 cykli na każdy z odczytów (1 i 2) oraz dodatkowo maksymalnie 10 cykli na każdą z faz indeksowania (indeks 1 i indeks 2). Informacje na temat liczby cykli w procesie sekwencjonowania zawiera część *Zalecana liczba cykli* na stronie 22.

Komorę przepływową można stosować do dowolnej liczby cykli i dowolnego typu odczytu.

# Opisy symboli

Poniższa tabela zawiera opisy symboli stosowanych na materiałach eksploatacyjnych lub ich opakowaniach.

| Symbol      | Opis                                                                                                    |
|-------------|----------------------------------------------------------------------------------------------------|
| <u>11</u>   | Wskazuje, którą stroną skierować do góry podczas przechowywania.                                                                                   |
|             | Termin ważności materiału eksploatacyjnego. W celu uzyskania najlepszych wyników materiał eksploatacyjny powinien zostać użyty przed tym terminem. |
|             | Wskazuje producenta (Illumina).                                                                                                    |
| $\sim$      | Data produkcji materiału eksploatacyjnego.                                                                                                    |
| RUO         | Przeznaczenie materiału wyłącznie do celów badawczych.                                                                                             |
| REF         | Wskazuje numer katalogowy umożliwiający identyfikację materiału eksploatacyjnego.*                                                                 |
| LOT         | Wskazuje kod partii umożliwiający identyfikację partii lub serii produkcyjnej materiału<br>eksploatacyjnego.*                                      |
| $\triangle$ | Wskazuje na konieczność zachowania ostrożności.                                                                                                    |

| Symbol | Opis                                                                                                    |
|--------|----------------------------------------------------------------------------------------------------|
|        | Wskazuje na zagrożenie dla zdrowia.                                                                                                    |
|        | Zakres temperatur przechowywania w stopniach Celsjusza. Materiał eksploatacyjny należy przechowywać w temperaturze mieszczącej się we wskazanym zakresie. |

\* Numer REF odnosi się do konkretnego elementu, natomiast numer LOT określa partię lub serię, z której pochodzi ten element.

# Rozdział 2 Rozpoczęcie

| 2      |
|--------|
| 2      |
| 3      |
| 3      |
| 7      |
| 9      |
| 223679 |

# Pierwsza konfiguracja

Po pierwszym włączeniu systemu uruchamiane jest oprogramowanie sterujące, po czym wyświetlane są kolejne ekrany przeprowadzające użytkownika przez pierwszą konfigurację. Pierwsza konfiguracja obejmuje przeprowadzenie kontroli systemu w celu potwierdzenia prawidłowego działania aparatu i skonfigurowanie ustawień systemu.

Jeśli po pierwszej konfiguracji wymagane jest zmodyfikowanie ustawień systemu, należy wybrać polecenie System Settings (Ustawienia systemu) w oprogramowaniu sterującym. To polecenie spowoduje otwarcie kart Settings (Ustawienia), Network Access (Dostęp do sieci) oraz Customization (Dostosowanie), na których można uzyskiwać dostęp do wszystkich ustawień oprogramowania sterującego i ustawień sieciowych systemu Windows.

### Konta w systemie operacyjnym

W systemie operacyjnym Windows są dostępne dwa konta: administrator (sbsadmin) i użytkownik standardowy (sbsuser). System operacyjny wymaga zmiany haseł dla obu kont po pierwszym zalogowaniu.

Konto administratora jest przeznaczone do użytku IT, aktualizowania systemu oraz instalowania oprogramowania sterującego, modułów analizy oprogramowania Local Run Manager oraz innego oprogramowania. Wszystkie inne czynności, w tym sekwencjonowanie, należy wykonywać, korzystając z konta użytkownika.

# Przebiegi walidacyjne

Przed pierwszym sekwencjonowaniem eksperymentalnych bibliotek można opcjonalnie wykonać przebieg walidacyjny. Przebieg walidacyjny sekwencjonuje kontrolę PhiX 100%, która działa jako biblioteka kontrolna, w celu potwierdzenia działania systemu. Instrukcje zawiera część *Sekwencjonowanie* na stronie 21.

### Minimalizowanie oprogramowania sterującego

Zminimalizowanie oprogramowania sterującego umożliwia uzyskanie dostępu do innych aplikacji, przykładowo w celu przejścia do folderu wyjściowego w eksploratorze plików lub wyszukania arkusza próbek.

- 1 Przesunąć palcem w górę po ekranie dotykowym, aby otworzyć pasek zadań systemu Windows.
- 2 Wybrać ikonę **iSeq 100 System** (System iSeq 100) lub innej aplikacji. Oprogramowanie sterujące zostanie zminimalizowane.
- 3 **(Opcjonalnie)** Podłączyć do aparatu klawiaturę i mysz w celu ułatwienia nawigacji i wprowadzania danych poza oprogramowaniem sterującym.
- 4 Aby zmaksymalizować oprogramowanie sterujące, przesunąć palcem w górę i wybrać **iSeq 100 System** (System iSeq 100).

Nr dokumentu: 100000036024, wer. 07, POL

### Ustawienia przebiegu

Opcje konfiguracji przebiegu, monitorowania przebiegu oraz analizy danych należy skonfigurować na karcie Settings (Ustawienia) w obszarze System Settings (Ustawienia systemu). Na tej karcie wyświetlane są zalecane ustawienia ekspresowe, które można zastosować, wybierając opcję konfiguracji ekspresowej. Zamiast tego można wybrać opcję konfiguracji ręcznej, aby dostosować ustawienia.

Wybranie ustawień ekspresowych powoduje zastosowanie poniższych ustawień i wysłanie plików InterOp, plików dziennika, danych dotyczących działania aparatu oraz danych przebiegu do platformy BaseSpace Sequence Hub:

- Illumina Proactive Support ta usługa ułatwia rozwiązywanie problemów oraz wykrywanie potencjalnych usterek, co pozwala na proaktywną konserwację i maksymalizację czasu pracy aparatu. Włączenie usługi Illumina Proactive Support powoduje wysyłanie danych dotyczących działania aparatu (bez danych sekwencjonowania) do platformy BaseSpace Sequence Hub. Więcej informacji zawiera dokument *Illumina Proactive Technical Note (Uwaga techniczna dotycząca usługi Illumina Proactive) (dokument nr 100000052503).*
- Local Run Manager oprogramowanie Local Run Manager służy do tworzenia przebiegów i analizowania danych przebiegów w ramach uproszczonej procedury postępowania. Dzięki temu nie są potrzebne osobne arkusze próbek ani aplikacje analizujące.
- Remote Run Monitoring (Zdalne monitorowanie przebiegu) platforma BaseSpace Sequence Hub jest używana w celu zdalnego monitorowania przebiegów.
- Run Analysis, Collaboration, and Storage (Analiza przebiegu, współpraca i zapis) platforma BaseSpace Sequence Hub jest używana na potrzeby zapisywania i analizowania danych przebiegów oraz w celu współpracy ze współpracownikami.

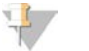

#### UWAGA

Oprogramowanie Local Run Manager automatycznie rozpoczyna analizę po zakończeniu przebiegu. Można również jednak analizować dane w platformie BaseSpace Sequence Hub.

#### Stosowanie ustawień ekspresowych

Konfiguracja ekspresowa umożliwia zastąpienie bieżących ustawień przebiegu zalecanymi ustawieniami przebiegu oraz zlokalizowanymi ustawieniami platformy BaseSpace Sequence Hub. Ustawienia te wymagają połączenia internetowego oraz konta na platformie BaseSpace Sequence Hub. Instrukcje dotyczące konfigurowania konta zawiera dokument *BaseSpace Sequence Hub Online Help (Pomoc online platformy BaseSpace Sequence Hub) (dokument nr 100000009008)*.

- 1 W menu oprogramowania sterującego wybrać System Settings (Ustawienia systemu).
- 2 Na karcie Settings (Ustawienia) wybrać Use Express Settings (Użyj ustawień ekspresowych).
- Na liście Set Region (Ustaw region) wybrać lokalizację geograficzną, w której znajduje się system, lub najbliższą miejsca, w którym znajduje się system.
   Wybranie tego ustawienia zapewnia, że dane będą zapisywane w lokalizacji odpowiedniej dla platformy BaseSpace Sequence Hub.
- 4 W przypadku posiadania subskrypcji Enterprise do pola Enter Private Domain (Wprowadź domenę prywatną) wprowadzić nazwę domeny (URL) służącą do rejestracji jednokrotnej na platformie BaseSpace Sequence Hub.

Na przykład: https://nazwalaboratorium.basespace.illumina.com.

5 Wybrać Next (Dalej).

Nr dokumentu: 100000036024, wer. 07, POL

- 6 Sprawdzić ustawienia. Aby zmodyfikować ustawienie:
  - a Wybrać Edit (Edytuj), aby otworzyć ustawienie.
  - b Zmodyfikować ustawienie odpowiednio do potrzeb, a następnie wybrać Next (Dalej).
  - c Wybierać **Next** (Dalej), aby przechodzić przez kolejne ekrany.

Na ekranie Settings Review (Kontrola ustawień) zielony znacznik wyboru wskazuje włączone ustawienia.

- 7 Wybrać **Save** (Zapisz).
- 8 Aby zamknąć obszar System Settings (Ustawienia systemu), wybrać Exit (Wyjdź).

## Ręczne konfigurowanie ustawień

Podczas konfiguracji ręcznej użytkownik otrzymuje wskazówki na każdym ekranie karty Settings (Ustawienia) w celu konfigurowania ustawień przebiegu, dla których obowiązują następujące wymagania:

- ▶ W celu włączenia usługi Illumina Proactive Support i platformy BaseSpace Sequence Hub wymagane jest połączenie internetowe. Platforma BaseSpace Sequence Hub wymaga również konta. Instrukcje dotyczące konfigurowania konta zawiera dokument *BaseSpace Sequence Hub Online Help (Pomoc online platformy BaseSpace Sequence Hub) (dokument nr 100000009008)*.
- ▶ W celu korzystania z platformy BaseSpace Sequence Hub na potrzeby analizy danych, gdy w systemie skonfigurowany jest tryb Manual (Ręczny), wymagany jest arkusz próbek. Szczegółowe informacje zawiera sekcja *Wymagania dotyczące arkusza próbek* na stronie 15.
- 1 W menu oprogramowania sterującego wybrać System Settings (Ustawienia systemu).
- 2 Wybrać Set Up Manually (Konfiguracja ręczna).
- 3 Wybrać, czy usługa Illumina Proactive Support zostanie włączona:
  - Aby ją włączyć, zaznaczyć pole wyboru Turn on Illumina Proactive Support (Włącz usługę Illumina Proactive Support).
  - Aby ją wyłączyć, usunąć zaznaczenie pola wyboru Turn on Illumina Proactive Support (Włącz usługę Illumina Proactive Support).

Usługa ta umożliwia wysyłanie danych dotyczących działania aparatu, takich jak temperatura i czas przebiegu, do firmy Illumina. Dane te ułatwiają firmie Illumina wykrywanie potencjalnych awarii i rozwiązywanie problemów. Dane przebiegów nie są wysyłane. Więcej informacji zawiera dokument *Illumina Proactive Technical Note (Uwaga techniczna dotycząca usługi Illumina Proactive) (dokument nr 1000000052503)*.

- 4 Wybrać Next (Dalej).
- 5 Wybrać, czy przebiegi będą podłączane do platformy BaseSpace Sequence Hub.
  - W celu podłączania przebiegów należy zaznaczyć jedno z następujących pól wyboru:
    - Turn on run monitoring from anywhere only (Włącz tylko monitorowanie przebiegu z dowolnego miejsca) zaznaczenie tej opcji oznacza, że platforma BaseSpace Sequence Hub będzie używana do monitorowania zdalnego.
    - Turn on run analysis, collaboration, and storage also (Włącz również analizę przebiegu, współpracę i zapis) po zaznaczeniu tej opcji platforma BaseSpace Sequence Hub będzie używana do monitorowania zdalnego oraz do analiz.
  - ▶ W celu odłączenia przebiegów należy usunąć zaznaczenie pól wyboru Turn on run monitoring from anywhere only (Włącz tylko monitorowanie przebiegu z dowolnego miejsca) i Turn on run analysis, collaboration, and storage also (Włącz również analizę przebiegu, współpracę i zapis).

Po podłączeniu oprogramowanie sterujące wysyła pliki InterOp oraz pliki dziennika do platformy BaseSpace Sequence Hub. Wybranie opcji dotyczącej analizy przebiegu, współpracy i zapisu również powoduje wysyłanie danych przebiegu.

- Na liście Set Region (Ustaw region) wybrać lokalizację geograficzną, w której znajduje się system, lub najbliższą miejsca, w którym znajduje się system.
   Wybranie tego ustawienia zapewnia, że dane będą zapisywane w lokalizacji odpowiedniej dla platformy BaseSpace Sequence Hub.
- 7 W przypadku posiadania subskrypcji Enterprise do pola Enter Private Domain (Wprowadź domenę prywatną) wprowadzić nazwę domeny (URL) służącą do rejestracji jednokrotnej na platformie BaseSpace Sequence Hub.

Na przykład: https://nazwalaboratorium.basespace.illumina.com.

- 8 Wybrać Next (Dalej).
- 9 Wybrać, czy oprogramowanie sterujące zostanie zintegrowane z oprogramowaniem Local Run Manager.
  - Aby tworzyć przebiegi i analizować dane w oprogramowaniu Local Run Manager, wybrać Use Local Run Manager (Używaj oprogramowania Local Run Manager).
  - Aby tworzyć przebiegi w oprogramowaniu sterującym i analizować dane w innej aplikacji, wybrać Use Manual Mode (Używaj trybu ręcznego).

Oprogramowanie Local Run Manager zapewnia najbardziej uproszczoną procedurę postępowania, ale nie jest ono składnikiem oprogramowania sterującego. Jest to zintegrowane oprogramowanie przeznaczone do rejestrowania próbek do sekwencjonowania, tworzenia przebiegów i analizowania danych. Przed rozpoczęciem sekwencjonowania należy zapoznać się z dokumentem *Local Run Manager Software Guide (Przewodnik użytkownika oprogramowania Local Run Manager) (nr dokumentu: 100000002702).* 

- 10 Wybrać Next (Dalej).
- 11 Sprawdzić ustawienia. Aby zmodyfikować ustawienie:
  - a Wybrać Edit (Edytuj), aby otworzyć ustawienie.
  - b Zmodyfikować ustawienie odpowiednio do potrzeb, a następnie wybrać Next (Dalej).
  - c Wybierać **Next** (Dalej), aby przechodzić przez kolejne ekrany.

Na ekranie Settings Review (Kontrola ustawień) zielony znacznik wyboru wskazuje włączone ustawienia.

- 12 Wybrać Save (Zapisz).
- 13 Aby zamknąć obszar System Settings (Ustawienia systemu), wybrać Exit (Wyjdź).

#### Wymagania dotyczące arkusza próbek

Jeśli system jest skonfigurowany odpowiednio do trybu Manual (Ręczny), a dane są analizowane w platformie BaseSpace Sequence Hub, każdy przebieg wymaga arkusza próbek. Arkusz próbek należy utworzyć przez edycję szablonu *iSeq 100 System Sample Sheet Template for Manual Mode* (Szablon arkusza próbek systemu iSeq 100 do pracy w trybie ręcznym), a następnie zaimportowanie go do oprogramowania sterującego na etapie konfiguracji przebiegu. Po imporcie oprogramowanie automatycznie zmienia nazwę arkusza próbek na SampleSheet.csv.

Pobrać szablon arkusza próbek ze stron pomocy technicznej sekwenatora iSeq 100: iSeq 100 System Sample Sheet Template for Manual Mode (Szablon arkusza próbek systemu iSeq 100 do pracy w trybie ręcznym).

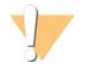

#### PRZESTROGA

Wprowadzić sekwencje adaptera Index 2 (i5) (Indeks 2 (i5)) w orientacji odpowiedniej dla sekwenatora iSeq 100. Informacje na temat orientacji indeksu zawiera dokument *Illumina Adapter Sequences (Sekwencje adaptera firmy Illumina) (nr dokumentu: 100000002694)*.

Arkusz próbek jest również wymagany, gdy dla systemu skonfigurowano tryb Local Run Manager. Niemniej jednak oprogramowanie Local Run Manager samo tworzy arkusz próbek i zapisuje go w odpowiedniej lokalizacji. We wszystkich pozostałych sytuacjach arkusz próbek jest opcjonalny.

#### Dostosowywanie aparatu

Na karcie Customization (Dostosowanie) w obszarze System Settings (Ustawienia systemu) należy nazwać aparat i skonfigurować ustawienia dotyczące dźwięku, obrazów miniatur i aktualizacji oprogramowania.

#### Nadawanie nazwy aparatowi

- 1 W menu oprogramowania sterującego wybrać System Settings (Ustawienia systemu).
- 2 Wybrać kartę Customization (Dostosowanie).
- 3 W polu Instrument Nickname (Nazwa aparatu) wprowadzić preferowaną nazwę aparatu. Nazwa będzie wyświetlana w górnej części każdego ekranu.
- 4 Wybrać Save (Zapisz).
- 5 Aby zamknąć obszar System Settings (Ustawienia systemu), wybrać Exit (Wyjdź).

#### Włączanie i wyłączanie dźwięku

- 1 W menu oprogramowania sterującego wybrać System Settings (Ustawienia systemu).
- 2 Wybrać kartę Customization (Dostosowanie).
- 3 Określić, czy system ma być wyciszony.
  - Aby wyłączyć dźwięk, wybrać Off (Wyłącz).
    - Aby włączyć dźwięk, wybrać **On** (Włącz).
- 4 Wybrać Save (Zapisz).
- 5 Aby zamknąć obszar System Settings (Ustawienia systemu), wybrać Exit (Wyjdź).

#### Zapisywanie miniatur

- 1 W menu oprogramowania sterującego wybrać System Settings (Ustawienia systemu).
- 2 Wybrać kartę Customization (Dostosowanie).
- 3 Wybrać, czy mają zostać zapisane obrazy miniatur:
  - Aby zapisać wszystkie miniatury, zaznaczyć pole wyboru Save all thumbnail images (Zapisz wszystkie obrazy miniatur).
  - Aby nie zapisywać miniatur, usunąć zaznaczenie pola wyboru Save all thumbnail images (Zapisz wszystkie obrazy miniatur).

Zapis miniatur jest pomocny przy rozwiązywaniu problemów, ale powoduje nieznaczne zwiększenie rozmiaru przebiegu. Domyślnie zapisywane są wszystkie obrazy miniatur.

- 4 Wybrać **Save** (Zapisz).
- 5 Aby zamknąć obszar System Settings (Ustawienia systemu), wybrać Exit (Wyjdź).

Nr dokumentu: 100000036024, wer. 07, POL

## Konfiguracja aktualizacji oprogramowania

System może automatycznie sprawdzać dostępność aktualizacji oprogramowania i pobierać je, aby umożliwić ich instalację przez użytkownika, lub użytkownik może sprawdzać ich dostępność ręcznie. Więcej informacji na ten temat znajduje się w części *Aktualizacje oprogramowania* na stronie 35.

- 1 W menu oprogramowania sterującego wybrać System Settings (Ustawienia systemu).
- 2 Wybrać kartę Customization (Dostosowanie).
- 3 Wybrać, czy system ma automatycznie sprawdzać dostępność aktualizacji oprogramowania:
  - W celu sprawdzania automatycznego zaznaczyć pole wyboru Autocheck for software updates (Automatycznie sprawdzaj dostępność aktualizacji oprogramowania).
  - W celu sprawdzania ręcznego usunąć zaznaczenie pola wyboru Autocheck for software updates (Automatycznie sprawdzaj dostępność aktualizacji oprogramowania).

Funkcja automatycznego sprawdzania wymaga połączenia internetowego.

- 4 Wybrać Save (Zapisz).
- 5 Aby zamknąć obszar System Settings (Ustawienia systemu), wybrać Exit (Wyjdź).

#### Konfigurowanie sieci

Do obsługi systemu i przesyłania danych wymagane jest wyłącznie połączenie Wi-Fi lub Ethernet z domyślnymi ustawieniami sieciowymi. Ustawienia te nie muszą być aktualizowane, chyba że konkretna placówka ma niestandardowe wymagania dotyczące sieci. W takim wypadku należy skontaktować się z przedstawicielem działu IT placówki, aby uzyskać pomoc przy zmianie domyślnych ustawień sieciowych.

Wytyczne dotyczące ustawień sieciowych i kontrolowania bezpieczeństwa komputera zawiera Przewodnik dotyczący przygotowania miejsca instalacji sekwenatora iSeq 100 (nr dokumentu: 100000035337).

### Określanie lokalizacji folderu wyjściowego

Usługa Universal Copy Service służy do kopiowania plików wyjściowych sekwencjonowania z folderu przebiegu na platformę BaseSpace Sequence Hub (jeśli dotyczy) oraz do folderu wyjściowego, w którym są one dostępne dla użytkownika.

Folder wyjściowy jest wymagany, jeśli na platformie BaseSpace Sequence Hub nie skonfigurowano analizy, współpracy, zapisywania ani monitorowania przebiegu. Jeśli lokalizacja folderu wyjściowego nie jest określona, usługa Universal Copy Service kopiuje pliki do folderu D:\SequencingRuns.

- 1 W menu oprogramowania sterującego wybrać System Settings (Ustawienia systemu).
- 2 Wybrać kartę Network Access (Dostęp do sieci).
- 3 Wprowadzić domyślną lokalizację w polu Output Folder (Folder wyjściowy) lub wybrać **Browse** (Przeglądaj), aby przejść do lokalizacji.
  - Internal drive (Dysk wewnętrzny) wprowadzić istniejącą lokalizację na dysku D. Na dysku C jest za mało miejsca.
  - External drive (Dysk zewnętrzny) wprowadzić lokalizację pamięci USB podłączonej do aparatu.
  - Network location (Lokalizacja sieciowa) wprowadzić lokalizację sieciową.

Lokalizację domyślną można zmieniać dla każdego przebiegu.

- 4 Wykonać poniższe czynności.
  - Jeśli wybrano lokalizację na dysku wewnętrznym lub zewnętrznym, wybrać Save (Zapisz), a następnie Exit (Wyjdź), aby zapisać lokalizację i zamknąć obszar System Settings (Ustawienia systemu).
  - W przypadku wskazania lokalizacji sieciowej kontynuować procedurę, przechodząc do punktu 5–8 w celu połączenia usługi Universal Copy Service z kontem, które ma dostęp do wskazanej lokalizacji.
- 5 Waplikacji Universal Copy Service wybrać rodzaj konta:
  - Local System Account (Lokalne konto systemowe) folder wyjściowy jest zapisany w katalogu, do którego można uzyskać dostęp przy użyciu lokalnego konta z uprawieniami dostępu do większości lokalnych lokalizacji.
  - Network Account (Konto sieciowe) folder wyjściowy jest zapisany w katalogu, który w celu uzyskania dostępu wymaga podania danych logowania.

To ustawienie obowiązuje w przypadku domyślnej lokalizacji folderu wyjściowego oraz każdej lokalizacji określonej na etapie konfiguracji przebiegu.

- 6 W przypadku wybrania opcji Network Account (Konto sieciowe) wprowadzić nazwę użytkownika i hasło do konta.
- 7 Wybrać **Save** (Zapisz).
- 8 Aby zamknąć obszar System Settings (Ustawienia systemu), wybrać Exit (Wyjdź).

#### Nawiązywanie połączenia z Internetem

Połączenie z siecią Wi-Fi lub Ethernet należy skonfigurować w obszarze ustawień sieci i Internetu w systemie Windows, który można otwierać z poziomu oprogramowania sterującego. Domyślne połączenie z siecią Ethernet umożliwia przesył danych w sposób bardziej niezawodny.

- 1 W menu oprogramowania sterującego wybrać System Settings (Ustawienia systemu).
- 2 Wybrać kartę Network Access (Dostęp do sieci).
- 3 Wybrać **Network Configuration** (Konfiguracja sieci), co spowoduje zminimalizowanie oprogramowania sterującego i otwarcie ustawień sieciowych i internetowych w systemie Windows.
- 4 Skonfigurować połączenie z siecią Wi-Fi lub Ethernet.
  - W przypadku konfigurowania sieci Wi-Fi zmienić opcję adaptera na Wi-Fi.
  - Szczegółowe instrukcje dotyczące konfiguracji zawiera pomoc systemu Windows 10 w witrynie firmy Microsoft.
- 5 Po zakończeniu konfiguracji zamknąć ustawienia systemu Windows i zmaksymalizować oprogramowanie sterujące.
- 6 Na karcie Network Access (Dostęp do sieci) wybrać Save (Zapisz).
- 7 Aby zamknąć obszar System Settings (Ustawienia systemu), wybrać Exit (Wyjdź).

#### Nawiązywanie połączenia z serwerem proxy

- 1 Zminimalizować oprogramowanie sterujące.
- 2 Z menu Start systemu Windows otworzyć okno dialogowe Run (Uruchamianie).
- 3 Wpisać cmd, a następnie wybrać OK.
- 4 Wpisać poniższe polecenie:

C:\windows\System32\bitsadmin.exe /Util /SetIEProxy LocalSystem Manual\_ proxy http://<serwer proxy>:<port proxy> NULL

- 5 Zastąpić http://<serwer\_proxy>:<port proxy> adresem i portem serwera proxy, a następnie wyraz NULL zastąpić parametrami dowolnych wymaganych obejść.
- 6 Nacisnąć Enter, aby uruchomić polecenie.
- 7 Wyłączyć i ponownie włączyć aparat. Instrukcje zawiera część *Wyłączenie i ponowne włączenie aparatu* na stronie 48.

## Materiały eksploatacyjne i wyposażenie dostarczane przez użytkownika

#### Materiały eksploatacyjne do sekwencjonowania

| Materiał eksploatacyjny                         | Dostawca                                                                                                    | Cel                                                                                                    |  |
|-------------------------------------------------|----------------------------------------------------------------------------------------------------|----------------------------------------------------------------------------------------------------|--|
| Rękawice jednorazowe, bez<br>talku              | Ogólny dostawca laboratoryjny                                                                                                    | Ogólne przeznaczenie.                                                                                                    |  |
| Odczynnik iSeq 100 i1,<br>wer. 2                | <ul> <li>Nr katalogowy firmy Illumina:</li> <li>20031371 (300 cykli, opakowanie<br/>1 szt.)</li> <li>20031374 (300 cykli, opakowanie<br/>4 szt.)</li> <li>20040760 (300 cykli, opakowanie<br/>8 szt.)</li> </ul> | Zapewnia odczynniki i komorę przepływową<br>do przebiegu.                                                                            |  |
| Mikroprobówki, 1,5 ml                           | Fisher Scientific, nr kat. 14-222-158 lub<br>równoważne probówki o zmniejszonym<br>przyleganiu próbki do powierzchni                                                                                             | Rozcieńczanie bibliotek do stężenia<br>ładowania.                                                                                    |  |
| Ręczniki papierowe                              | Ogólny dostawca laboratoryjny                                                                                                    | Suszenie kasety po kąpieli wodnej.                                                                                                   |  |
| Końcówki do pipety, 20 µl                       | Ogólny dostawca laboratoryjny                                                                                                    | Rozcieńczanie i ładowanie bibliotek.                                                                                                 |  |
| Końcówki do pipety, 100 µl                      | Ogólny dostawca laboratoryjny                                                                                                    | Rozcieńczanie i ładowanie bibliotek.                                                                                                 |  |
| Bufor do ponownego<br>zawieszania (RSB)         | lllumina, dostarczany z zestawami do<br>przygotowywania bibliotek                                                                                                    | Rozcieńczanie bibliotek do stężenia<br>ładowania.                                                                                    |  |
| <b>(Opcjonalnie)</b> 10 mM Tris-<br>HCI, pH 8,5 | Ogólny dostawca laboratoryjny                                                                                                    | Zamiennik bufora do ponownego<br>zawieszania (ang. resuspension buffer, RSB)<br>do rozcieńczania bibliotek do stężenia<br>ładowania. |  |
| (Opcjonalnie) PhiX Control v3                   | Illumina, nr kat. FC-110-3001                                                                                                    | Wykonywanie przebiegów tylko z biblioteką<br>PhiX lub roztworem specjalnym PhiX.                                                     |  |

### Materiały eksploatacyjne do konserwacji i rozwiązywania problemów

| Materiał eksploatacyjny                                       | Dostawca                                   | Cel                                                                            |
|---------------------------------------------------------------|--------------------------------------------|--------------------------------------------------------------------------------|
| Chusteczki<br>nasączone 10% wybielaczem                       | VWR, nr kat. 16200-218<br>(lub równoważne) | Odkażanie aparatu i czyszczenie powierzchni roboczych.                         |
| Rękawice jednorazowe, bez<br>talku                            | Ogólny dostawca<br>laboratoryjny           | Ogólne przeznaczenie.                                                          |
| Zapasowa podkładka do<br>tacki ociekowej systemu<br>iSeg 100¹ | lllumina, nr kat. 20023927                 | Wyścielanie tacki ociekowej w celu wchłaniania wszelkich<br>wyciekłych płynów. |

| Materiał eksploatacyjny                                   | Dostawca                                                                          | Cel                                                                                                    |
|-----------------------------------------------------------|-----------------------------------------------------------------------------------|----------------------------------------------------------------------------------------------------|
| Zapasowy filtr powietrza<br>systemu iSeq 1001             | lllumina, nr kat. 20023928                                                        | Wymiana filtra powietrza co 6 miesięcy.                                                                                                    |
| Zestaw testowy systemu<br>iSeq 100²                       | lllumina, nr kat. 20024141                                                        | Przeprowadzanie kontroli systemu.                                                                                                    |
| Chusteczki nasączane 70%<br>alkoholem izopropylowym       | VWR, nr kat. 95041-714<br>(lub równoważne)                                        | Czyszczenie aparatu i testowej komory przepływowej wielokrotnego użytku.                                                                                   |
| Chusteczki laboratoryjne,<br>niestrzępiące się            | VWR, nr kat. 21905-026<br>(lub równoważne)                                        | Suszenie tacki ociekowej i testowej komory przepływowej wielokrotnego użytku.                                                                              |
| Ręczniki papierowe                                        | Ogólny dostawca<br>laboratoryjny                                                  | Osuszanie płynu wokół aparatu.                                                                                                    |
| (Opcjonalnie) 10% roztwór<br>wybielacza                   | WWR, nr kat. 16003-740<br>(32 uncje), 16003-742<br>(16 uncji) (lub<br>równoważny) | Czyszczenie powierzchni roboczych po odkażeniu.                                                                                                    |
| <b>(Opcjonalnie)</b> Chusteczki<br>nasączone 70% etanolem | Fisher Scientific, nr kat.<br>19-037-876 (lub<br>równoważne)                      | Zamiennik chusteczek nasączanych alkoholem<br>izopropylowym, przeznaczonych do czyszczenia aparatu<br>i testowej komory przepływowej wielokrotnego użytku. |

<sup>1</sup> Aparat jest dostarczany z jednym zainstalowanym i jednym zapasowym. W przypadkach nieobjętych gwarancją części zamienne są dostarczane przez użytkownika. Przechowywać w opakowaniu do momentu użycia.

<sup>2</sup> Zastępuje elementy testowe wielokrotnego użytku dostarczane z aparatem po upływie terminu ważności (po 5 latach lub 130 użyciach).

# Wyposażenie

| Element                       | Źródło                           | Cel                                                    |  |
|-------------------------------|----------------------------------|--------------------------------------------------------|--|
| Zamrażarka, od –25°C do –15°C | Ogólny dostawca<br>laboratoryjny | lostawca Przechowywanie kasety.<br>yjny                |  |
| Pojemnik na lód               | Ogólny dostawca<br>laboratoryjny | Ogólny dostawca Odkładanie bibliotek.<br>laboratoryjny |  |
| Pipeta, 10 µl                 | Ogólny dostawca<br>laboratoryjny | Rozcieńczanie bibliotek do stężenia<br>ładowania.      |  |
| Pipeta, 20 µl                 | Ogólny dostawca<br>laboratoryjny | Rozcieńczanie bibliotek do stężenia<br>ładowania.      |  |
| Pipeta, 100 µl                | Ogólny dostawca<br>laboratoryjny | Rozcieńczanie bibliotek do stężenia<br>ładowania.      |  |
| Chłodziarka, od 2°C do 8°C    | Ogólny dostawca<br>laboratoryjny | Przechowywanie komory przepływowej.                    |  |
| (Opcjonalnie) Klawiatura      | Ogólny dostawca<br>laboratoryjny | Uzupełnienie klawiatury ekranowej.                     |  |
| (Opcjonalnie) Mysz            | Ogólny dostawca<br>laboratoryjny | Uzupełnienie interfejsu ekranu dotykowego.             |  |
| (Opcjonalnie) Kąpiel wodna    | Ogólny dostawca<br>laboratoryjny | Rozmrażanie kasety.                                    |  |

# Rozdział 3 Sekwencjonowanie

| Wstęp                                                       | 21 |
|-------------------------------------------------------------|----|
| Rozmrażanie kasety zapakowanej w torebkę                    | 22 |
| Przygotowywanie komory przepływowej i bibliotek             | 23 |
| Ładowanie materiałów eksploatacyinych do kasety             | 26 |
| Konfiguracia przebiegu sekwencjonowania (Local Run Manager) | 28 |
| Konfiguracja przebiegu sekwencjonowania (tryb ręczny)       | 31 |

# Wstęp

Tworzenie klastrów, sekwencjonowanie i analiza stanowią część procesu sekwencjonowania w sekwenatorze iSeq 100. Podczas przebiegu sekwencjonowania każda czynność jest realizowana automatycznie. W zależności od konfiguracji systemu dalsza analiza jest przeprowadzana poza aparatem po zakończeniu przebiegu.

- Tworzenie klastrów biblioteka jest automatycznie denaturowana do pojedynczych nici i dodatkowo rozcieńczana w aparacie. Podczas tworzenia klastrów pojedyncze cząsteczki DNA wiążą się z powierzchnią w komorze przepływowej i ulegają amplifikacji, tworząc klastry.
- Sekwencjonowanie klastry są obrazowane z zastosowaniem techniki oznaczania jednobarwnikowego, która wykorzystuje jeden znacznik fluorescencyjny i dwa cykle obrazowania do kodowania danych dla czterech nukleotydów. W pierwszym cyklu obrazowania jest wykrywana adenina (A) i tymina (T). W następnym cyklu chemicznym barwnik jest odłączany od adeniny (A), a jednocześnie podobny barwnik jest dodawany do cytozyny (C). Podczas drugiego cyklu obrazowania wykrywane są zasady C i T. Po drugim cyklu obrazowania oprogramowanie Real-Time Analysis przeprowadza rozpoznawanie nukleotydów, filtrowanie i ocenę jakościową. Ten proces jest powtarzany dla każdego cyklu sekwencjonowania. Więcej informacji na temat techniki oznaczania jednobarwnikowego zawiera część *Rozpoznawanie nukleotydów* na stronie 44.
- Analiza w trakcie postępu przebiegu oprogramowanie sterujące automatycznie przesyła pliki rozpoznań nukleotydów (\*.bcl) do wskazanego folderu wyników w celu analizy danych. Metoda analizy danych zależy od aplikacji oraz konfiguracji systemu.

# Objętość i stężenie ładowania

Objętość ładowania wynosi 20 µl. Stężenie ładowania zależy od typu biblioteki i kasety.

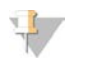

#### UWAGA

W przypadku znalezienia optymalnego stężenia ładowania, które jest skuteczne dla odczynnika iSeq 100 i1 w wer. 1, zaleca się rozpoczęcie od tego samego stężenia ładowania podczas wykonywania sekwencjonowania przy użyciu odczynnika iSeq 100 i1 w wer. 2.

| Typ biblioteki                                                      | Stężenie ładowania (pM) |
|---------------------------------------------------------------------|-------------------------|
| Kontrola PhiX 100% (w przypadku przebiegu tylko<br>z kontrolą PhiX) | 100                     |
| AmpliSeq Library PLUS for Illumina                                  | 40–60                   |
| Nextera DNA Flex                                                    | 75–125                  |
| Nextera Flex for Enrichment                                         | 50-100                  |
| Nextera XT DNA                                                      | 100–200                 |
| TruSeq DNA Nano                                                     | 125-175                 |
| TruSeq DNA PCR-Free                                                 | 75–125                  |

Nr dokumentu: 100000036024, wer. 07, POL

Dla innych rodzajów bibliotek zalecane przez firmę Illumina początkowe stężenie ładowania wynosi 50 pM. To stężenie należy zoptymalizować podczas kolejnych przebiegów w celu określenia stężenia ładowania, które umożliwia powtarzalne uzyskiwanie danych spełniających wymagania specyfikacji.

Stężenia ładowania, które są zbyt wysokie lub zbyt niskie, powodują nieoptymalne klastrowanie i nieoptymalne metryki przebiegów. Więcej informacji zawiera dokument *Cluster Optimization Overview Guide* (*Przegląd informacji dotyczących optymalizacji klastrów — przewodnik*) (dokument nr 100000071511).

# Zalecana liczba cykli

Dla każdego odczytu należy wprowadzić co najmniej 26 cykli i maksymalnie 151 cykli w celu optymalizacji jakości danych. Dokładna liczba cykli zależy od badania.

Minimalna i maksymalna liczba cykli uwzględniają dodatkowy cykl. Do żądanej długości odczytu należy zawsze dodać jeden cykl w celu skorygowania efektów fazowania i fazowania wyprzedzającego. Długość odczytu to liczba cykli **sekwencjonowania** w odczycie 1 i odczycie 2, co nie obejmuje cykli dodatkowych ani cykli indeksowania.

Przykładowe konfiguracje przebiegu:

- Przy długości odczytu 36 (pojedynczy odczyt) wprowadzić wartość 37 w polu Read 1 (Odczyt 1).
- W przypadku długości odczytu 150 na odczyt (sekwencjonowanie w trybie sparowanych końców) wprowadzić wartość 151 w polu Read 1 (Odczyt 1) oraz wartość 151 w polu Read 2 (Odczyt 2).

#### Wymagania dotyczące sekwencjonowania

- Podczas posługiwania się odczynnikami i innymi substancjami chemicznymi należy nosić okulary ochronne, fartuch laboratoryjny i rękawiczki bez talku. Po wyświetleniu monitu należy zmieniać rękawiczki, aby zapobiec zanieczyszczeniu krzyżowemu.
- Przed rozpoczęciem protokołu należy upewnić się, że wymagane materiały eksploatacyjne i wyposażenie są na miejscu. Zobacz Materiały eksploatacyjne i wyposażenie dostarczane przez użytkownika na stronie 19.
- Należy postępować zgodnie z protokołami w podanej kolejności, stosując podane objętości, temperatury i czasy trwania.
- O ile nie wyszczególniono punktu zatrzymania, należy natychmiast przejść do następnego etapu.
- Jeśli kaseta ma być rozmrażana w kąpieli wodnej, wówczas przed rozmrażaniem kasetę należy przechowywać w temperaturze od -25°C do -15°C przez co najmniej 1 dobę. Kąpiel wodna jest najszybszą z trzech metod rozmrażania.

### Rozmrażanie kasety zapakowanej w torebkę

- 1 Założyć nowe rękawiczki bez talku.
- 2 Wyjąć kasetę z miejsca przechowywania w temperaturze od -25°C do -15°C.

3 Jeśli kaseta jest w pudełku, należy wyjąć ją z pudełka, ale *nie należy otwierać białej torebki foliowej.* 

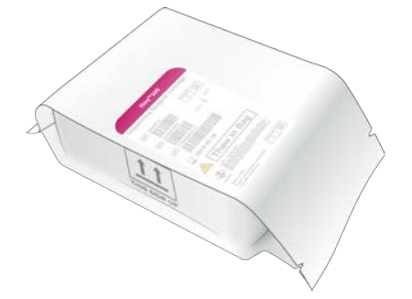

4 Rozmrozić zapakowaną w torebkę kasetę, stosując jedną z poniżej opisanych metod. Zużyć natychmiast po rozmrożeniu bez ponownego zamrażania lub przechowywania w inny sposób.

| Metoda                                            | Czas<br>rozmrażania                         | Instrukcja                                                                                                    |
|---------------------------------------------------|---------------------------------------------|----------------------------------------------------------------------------------------------------|
| Łaźnia wodna<br>o temperaturze od 20°C<br>do 25°C | 6 godzin, nie<br>przekraczać<br>18 godzin   | <ul> <li>Użyć 6 I wody na jedną kasetę.</li> <li>Ustawić kąpiel wodną z kontrolowaną temperaturą na 25°C <i>lub</i> wymieszać gorącą i zimną wodę, aby uzyskać temperaturę wynoszącą od 20°C do 25°C.</li> <li>Całkowicie zanurzyć kasetę skierowaną etykietą do góry i zastosować obciążnik o masie około 2 kg, aby zapobiec jej wypłynięciu.</li> <li>Nie układać kaset jedna na drugą w kąpieli wodnej, która nie ma kontrolowanej temperatury.</li> </ul> |
| Chłodziarka, od 2°C do<br>8°C                     | 36 godzin, nie<br>przekraczać<br>1 tygodnia | Ułożyć kasetę w taki sposób, aby etykieta była skierowana do góry,<br>a powietrze mogło ją opływać z każdej strony, również od dołu.                                                                                                    |
| Powietrze w temperaturze<br>pokojowej             | 9 godzin, nie<br>przekraczać<br>18 godzin   | Ułożyć kasetę w taki sposób, aby etykieta była skierowana do góry,<br>a powietrze mogło ją opływać z każdej strony, również od dołu.                                                                                                    |
|                                                   |                                             |                                                                                                    |

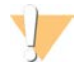

#### PRZESTROGA

Rozmrażanie kasety w kąpieli wodnej bezpośrednio po dostarczeniu, po przechowywaniu jej w suchym lodzie, może niekorzystnie wpłynąć na działanie. Przed rozmrożeniem przechowywać w temperaturze od –25°C do –15°C przez co najmniej 1 dzień.

5 Jeśli po kąpieli wodnej kaseta jest mokra, wytrzeć ją papierowymi ręcznikami.

#### Przygotowywanie komory przepływowej i bibliotek

Przed załadowaniem komory przepływowej i bibliotek do kasety należy odczekać, aż komora przepływowa osiągnie temperaturę pokojową, rozcieńczyć biblioteki i (opcjonalnie) wykonać domieszkę kontroli PhiX. Biblioteki są denaturowane automatycznie w aparacie.

Instrukcje rozcieńczania dotyczą obsługiwanych bibliotek firmy Illumina, które są dwuniciowe. Zawsze należy wykonać analizę kontroli jakości, optymalizować stężenie ładowania w odniesieniu do danej biblioteki oraz stosować metodę normalizacji, która generuje biblioteki dwuniciowe. Normalizacja oparta na nośniku generująca biblioteki jednoniciowe nie jest kompatybilna z denaturacją w aparacie.

# Rozcieńczanie biblioteki do stężenia 1 nM

- 1 Przygotować komorę przepływową zgodnie z poniższą instrukcją.
  - a Wyjąć nową komorę przepływową z miejsca przechowywania w temperaturze od 2°C do 8°C.
  - b Odłożyć nieotwarte opakowanie na 10-15 minut w temperaturze pokojowej.
- 2 Wyjąć bufor do ponownego zawieszania (RSB) z miejsca przechowywania w temperaturze od –25°C do –15°C. Zamiast bufora RSB można użyć roztworu 10 mM Tris-HCl, pH 8,5.
- 3 (Opcjonalnie) Wyjąć zapas 10 nM kontroli PhiX i bufora RSB z miejsca przechowywania w temperaturze od -25°C do -15°C.
   Kontrola PhiX jest wymagana tylko jako opcjonalna domieszka lub podczas przebiegu tylko z kontrolą PhiX.
- 4 Rozmrażać bufor do ponownego zawieszania i opcjonalną kontrolę PhiX w temperaturze pokojowej przez 10 minut.
- 5 W mikroprobówce *o zmniejszonym przyleganiu próbki do powierzchni* rozcieńczyć bibliotekę o stężeniu 1 nM w buforze do odpowiedniej objętości:

| Typ biblioteki                                                   | Objętość biblioteki o stężeniu 1 nM (µl)* |  |
|------------------------------------------------------------------|-------------------------------------------|--|
| Kontrola PhiX 100% (w przypadku przebiegu tylko z kontrolą PhiX) | 12                                        |  |
| AmpliSeq Library PLUS for Illumina                               | 7                                         |  |
| Nextera DNA Flex                                                 | 12                                        |  |
| Nextera Flex for Enrichment                                      | 10                                        |  |
| Nextera XT DNA                                                   | 20                                        |  |
| TruSeq DNA Nano                                                  | 20                                        |  |
| TruSeq DNA PCR-Free                                              | 12                                        |  |

\* W objętościach uwzględniono nadwyżkę dla dokładnego pipetowania.

Pomyślne wykonanie sekwencjonowania jest uzależnione od rozcieńczenia bibliotek w mikroprobówkach o zmniejszonym przyleganiu próbki do powierzchni.

- 6 Krótko wymieszać mieszadłem wirowym, a następnie wirować z przyspieszeniem 280 × g przez 1 minutę.
- 7 (Opcjonalnie) Bibliotekę o stężeniu 1 nM można przechowywać w temperaturze od -25°C do -15°C przez maksymalnie 1 miesiąc.

### Rozcieńczanie biblioteki o stężeniu 1 nM do stężenia ładowania

1 W celu przygotowania 100 µl biblioteki rozcieńczonej do odpowiedniego stężenia ładowania należy połączyć w mikroprobówce o zmniejszonym przyleganiu próbki do powierzchni podane poniżej objętości:

| Typ biblioteki*                                                     | Stężenie<br>ładowania (pM) | Objętość biblioteki<br>1 nM (μl) | Objętość<br>bufora RSB (µI) |
|---------------------------------------------------------------------|----------------------------|----------------------------------|-----------------------------|
| Kontrola PhiX 100% (w przypadku<br>przebiegu tylko z kontrolą PhiX) | 100                        | 10                               | 90                          |
| AmpliSeq Library PLUS for Illumina                                  | 40–60                      | 5                                | 95                          |
| Nextera DNA Flex                                                    | 75–125                     | 10                               | 90                          |
| Nextera Flex for Enrichment                                         | 50-100                     | 7,5                              | 92,5                        |
| Nextera XT DNA                                                      | 100-200                    | 15                               | 85                          |

| Typ biblioteki*     | Stężenie<br>ładowania (pM) | Objętość biblioteki<br>1 nM (µl) | Objętość<br>bufora RSB (µI) |
|---------------------|----------------------------|----------------------------------|-----------------------------|
| TruSeq DNA Nano     | 125-175                    | 15                               | 85                          |
| TruSeq DNA PCR-Free | 75–125                     | 10                               | 90                          |

W tych tabelach podano przykładowe stężenia ładowania. System iSeq 100 jest kompatybilny ze wszystkimi zestawami firmy Illumina do przygotowywania biblioteki oprócz SureCell WTA3', ale optymalne stężenia ładowania mogą być różne.

- 2 Krótko wymieszać mieszadłem wirowym, a następnie wirować z przyspieszeniem 280 × g przez 1 minutę.
- 3 Odłożyć na lód rozcieńczoną bibliotekę do sekwencjonowania. Biblioteki należy poddać sekwencjonowaniu tego samego dnia, w którym zostały rozcieńczone.
- 4 Jeśli *nie* dodaje się kontroli PhiX albo wykonywany jest przebieg tylko z kontrolą PhiX, należy pominąć kolejną część ipostępować zgodnie z częścią *Ładowanie materiałów eksploatacyjnych do kasety* na stronie 26.

# Dodawanie biblioteki kontrolnej PhiX Control (opcjonalnie)

PhiX to mała, gotowa do użycia biblioteka firmy Illumina ze zrównoważonym odwzorowaniem nukleotydów. Dodanie domieszki 2% kontroli PhiX do biblioteki zapewnia dodatkowe pomiary. W przypadku bibliotek o niskim zróżnicowaniu należy zastosować domieszkę 10%, aby zwiększyć zróżnicowanie nukleotydów.

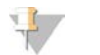

#### UWAGA

Domieszka 1% jest skuteczna w zapewnieniu dodatkowych pomiarów, ale utrudnia pipetowanie.

- 1 Podane poniżej objętości połączyć w mikroprobówce o zmniejszonym przyleganiu próbki do powierzchni w celu przygotowania 50 µl 1 nM kontroli PhiX:
  - ▶ 10 nM PhiX (5 µl)
  - ▶ RSB (45 µl)
- 2 Krótko wymieszać mieszadłem wirowym, a następnie wirować z przyspieszeniem 280 × g przez 1 minutę.
- 3 **(Opcjonalnie)** Kontrolę PhiX o stężeniu 1 nM można przechowywać w temperaturze od –25°C do –15°C przez maksymalnie 1 miesiąc.
- 4 W mikroprobówce o zmniejszonym przyleganiu próbki do powierzchni połączyć kontrolę PhiX o stężeniu 1 nM i bufor RSB w celu przygotowania 100 µl kontroli PhiX rozcieńczonej do tego samego stężenia, co biblioteka.

Na przykład:

| Stężenie ładowania PhiX (pM) | Objętość 1 nM PhiX<br>(µl) | Objętość bufora RSB<br>(µl) |
|------------------------------|----------------------------|-----------------------------|
| 25                           | 2,5                        | 97,5                        |
| 50                           | 5                          | 95                          |
| 70                           | 7                          | 93                          |
| 80                           | 8                          | 92                          |
| 100                          | 10                         | 90                          |
| 115                          | 11,5                       | 88,5                        |
| 200                          | 20                         | 80                          |

- 5 Łączenie kontroli PhiX i biblioteki:
  - W przypadku domieszki 2% należy dodać 2 µl rozcieńczonej kontroli PhiX do 100 µl rozcieńczonej biblioteki.
  - W przypadku domieszki 10% należy dodać 10 µl rozcieńczonej kontroli PhiX do 100 µl rozcieńczonej biblioteki.

Rzeczywisty procent kontroli PhiX różni się w zależności od jakości i ilości biblioteki.

- 6 Krótko wymieszać mieszadłem wirowym, a następnie wirować z przyspieszeniem 280 × g przez 1 minutę.
- 7 Odłożyć na lód bibliotekę z domieszką kontroli PhiX.

### Ładowanie materiałów eksploatacyjnych do kasety

- 1 **(Opcjonalnie)** Aby wyświetlić film instruktażowy dotyczący przygotowania i ładowania kasety, wybrać **Sequence** (Sekwencjonowanie).
- 2 Otworzyć torebkę kasety, rozrywając ją w miejscach nacięcia.
- 3 Unikając dotykania okna dostępu w górnej części kasety, wyjąć kasetę z torebki. Wyrzucić torebkę.
- Wymieszać odczynniki, odwracając kasetę pięciokrotnie.
   Podczas odwracania elementy wewnętrzne mogą grzechotać, co jest normalnym zjawiskiem.
- 5 Stuknąć kasetą (z etykietą skierowaną ku górze) o blat lub inną twardą powierzchnię pięć razy, aby zapewnić możliwość aspiracji odczynnika.

#### Ładowanie biblioteki

1 Za pomocą nowej końcówki pipety przebić zbiorniczek na bibliotekę i odsunąć folię w kierunku krawędzi w celu powiększenia otworu.

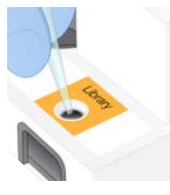

- 2 Wyrzucić końcówkę pipety, aby zapobiec zanieczyszczeniu.
- 3 Dodać 20 µl rozcieńczonej biblioteki na dno zbiorniczka. Nie dotykać folii.

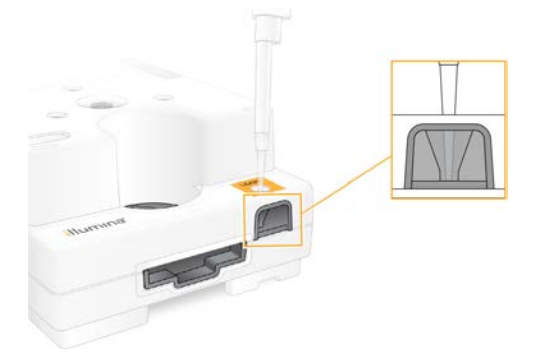

#### Ładowanie komory przepływowej

- 1 Otworzyć białe foliowe opakowanie, rozrywając je w miejscu nacięcia. Użyć w ciągu 24 godzin od otwarcia.
- 2 Wyjąć komorę przepływową z opakowania.
  - Podczas posługiwania się komorą przepływową należy dotykać wyłącznie jej plastikowej części.
  - Należy unikać dotykania interfejsu elektrycznego, czujnika CMOS, szkła oraz uszczelek z obu stron szkła.

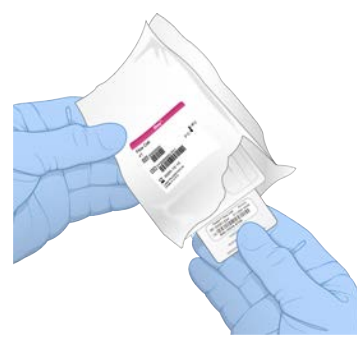

- 3 Trzymać komorę przepływową za punkty uchwytu, z etykietą skierowaną ku górze.
- 4 Umieścić komorę przepływową w gnieździe z przodu kasety. Słyszalne kliknięcie wskazuje, że komora przepływowa jest na swoim miejscu. Po prawidłowym załadowaniu uchwyt będzie wystawał z kasety, a szkło będzie widoczne w oknie dostępu.

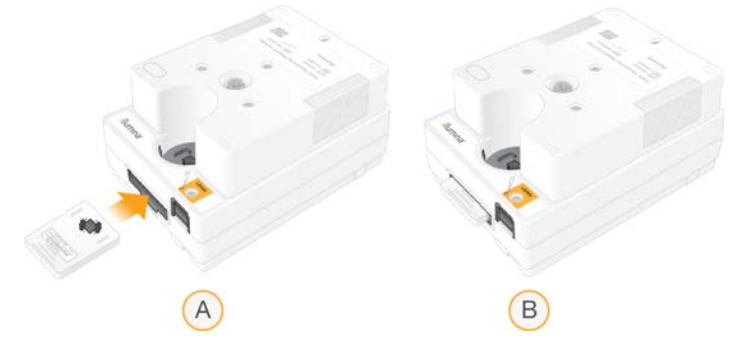

- A Ładowanie komory przepływowej
- B Załadowana komora przepływowa
- 5 Zutylizować opakowanie według poniższych instrukcji.
  - a Wyjąć kasetkę z foliowego opakowania.
  - b Usunąć środek suszący z kasetki.
  - c Poddać kasetkę recyklingowi, a foliowe opakowanie i środek suszący wyrzucić.
- 6 Dalsze czynności wykonać w zależności od tego, czy system jest zintegrowany z oprogramowaniem Local Run Manager:
  - ▶ Jeśli używane jest oprogramowanie Local Run Manager, należy postępować według instrukcji w części *Konfiguracja przebiegu sekwencjonowania (Local Run Manager)* na stronie 28.
  - Jeśli oprogramowanie Local Run Manager nie jest używane, należy postępować według instrukcji w części Konfiguracja przebiegu sekwencjonowania (tryb ręczny) na stronie 31.

Nr dokumentu: 100000036024, wer. 07, POL
# Konfiguracja przebiegu sekwencjonowania (Local Run Manager)

Skonfigurowanie przebiegu z użyciem oprogramowania Local Run Manager obejmuje utworzenie i zapisanie przebiegu w oprogramowaniu Local Run Manager, a następnie powrót do oprogramowania sterującego w celu załadowania materiałów eksploatacyjnych i wybrania przebiegu. Dane są zapisywane we wskazanym folderze wyjściowym dla analiz, co oprogramowanie Local Run Manager wykonuje automatycznie po zakończeniu przebiegu.

1 Otworzyć oprogramowanie Local Run Manager lokalnie na monitorze aparatu lub zdalnie z poziomu innego komputera.

| Dostęp  | Otwarcie oprogramowania Local Run Manager                                                                                                    |
|---------|----------------------------------------------------------------------------------------------------|
| Lokalny | W menu oprogramowania sterującego wybrać <b>Local Run Manager</b> , a następnie opcję <b>Open Local</b><br><b>Run Manager</b> (Otwórz program Local Run Manager).                                                                                                    |
| Zdalny  | W menu oprogramowania sterującego wybrać <b>About</b> (Informacje) w celu uzyskania adresu IP<br>systemu.<br>Na komputerze podłączonym do tej samej sieci co aparat otworzyć oprogramowanie Local Run<br>Manager w przeglądarce Chromium. Użyć adresu IP systemu w celu nawiązania połączenia. |

- 2 Jeśli okno przeglądarki Chromium jest puste na monitorze aparatu, wyłączyć i ponownie włączyć aparat, a następnie ponownie uruchomić konfigurację przebiegu. Instrukcje zawiera część *Wyłączenie i ponowne włączenie aparatu* na stronie 48.
- 3 Utworzyć i zapisać przebieg w oprogramowaniu Local Run Manager.
  - ▶ Instrukcje zawiera dokument Local Run Manager Software Guide (Instrukcja obsługi oprogramowania Local Run Manager) (nr dokumentu: 100000002702).
  - Skonfigurować przebieg tylko z kontrolą PhiX bez indeksowania.
     Oprogramowanie Local Run Manager automatycznie prześle zapisane przebiegi do oprogramowania sterującego.
- 4 W oprogramowaniu sterującym wybrać Sequence (Sekwencjonowanie). Oprogramowanie spowoduje otwarcie drzwiczek pod kątem oraz wysunięcie tacy i zapoczątkuje wyświetlanie ciągu ekranów konfiguracji przebiegu.
- 5 **(Opcjonalnie)** Wybrać opcję **Help** (Pomoc), aby zapoznać się z poleceniem wyświetlanym na ekranie. Na każdym ekranie będą pojawiać się okna pomocy zawierające pomocnicze wskazówki.

#### Ładowanie kasety do aparatu

- 1 Upewnić się, że kaseta jest rozmrożona i zawiera komorę przepływową oraz rozcieńczoną bibliotekę.
- 2 Umieścić kasetę na tacce w taki sposób, aby okno dostępu było skierowane ku górze, a komora przepływowa znajdowała się wewnątrz aparatu. Nie wciskać kasety ani tacki do aparatu.

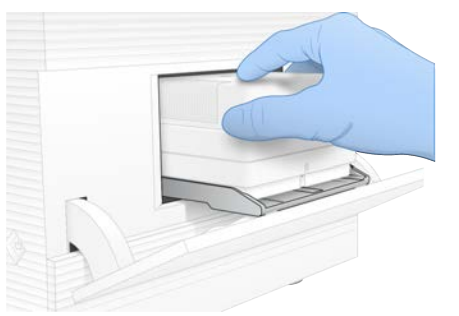

3 Wybrać opcję Close Door (Zamknij drzwiczki), aby wycofać kasetę i zamknąć drzwiczki. Po lewej stronie ekranu zostanie wyświetlony panel z danymi zeskanowanych materiałów eksploatacyjnych.

# Rejestracja na platformie BaseSpace Sequence Hub

Ekran platformy BaseSpace Sequence Hub jest wyświetlany, gdy w systemie skonfigurowano funkcję monitorowania przebiegu lub jego monitorowania i zapisu.

- 1 Aby odłączyć bieżący przebieg od platformy BaseSpace Sequence Hub, wybrać Skip BaseSpace Sequence Hub Sign In (Pomiń logowanie do platformy BaseSpace Sequence Hub). Dane dotyczące działania aparatu nadal są wysyłane do firmy Illumina.
- 2 Aby zmienić status połączenia dla bieżącego przebiegu, wybrać opcję konfiguracji:
  - Run Monitoring Only (Tylko monitorowanie przebiegu) na platformę BaseSpace Sequence Hub wysyłane są wyłącznie pliki InterOp w celu umożliwienia zdalnego monitorowania.
  - Run Monitoring and Storage (Monitorowanie i zapis przebiegu) wysyłanie danych przebiegu na platformę BaseSpace Sequence Hub w celu umożliwiania zdalnego monitorowania i analizy.
- 3 Wprowadzić swoje poświadczenia dostępu do platformy BaseSpace Sequence Hub, a następnie wybrać **Sign In** (Zaloguj).
- Jeśli zostanie wyświetlona lista Available Workgroups (Dostępne grupy robocze), wybrać grupę roboczą, do której mają zostać wczytane dane przebiegu.
   Lista ta pojawia się, jeśli użytkownik należy do kilku grup roboczych.
- 5 Wybrać Run Setup (Konfiguracja przebiegu).

# Wybór przebiegu

- 1 Jeśli wyświetli się ekran logowania do oprogramowania Local Run Manager:
  - a Wprowadzić nazwę użytkownika i hasło oprogramowania.
  - b Wybrać Log In (Zaloguj się).

Ten ekran jest wyświetlany w przypadku, gdy dla oprogramowania Local Run Manager skonfigurowano wymóg logowania. Domyślnie logowanie się nie jest wymagane.

- 2 Wybrać przebieg z listy Run Name (Nazwa przebiegu), na której są widoczne przebiegi zapisane w oprogramowaniu Local Run Manager.
  - Aby wyświetlić zaktualizowaną listę, wybrać **Refresh** (Odśwież).
  - Aby zapełnić pustą listę, wybrać Open Local Run Manager (Otwórz program Local Run Manager) w celu utworzenia przebiegu.

Wybór opcji Open Local Run Manager (Otwórz program Local Run Manager) spowoduje zminimalizowanie oprogramowania sterującego i otwarcie oprogramowania Local Run Manager w przeglądarce Chromium.

- 3 W przypadku wyjścia z oprogramowania sterującego w celu utworzenia przebiegu powrócić do tego oprogramowania i wybrać przebieg. Aby zaktualizować listę, wybrać opcję **Refresh** (Odśwież).
- 4 (Opcjonalnie) Wybrać Edit (Edytuj) i zmodyfikować parametry przebiegu:
  - a Aby zmienić parametr Read Type (Typ odczytu), wybrać **Single Read** (Pojedynczy odczyt) lub **Paired End** (Sparowane końce).

- b Aby zmienić parametr Read Cycle (Cykl odczytu), wprowadzić wartość z przedziału 26–151 dla liczby cykli w odczytach Read 1 (Odczyt 1) i Read 2 (Odczyt 2). Dodać jeden cykl do żądanej liczby cykli.
- c Aby zmienić lokalizację folderu wyjściowego dla bieżącego przebiegu, wprowadzić ścieżkę dla lokalizacji lub wybrać opcję **Browse** (Przeglądaj) i przejść do tej lokalizacji.
- d Wybrać **Save** (Zapisz), co spowoduje zaktualizowanie przebiegu zarówno w oprogramowaniu sterującym, jak i aplikacji Local Run Manager.
- 5 Wybrać Start Run (Rozpocznij przebieg), aby zainicjować wstępny test kontrolny.

# Przegląd wyników wstępnych testów kontrolnych

Wstępne testy kontrolne obejmują kontrolę aparatu i kontrolę przepływu. Kontrola przepływu polega na przebiciu membrany kasety i przepływie odczynnika przez komorę przepływową, w związku z czym po rozpoczęciu nie ma już możliwości ponownego użycia materiałów eksploatacyjnych.

Poczekać około 15 minut na zakończenie wstępnych testów kontrolnych.
 Przebieg rozpocznie się automatycznie po pomyślnym ich zakończeniu. Jeśli system nie jest wyciszony, sygnał dzwonka wskazuje, że przebieg się rozpoczął.

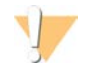

#### PRZESTROGA

Otwarcie drzwiczek podczas wstępnych testów kontrolnych lub przebiegu może skutkować niepowodzeniem przebiegu.

2 W przypadku wystąpienia błędu podczas kontroli aparatu wybrać opcję **Retry** (Ponów próbę), aby ponownie wykonać test kontrolny.

Kontrola aparatu poprzedza kontrolę przepływu. Podczas kontroli wyświetlany jest animowany pasek.

3 Jeśli wystąpi jakikolwiek błąd, w celu rozwiązywania problemów należy zapoznać się z częścią *Usuwanie komunikatów o błędach* na stronie 47.

# Kontrola postępu przebiegu

1 Kontrolować postęp i dane przebiegu w momencie ich wyświetlania na ekranie Sequencing (Sekwencjonowanie) po cyklu 26.

| Pomiar                                                  | Opis                                                                              |
|---------------------------------------------------------|-----------------------------------------------------------------------------------|
| %Q30 (Read 1) (Odczyt 1)                                | Odsetek rozpoznań nukleotydów w odczycie 1 z wynikiem<br>jakościowym Q-score ≥30. |
| %Q30 (Read 2) (Odczyt 2)                                | Odsetek rozpoznań nukleotydów w odczycie 2 z wynikiem<br>jakościowym Q-score ≥30. |
| % Clusters PF (% klastrów PF)                           | Procent klastrów, które przeszły przez filtry jakości.                            |
| %Occupancy (% udziału)                                  | Procent studzienek kuwety przepływowej, które zawierają klastry.                  |
| Projected Total Yield (Prognozowany<br>uzysk całkowity) | Oczekiwana liczba nukleotydów rozpoznanych podczas przebiegu.                     |

2 Aby monitorować kopiowanie plików i inne procesy przebiegu, wybrać menu w oprogramowaniu sterującym, a następnie wybrać **Process Management** (Zarządzanie procesem).

# Wyładowanie materiałów eksploatacyjnych

1 Po zakończeniu sekwencjonowania wybrać opcję **Eject Cartridge** (Wysuń kasetę). Oprogramowanie wysunie zużytą kasetę z aparatu.

- 2 Wyjąć kasetę ztacy.
- 3 Wyjąć komorę przepływową z kasety.
- 4 Zutylizować komorę przepływową, która zawiera elementy elektroniczne, zgodnie z odpowiednimi normami obowiązującymi w regionie.
- 5 Zutylizować kasetę, która zawiera zużyte odczynniki, zgodnie z odpowiednimi normami obowiązującymi w regionie.

Płukanie aparatu po zakończeniu przebiegu nie jest wymagane, ponieważ elementy układu przepływowego są usuwane wraz z kasetą.

#### OSTRZEŻENIE

Ten zestaw odczynników zawiera potencjalnie niebezpieczne substancje chemiczne. Wdychanie, połknięcie, kontakt ze skórą i oczami mogą powodować uszczerbek na zdrowiu. Należy nosić wyposażenie ochronne, w tym ochronę oczu, rękawiczki oraz fartuch laboratoryjny odpowiednie do ryzyka narażenia. Zużyte odczynniki należy traktować jako odpady chemiczne i utylizować je zgodnie z odpowiednimi przepisami regionalnymi, krajowymi i lokalnymi. Dodatkowe informacje dotyczące ochrony środowiska, zdrowia i bezpieczeństwa zawiera karta charakterystyki dostępna na stronie support.illumina.com/sds.html.

6 Wybrać **Close Door** (Zamknij drzwiczki), aby ponownie załadować tacę i powrócić do ekranu głównego. Oprogramowanie automatycznie ponownie załaduje tacę, a czujniki potwierdzą usunięcie kasety.

# Konfiguracja przebiegu sekwencjonowania (tryb ręczny)

Konfigurowanie przebiegu w trybie ręcznym oznacza określanie parametrów przebiegu w oprogramowaniu sterującym i wykonanie analizy poza aparatem z użyciem wybranej aplikacji. Oprogramowanie zapisuje dane w folderze wyjściowym na potrzeby analizy. Utworzenie plików FASTQ wymaga dodatkowego etapu.

- 1 Jeśli system jest skonfigurowany w taki sposób, aby wykonywać analizę w ramach przebiegu, współpracę i zapisywanie za pomocą platformy BaseSpace Sequence Hub, wówczas dla przebiegu należy utworzyć arkusz próbek:
  - a Pobrać szablon *iSeq 100 System Sample Sheet Template for Manual Mode* (Szablon arkusza próbek systemu iSeq 100 do pracy w trybie ręcznym) ze strony z zasobami do pobrania dla sekwenatora iSeq 100.
  - b Zmodyfikować szablon według potrzeb. Upewnić się, że:
    - Sekwencje adaptera Index 2 (i5) (Indeks 2 (i5)) są w prawidłowej orientacji. Informacje na temat orientacji zawiera dokument Illumina Adapter Sequences (Sekwencje adaptera firmy Illumina) (nr dokumentu: 100000002694).
    - Wartości w arkuszu próbek odpowiadają wartościom w oprogramowaniu sterującym. Na przykład wprowadzić wartość 151 w polu Read 1 (Odczyt 1) zarówno w arkuszu próbek, jak i na ekranie Run Setup (Konfiguracja przebiegu).
  - c Zapisać szablon w pliku o formacie CSV.
- 2 W oprogramowaniu sterującym wybrać Sequence (Sekwencjonowanie). Oprogramowanie spowoduje otwarcie drzwiczek pod kątem oraz wysunięcie tacy i zapoczątkuje wyświetlanie ciągu ekranów konfiguracji przebiegu.
- 3 **(Opcjonalnie)** Wybrać opcję **Help** (Pomoc), aby zapoznać się z poleceniem wyświetlanym na ekranie. Na każdym ekranie będą pojawiać się okna pomocy zawierające pomocnicze wskazówki.

#### Ładowanie kasety do aparatu

- 1 Upewnić się, że kaseta jest rozmrożona i zawiera komorę przepływową oraz rozcieńczoną bibliotekę.
- 2 Umieścić kasetę na tacce w taki sposób, aby okno dostępu było skierowane ku górze, a komora przepływowa znajdowała się wewnątrz aparatu. Nie wciskać kasety ani tacki do aparatu.

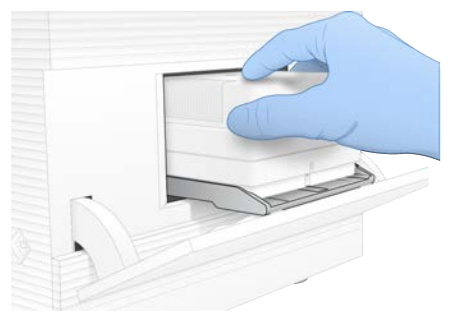

3 Wybrać opcję Close Door (Zamknij drzwiczki), aby wycofać kasetę i zamknąć drzwiczki. Po lewej stronie ekranu zostanie wyświetlony panel z danymi zeskanowanych materiałów eksploatacyjnych.

# Rejestracja na platformie BaseSpace Sequence Hub

Ekran platformy BaseSpace Sequence Hub jest wyświetlany, gdy w systemie skonfigurowano funkcję monitorowania przebiegu lub jego monitorowania i zapisu.

- Aby odłączyć bieżący przebieg od platformy BaseSpace Sequence Hub, wybrać Skip BaseSpace Sequence Hub Sign In (Pomiń logowanie do platformy BaseSpace Sequence Hub).
   Dane dotyczące działania aparatu nadal są wysyłane do firmy Illumina.
- 2 Aby zmienić status połączenia dla bieżącego przebiegu, wybrać opcję konfiguracji:
  - Run Monitoring Only (Tylko monitorowanie przebiegu) na platformę BaseSpace Sequence Hub wysyłane są wyłącznie pliki InterOp w celu umożliwienia zdalnego monitorowania.
  - Run Monitoring and Storage (Monitorowanie i zapis przebiegu) wysyłanie danych przebiegu na platformę BaseSpace Sequence Hub w celu umożliwiania zdalnego monitorowania i analizy.
- 3 Wprowadzić swoje poświadczenia dostępu do platformy BaseSpace Sequence Hub, a następnie wybrać **Sign In** (Zaloguj).
- Jeśli zostanie wyświetlona lista Available Workgroups (Dostępne grupy robocze), wybrać grupę roboczą, do której mają zostać wczytane dane przebiegu.
   Lista ta pojawia się, jeśli użytkownik należy do kilku grup roboczych.
- 5 Wybrać **Run Setup** (Konfiguracja przebiegu).

#### Wprowadzanie parametrów przebiegu

- W polu Run Name (Nazwa przebiegu) wprowadzić unikalną nazwę zgodnie z preferencjami w celu zidentyfikowania bieżącego przebiegu.
   Nazwa przebiegu może zawierać znaki alfanumeryczne, myślniki i podkreślniki.
- 2 Dla parametru Read Type (Typ odczytu) wybrać jedną z następujących opcji:
  - Single Read (Pojedynczy odczyt) przeprowadzenie jednego odczytu sekwencjonowania, co stanowi opcję szybszą i prostszą.

- Paired End (Sparowane końce) przeprowadzenie dwóch odczytów sekwencjonowania, co generuje dane o wyższej jakości i umożliwia dokładniejsze dopasowanie.
- 3 W przypadku parametru Read Cycle (Cykl odczytu) wprowadzić liczbę cykli wykonywanych przy każdym odczycie.
  - W przypadku parametrów Read 1 (Odczyt 1) i Read 2 (Odczyt 2) dodać jeden cykl do żądanej liczby cykli.
  - ▶ W przypadku przebiegu tylko z kontrolą PhiX wprowadzić 0 do obu pól indeksu.

| Odczyt             | Liczba cykli   |
|--------------------|----------------|
| Read 1 (Odczyt 1)  | 26–151         |
| Index 1 (Indeks 1) | Maksymalnie 10 |
| Index 2 (Indeks 2) | Maksymalnie 10 |
| Read 2 (Odczyt 2)  | 26–151         |

Read 2 (Odczyt 2) ma zwykle tę samą wartość co Read 1 (Odczyt 1) wraz z cyklem dodatkowym. Index 1 (Indeks 1) sekwencjonuje adapter indeksu i7, a Index 2 (Indeks 2) sekwencjonuje adapter indeksu i5.

- 4 Aby wybrać folder wyjściowy dla bieżącego przebiegu lub załadować arkusz próbek, wybrać Advanced (Zaawansowane):
  - Do pola Output Folder (Folder wyjściowy) wprowadzić ścieżkę do lokalizacji folderu wyjściowego lub wybrać Browse (Przeglądaj) i przejść do tego folderu.
  - Do pola Sample Sheet (Arkusz próbek) wprowadzić ścieżkę do lokalizacji arkusza próbek lub wybrać Browse (Przeglądaj) i przejść do tego arkusza.
- 5 Wybrać **Start Run** (Rozpocznij przebieg), aby zainicjować wstępny test kontrolny.

#### Przegląd wyników wstępnych testów kontrolnych

Wstępne testy kontrolne obejmują kontrolę aparatu i kontrolę przepływu. Kontrola przepływu polega na przebiciu membrany kasety i przepływie odczynnika przez komorę przepływową, w związku z czym po rozpoczęciu nie ma już możliwości ponownego użycia materiałów eksploatacyjnych.

Poczekać około 15 minut na zakończenie wstępnych testów kontrolnych.
 Przebieg rozpocznie się automatycznie po pomyślnym ich zakończeniu. Jeśli system nie jest wyciszony, sygnał dzwonka wskazuje, że przebieg się rozpoczął.

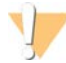

#### PRZESTROGA

Otwarcie drzwiczek podczas wstępnych testów kontrolnych lub przebiegu może skutkować niepowodzeniem przebiegu.

- 2 W przypadku wystąpienia błędu podczas kontroli aparatu wybrać opcję Retry (Ponów próbę), aby ponownie wykonać test kontrolny. Kontrola aparatu poprzedza kontrolę przepływu. Podczas kontroli wyświetlany jest animowany pasek.
- 3 Jeśli wystąpi jakikolwiek błąd, w celu rozwiązywania problemów należy zapoznać się z częścią *Usuwanie komunikatów o błędach* na stronie 47.

# Kontrola postępu przebiegu

1 Kontrolować postęp i dane przebiegu w momencie ich wyświetlania na ekranie Sequencing (Sekwencjonowanie) po cyklu 26.

| Pomiar                                                  | Opis                                                                              |
|---------------------------------------------------------|-----------------------------------------------------------------------------------|
| %Q30 (Read 1) (Odczyt 1)                                | Odsetek rozpoznań nukleotydów w odczycie 1 z wynikiem<br>jakościowym Q-score ≥30. |
| %Q30 (Read 2) (Odczyt 2)                                | Odsetek rozpoznań nukleotydów w odczycie 2 z wynikiem<br>jakościowym Q-score ≥30. |
| % Clusters PF (% klastrów PF)                           | Procent klastrów, które przeszły przez filtry jakości.                            |
| %Occupancy (% udziału)                                  | Procent studzienek kuwety przepływowej, które zawierają klastry.                  |
| Projected Total Yield (Prognozowany<br>uzysk całkowity) | Oczekiwana liczba nukleotydów rozpoznanych podczas przebiegu.                     |

2 Aby monitorować kopiowanie plików i inne procesy przebiegu, wybrać menu w oprogramowaniu sterującym, a następnie wybrać **Process Management** (Zarządzanie procesem).

# Wyładowanie materiałów eksploatacyjnych

- 1 Po zakończeniu sekwencjonowania wybrać opcję **Eject Cartridge** (Wysuń kasetę). Oprogramowanie wysunie zużytą kasetę z aparatu.
- 2 Wyjąć kasetę ztacy.
- 3 Wyjąć komorę przepływową z kasety.
- 4 Zutylizować komorę przepływową, która zawiera elementy elektroniczne, zgodnie z odpowiednimi normami obowiązującymi w regionie.
- 5 Zutylizować kasetę, która zawiera zużyte odczynniki, zgodnie z odpowiednimi normami obowiązującymi w regionie.

Płukanie aparatu po zakończeniu przebiegu nie jest wymagane, ponieważ elementy układu przepływowego są usuwane wraz z kasetą.

#### OSTRZEŻENIE

Ten zestaw odczynników zawiera potencjalnie niebezpieczne substancje chemiczne. Wdychanie, połknięcie, kontakt ze skórą i oczami mogą powodować uszczerbek na zdrowiu. Należy nosić wyposażenie ochronne, w tym ochronę oczu, rękawiczki oraz fartuch laboratoryjny odpowiednie do ryzyka narażenia. Zużyte odczynniki należy traktować jako odpady chemiczne i utylizować je zgodnie z odpowiednimi przepisami regionalnymi, krajowymi i lokalnymi. Dodatkowe informacje dotyczące ochrony środowiska, zdrowia i bezpieczeństwa zawiera karta charakterystyki dostępna na stronie support.illumina.com/sds.html.

6 Wybrać **Close Door** (Zamknij drzwiczki), aby ponownie załadować tacę i powrócić do ekranu głównego. Oprogramowanie automatycznie ponownie załaduje tacę, a czujniki potwierdzą usunięcie kasety.

# Rozdział 4 Konserwacja

| Zwalnianie miejsca na dysku twardym | 35 |
|-------------------------------------|----|
| Aktualizacie oprogramowania         |    |
| Wymiana filtra powietrza            | 37 |
| Zmiana lokalizacii aparatu          | 39 |
| ,,,,,,                              |    |

# Zwalnianie miejsca na dysku twardym

Do wykonania przebiegu sekwencjonowanie potrzeba około 2 GB miejsca na dysku twardym. Gdy miejsca na dysku jest mało, należy wykonać poniższe czynności, aby usunąć zakończone przebiegi i zwolnić miejsce.

- 1 W menu oprogramowania sterującego wybrać Process Management (Zarządzanie procesem). Wyświetlony zostanie ekran Process Management (Zarządzanie procesem) z listą przebiegów zapisanych na dysku twardym.
- 2 Dla przebiegu, który ma zostać usunięty, wybrać Delete (Usuń). Usunięcie przebiegu spowoduje usunięcie lokalnego folderu przebiegu. Folder wyjściowy, który jest kopią folderu przebiegu, zostanie zachowany.
- 3 Woknie dialogowym wybrać opcję Yes (Tak), aby potwierdzić usunięcie przebiegu.
- 4 Powtórzyć czynności 2 i 3 dla każdego przebiegu, który ma zostać usunięty.
- 5 Po zakończeniu zamknąć obszar Process Management (Zarządzanie procesem) i wrócić do ekranu Sequence (Sekwencjonowanie).

#### Aktualizacje oprogramowania

Oprogramowanie należy aktualizować w celu zapewnienia, że w systemie są dostępne najnowsze funkcje i poprawki. Aktualizacje oprogramowania są dostępne w pakietach oprogramowania systemowego zawierających następujące składniki:

- Oprogramowanie sterujące iSeq
- Protokoły systemu iSeq 100
- Aplikacja Universal Copy Service
- Oprogramowanie Real-Time Analysis
- Oprogramowanie Local Run Manager (wyłącznie struktura aplikacji)

#### 🥼 UWAGA

Choć oprogramowanie Local Run Manager jest uwzględnione w pakiecie oprogramowania systemowego, nie zawiera on modułów analizy. Należy zainstalować je osobno, korzystając z konta sbsadmin. Dostęp do oprogramowania modułów analizy można uzyskać na stronach pomocy technicznej oprogramowania Local Run Manager.

System jest konfigurowany do automatycznego lub ręcznego pobierania aktualizacji oprogramowania:

- Automatic updates (Aktualizacje automatyczne) aktualizacje są automatycznie pobierane z platformy BaseSpace Sequence Hub, a następnie instalowane przez użytkownika. Opcja ta wymaga połączenia z Internetem, ale nie wymaga posiadania konta na platformie BaseSpace Sequence Hub.
- Manual updates (Aktualizacje ręczne) aktualizacje są pobierane ręcznie z sieci, zapisywane lokalnie lub na urządzeniu przenośnym, a następnie instalowane z poziomu lokalizacji, w której zostały zapisane. Opcja ta nie wymaga połączenia z Internetem.

Nr dokumentu: 100000036024, wer. 07, POL

# Instalacja automatycznej aktualizacji oprogramowania

- 1 Przełączyć się na konto sbsadmin w systemie operacyjnym.
- 2 Wybrać menu oprogramowania sterującego, a następnie wybrać Software Update (Aktualizacja oprogramowania), aby otworzyć okno dialogowe Software Update (Aktualizacja oprogramowania). Gdy aktualizacja oprogramowania jest dostępna, w systemach, w których skonfigurowano aktualizacje automatyczne, wyświetlane jest powiadomienie.
- 3 Aby sprawdzić, czy dostępna jest aktualizacja, wybrać jedną z następujących opcji:
  - Check for Update (Sprawdź dostępność aktualizacji) sprawdzenie dostępności aktualizacji.
  - Autocheck for Updates (Automatycznie sprawdzaj dostępność aktualizacji) sprawdzenie dostępności aktualizacji i konfiguracja systemu w ten sposób, aby w przyszłości automatycznie sprawdzał dostępność aktualizacji.

Opcje te są widoczne w systemach, które są podłączone do Internetu, ale w których nie skonfigurowano aktualizacji automatycznych.

- 4 Wybrać Update (Zaktualizuj), aby pobrać nową wersję oprogramowania. Gdy pobieranie się zakończy, oprogramowanie sterujące zostanie zamknięte i pojawi się kreator instalacji.
- 5 W kreatorze instalacji wybrać Install (Zainstaluj).

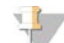

#### UWAGA

Anulowanie aktualizacji przed zakończeniem instalacji powoduje zatrzymanie procesu aktualizacji w bieżącym momencie. Wszelkie zmiany wprowadzone do momentu anulowania procesu są przywracane do poprzedniej wersji lub nie są instalowane.

- 6 Po zakończeniu aktualizacji wybrać Close (Zamknij).
- 7 Po wyświetleniu edytora rejestru wybrać Yes (Tak).

Oprogramowanie sterujące zostanie automatycznie uruchomione ponownie. Wszelkie aktualizacje oprogramowania sprzętowego przebiegają automatycznie po ponownym uruchomieniu.

# Ręczna instalacja aktualizacji oprogramowania

- 1 Przełączyć się na konto sbsadmin w systemie operacyjnym.
- 2 Gdy dostępna jest aktualizacja oprogramowania, pobrać instalator pakietu (\*.exe) ze strony pomocy technicznej sekwenatora iSeq 100. Zapisać instalator na dysku lokalnym lub przenośnym.
- 3 W przypadku zapisu na dysku przenośnym podłączyć ten dysk do portu USB z tyłu aparatu. W razie potrzeby przesunąć aparat w celu uzyskania dostępu do jego tylnej części.
- 4 Z menu oprogramowania sterującego wybrać Software Update (Aktualizacja oprogramowania).
- 5 W oknie dialogowym Software Update (Aktualizacja oprogramowania) rozwinąć **Install from local or portable drive** (Zainstaluj z lokalnego lub przenośnego dysku).
- 6 Wybrać **Browse** (Przeglądaj) i wyszukać instalator.
- 7 Wybrać Update (Aktualizuj), aby rozpocząć instalację.
   Oprogramowanie sterujące zostanie zamknięte i pojawi się kreator instalacji.
- 8 W kreatorze instalacji wybrać Install (Zainstaluj).

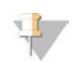

#### UWAGA

Anulowanie aktualizacji przed zakończeniem instalacji powoduje zatrzymanie procesu aktualizacji w bieżącym momencie. Wszelkie zmiany wprowadzone do momentu anulowania procesu są przywracane do poprzedniej wersji lub nie są instalowane.

- 9 Po zakończeniu aktualizacji wybrać Close (Zamknij).
- 10 Po wyświetleniu edytora rejestru wybrać Yes (Tak).

Oprogramowanie sterujące zostanie automatycznie uruchomione ponownie. Wszelkie aktualizacje oprogramowania sprzętowego przebiegają automatycznie po ponownym uruchomieniu.

#### Wymiana filtra powietrza

Filtr powietrza jest elementem jednorazowego użytku wykonanym z kawałka pianki, który osłania dwa wentylatory z tyłu aparatu. Zapewnia on poprawne chłodzenie i uniemożliwia wnikanie zanieczyszczeń do systemu. Aparat jest dostarczany z jednym zainstalowanym i jednym zapasowym filtrem powietrza. Dodatkowe części zamienne są dostępne w ramach gwarancji. Można je również zakupić od firmy Illumina.

Co sześć miesięcy od rozpoczęcia pierwszej konfiguracji w oprogramowaniu jest wyświetlany monit o wymianę filtra powietrza. Aby wymienić filtr powietrza po upływie terminu ważności, należy postępować zgodnie z poniższymi instrukcjami.

- 1 Ustawić aparat w taki sposób, aby zapewnić łatwy dostęp do panelu tylnego.
- 2 Z tyłu aparatu nacisnąć prawą stronę panelu górnego w sposób przedstawiony na poniższej ilustracji w celu zwolnienia panelu.

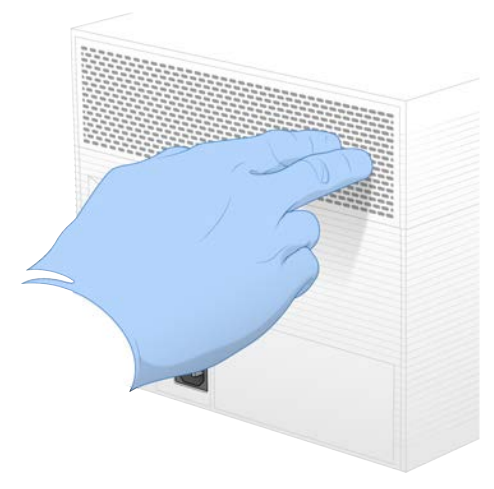

3 Wyjąć panel z aparatu.

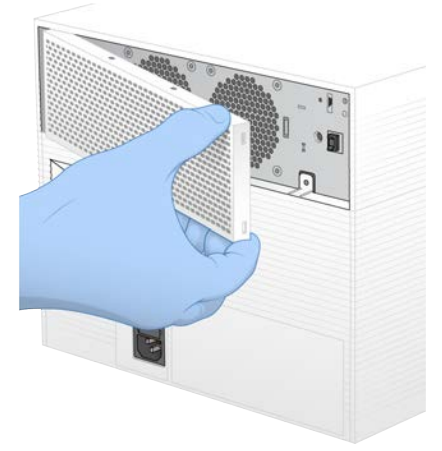

4 Wyjąć piankowy filtr powietrza znajdujący się w środkowej części panelu i wyrzucić go.

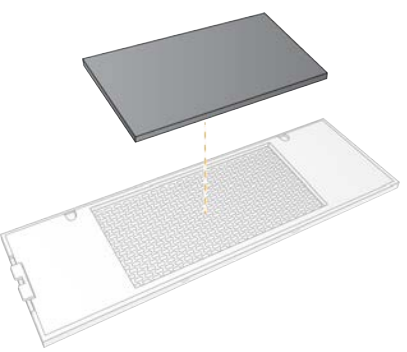

- 5 Umieścić nowy filtr powietrza w panelu, a następnie docisnąć go w celu zabezpieczenia.
- 6 Umieścić dwa haczyki panelu w otworach w aparacie, a następnie docisnąć panel na miejsce.

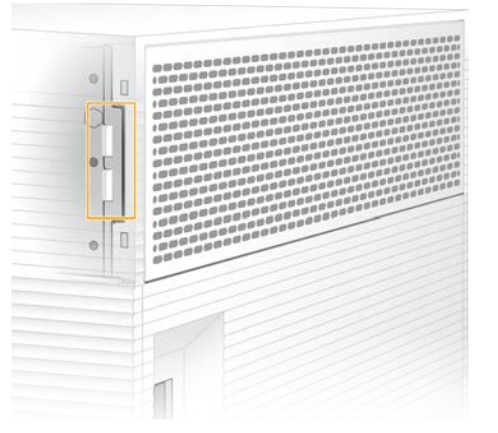

- 7 Ustawić aparat we wcześniejszym miejscu.
- 8 Wybrać opcję Filter Changed (Filtr wymieniony), aby kontynuować.

# Zmiana lokalizacji aparatu

W celu bezpiecznego przeniesienia aparatu w inne miejsce należy postępować zgodnie z poniższymi instrukcjami. Należy się upewnić, że nowa lokalizacja spełnia wymagania, które określa dokument *Przewodnik dotyczący przygotowania miejsca instalacji sekwenatora iSeq 100 (nr dokumentu: 100000035337)*.

W przypadku zwrotu aparatu należy pominąć tę część i przejść do części Zaawansowana wymiana na stronie 56.

- 1 W menu wybrać Shut Down System (Wyłącz system).
- 2 Jeśli system się nie wyłączy, przytrzymać przycisk zasilania po lewej stronie aparatu do momentu, aż kontrolki zgasną.
- 3 Gdy przycisk zasilania zacznie migać, wcisnąć przełącznik zasilania na panelu tylnym po stronie oznaczenia (O).

Przycisk zasilania może po wyłączeniu zasilania nadal migać.

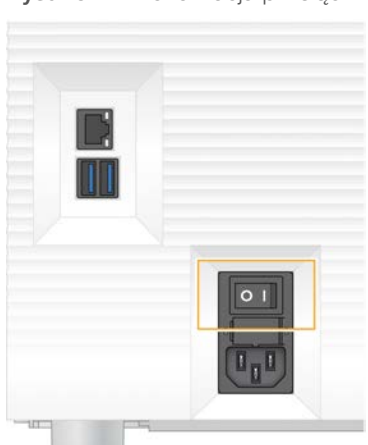

#### Rysunek 7 Lokalizacja przełącznika

- 4 Odłączyć przewód zasilający od gniazda ściennego, a następnie od gniazda zasilania prądem przemiennym na panelu tylnym.
- 5 Jeśli ma to zastosowanie w danej instalacji, odłączyć kabel Ethernet od gniazda ściennego, a następnie od gniazda Ethernet na panelu tylnym.
- 6 Obniżyć monitor.
- Przenieść aparat do żądanej lokalizacji.
   Aparat ma masę 15,9 kg (35 funtów) i wymaga podnoszenia przez dwie osoby.
- 8 Unieść monitor.
- 9 Jeśli aparat jest podłączony do sieci, podłączyć kabel Ethernet do gniazda Ethernet.
- 10 Podłączyć przewód zasilający do gniazda zasilania prądem przemiennym na panelu tylnym, a następnie do gniazda ściennego.
- 11 Wcisnąć przełącznik zasilania po stronie oznaczenia (I).

12 Gdy przycisk zasilania zacznie migać, nacisnąć go.

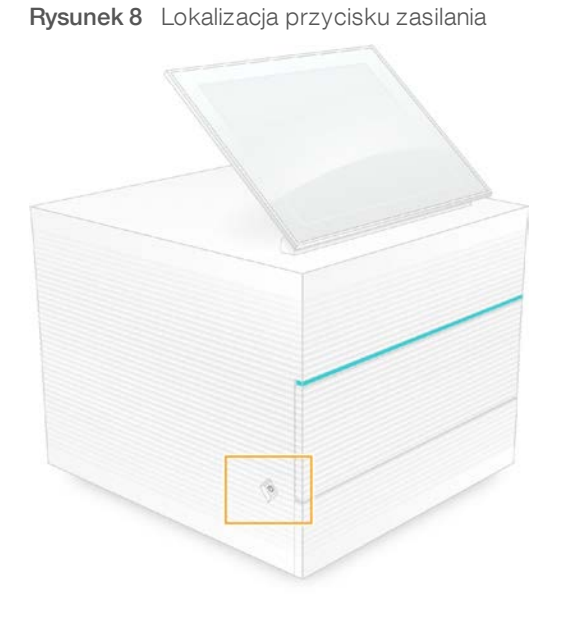

13 Po załadowaniu systemu operacyjnego zalogować się do systemu Windows. Oprogramowanie sterujące zostanie uruchomione i zainicjalizuje pracę systemu. Po zakończeniu inicjalizacji pojawi się ekran główny.

# Dodatek A Dane wyjściowe sekwencjonowania

| Analiza w czasie rzeczywistym – omówienie | 41  |
|-------------------------------------------|-----|
| Procedura analizy w czasie rzeczywistym   | .44 |

#### Analiza w czasie rzeczywistym – omówienie

Oprogramowanie Real-Time Analysis działa na komputerze sterującym aparatu. Podczas przebiegu sekwencjonowania oprogramowanie to wyodrębnia intensywność z obrazów w celu rozpoznawania nukleotydów, a następnie przypisuje wynik jakościowy do każdego rozpoznania nukleotydu.

W sekwenatorze iSeq 100 stosowana jest implementacja RTA2 oprogramowania Real-Time Analysis. Aplikacja RTA2 i oprogramowanie sterujące komunikują się za pośrednictwem interfejsu sieciowego HTTP i udostępnionych w pamięci plików. W przypadku przerwania działania aplikacji RTA2 przetwarzanie nie jest wznawiane, a dane przebiegu nie zostają zapisane.

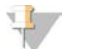

#### UWAGA

Wydajność demultipleksacji nie jest obliczana, w związku z czym pola danych na karcie Index (Indeks) przeglądarki Sequencing Analysis Viewer nie są wypełniane.

#### Pliki wejściowe

Aplikacja RTA2 wymaga następujących plików wejściowych do przetwarzania:

- Obrazy płytek zawarte w pamięci lokalnej systemu.
- Plik konfiguracyjny aplikacji Real-Time Analysis w formacie XML.
- Plik RunInfo.xml, który jest tworzony automatycznie przez oprogramowanie sterujące na początku przebiegu.

Aplikacja RTA2 otrzymuje polecenia z oprogramowania sterującego zawierające informacje dotyczące lokalizacji pliku **RunInfo.xml** oraz ewentualnie wybranego folderu wyjściowego. Z pliku **RunInfo.xml** aplikacja RTA2 odczytuje nazwę przebiegu, liczbę cykli, informację o ewentualnym indeksowaniu odczytu oraz liczbę płytek w komorze przepływowej.

#### Pliki wyników

Obrazy są przesyłane w pamięci do aplikacji RTA2 jako płytki, które stanowią niewielkie obszary obrazowania w komorze przepływowej zdefiniowane przez jeden widok z kamery. Komora przepływowa iSeq 100 i 1 obejmuje 16 płytek.

Na podstawie tych obrazów aplikacja RTA2 generuje zestaw plików rozpoznań nukleotydów z oceną jakościową oraz plików filtrów jako wstępny wynik. Inne pliki obsługują tworzenie wyników wstępnych.

| Typ pliku                                  | Opis, lokalizacja i nazwa pliku                                                                                                    |
|--------------------------------------------|----------------------------------------------------------------------------------------------------|
| Pliki rozpoznań<br>nukleotydów             | W pliku rozpoznań nukleotydów uwzględniana jest każda przeanalizowana płytka, przy czym<br>płytki są grupowane do jednego pliku na cykl. Plik ze zbiorem zawiera rozpoznanie nukleotydu<br>oraz powiązaną ocenę jakościową dla każdego klastra.<br>Data\Intensities\BaseCalls\L001<br>[Cykl].bcl.bgzf, gdzie [Cykl] oznacza numer cyklu podawany w postaci czterech cyfr. Pliki<br>rozpoznań nukleotydów są kompresowane przy użyciu kompresji gzip. |
| Pliki indeksów<br>rozpoznań<br>nukleotydów | Plik indeksu rozpoznania nukleotydu zachowuje pierwotne dane płytki. W przypadku każdej<br>płytki plik indeksu zawiera numer płytki i liczbę klastrów.<br>Data\Intensities\BaseCalls\L001<br>[Cykl].bcl.bgzf.bci                                                                                                    |
| Plik lokalizacji<br>klastrów               | Jeden plik lokalizacji klastrów (s.locs) zawiera współrzędne X, Y wszystkich klastrów komory<br>przepływowej.<br>Data\Intensities<br>s.locs                                                                                                    |
| Pliki filtrów                              | Pliki filtrów określają, czy klastry przechodzą przez filtr. Dla każdej płytki tworzony jest jeden plik<br>filtra. Pliki filtrów są tworzone podczas cyklu 26 z użyciem 25 cykli danych.<br>Data\Intensities\BaseCalls\L001<br>s_[pasmo].filter                                                                                                    |
| Pliki InterOp                              | Dane w czasie rzeczywistym dotyczące jakości przebiegu, aktualizowane w ciągu całego<br>przebiegu. Te pliki binarne zawierają dane płytek, cyklu oraz poziomu odczytu i są wymagane<br>do wyświetlania danych w przeglądarce Sequencing Analysis Viewer.<br>Folder InterOp                                                                                                    |
| Plik konfiguracyjny<br>RTA                 | Zawiera listę parametrów przebiegu. Ten plik jest tworzony na początku przebiegu i łączy<br>w sobie wartości z wejściowego pliku konfiguracyjnego i wartości definiowane przez aplikację<br>RTA2.<br>[Folder główny], RTAConfiguration.xml                                                                                                    |
| Plik z danymi<br>przebiegu*                | Zawiera nazwę przebiegu, liczbę cykli na odczyt, informację, czy odczyt jest odczytem<br>indeksów, a także liczbę zbiorów i płytek. Tworzony na początku przebiegu.<br>[Folder główny], RunInfo.xml                                                                                                    |
| Pliki miniatur                             | Obrazy miniatur przedstawiających płytki komory przepływowej.<br>Images\L001\C[X.1] – pliki są zapisywane w jednym folderze dla każdego pasma i w jednym<br>podfolderze dla każdego cyklu.<br>s_[pasmo]_[płytka].jpg – obraz miniatury zawiera numer płytki.                                                                                                    |

\* Tworzony przez oprogramowanie sterujące. Aplikacja RTA2 tworzy wszystkie pozostałe pliki wymienione w tabeli.

Oprogramowanie Local Run Manager i platforma BaseSpace Sequence Hub automatycznie konwertują pliki rozpoznań nukleotydów na pliki FASTQ. W przypadku sekwencjonowania w trybie ręcznym należy używać najnowszej wersji oprogramowania do konwersji bcl2fastq2 w celu konwertowania plików FASTQ. Oprogramowanie należy pobrać ze stron pomocy technicznej oprogramowania do konwersji bcl2fastq w witrynie internetowej firmy Illumina.

#### Nazwa i ścieżka folderu wyjściowego

Oprogramowanie sterujące automatycznie tworzy folder wyjściowy i folder przebiegu dla każdego przebiegu. Dostęp do danych przebiegu można uzyskać z folderu wyjściowego, który jest kopią folderu przebiegu. Folder przebiegu jest przeznaczony do użytku przez system.

Ścieżka folderu wyjściowego jest definiowana przez użytkownika, ale domyślnie jest to D:\. Oprogramowanie sterujące nadaje nazwę folderowi wyjściowemu, korzystając z przedstawionego poniżej formatu.

| Format                                                                                                    | Przykład                           |
|----------------------------------------------------------------------------------------------------|------------------------------------|
| <rrrrmmdd>_<id aparatu="">_<numer przebiegu="">_<id komory<="" td=""><td>20180331_FFSP247_4_BNS417-05-25-12</td></id></numer></id></rrrrmmdd> | 20180331_FFSP247_4_BNS417-05-25-12 |
| przepływowej>                                                                                                    |                                    |

Nr dokumentu: 100000036024, wer. 07, POL

Numer przebiegu zwiększa się o jeden za każdym razem, gdy system realizuje przebieg. Numery seryjne identyfikują aparat i komorę przepływową.

#### Struktura folderu wyjściowego

- 🛅 Recipe (Protokół) plik protokołu danego przebiegu.
- 🛅 Logs (Dzienniki) pliki dziennika opisujące analitykę aparatu, czynności obsługowe i inne zdarzenia.
- Config (Konfiguracja) ustawienia konfiguracji przebiegu.
- RunParameters.xml
- RunInfo.xml
- CopyComplete.txt
- RunCompletionStatus.txt
- RTAComplete.txt
- RTAConfiguration.xml
- Data (Dane)
  - intensities (Intensywności)
    - E BaseCalls (Rozpoznania nukleotydów)
      - 🚞 L001
    - 🗉 s.locs
- 🚞 InterOp
- images (Obrazy)
- SampleSheet.csv arkusz próbek lub wykaz próbek.
- 💼 RTALogs (Dzienniki RTA) pliki dziennika zawierające opisy zdarzeń dotyczących aplikacji RTA2.

# Usuwanie błędów

Aplikacja RTA2 tworzy pliki dziennika i zapisuje je w folderze RTALogs. Błędy są zapisywane w pliku błędów w formacie TSV.

Następujące pliki dziennika i błędów są przesyłane do końcowej lokalizacji docelowej wyników pod koniec przetwarzania:

- ▶ \*GlobalLog\*.tsv zawiera podsumowanie ważnych zdarzeń dotyczących przebiegów.
- ▶ \*Error\*.tsv zawiera listę błędów, które wystąpiły w czasie przebiegu.
- ▶ \*WarningLog\*.tsv zawiera listę ostrzeżeń, które pojawiły się podczas przebiegu.

# Procedura analizy w czasie rzeczywistym

| Określanie intensywności<br>U | Określenie wartości intensywności w przypadku każdego klastra.    |
|-------------------------------|-------------------------------------------------------------------|
| Korekta fazowania             | Korekta efektów fazowania i fazowania wyprzedzającego.            |
| Rozpoznawanie<br>nukleotydów  | Określenie rozpoznania nukleotydu w przypadku każdego klastra.    |
| Ocena jakościowa              | Przypisanie wyniku jakościowego do każdego rozpoznania nukleotydu |

# Określanie intensywności

Podczas określania intensywności obliczana jest wartość intensywności dla każdego nanodołka na danym obrazie.

# Korekta fazowania

Podczas reakcji sekwencjonowania każda nić DNA w klastrze wydłuża się o jeden nukleotyd na cykl. Fazowanie i fazowanie wyprzedzające występują, gdy nić znajdzie się poza fazą, w której przebiega bieżący cykl dołączania.

- Fazowanie występuje, gdy dochodzi do opóźnienia o jedną zasadę.
- ▶ Fazowanie wyprzedzające występuje, gdy dochodzi do wyprzedzenia o jedną zasadę.

Rysunek 9 Fazowanie i fazowanie wyprzedzające

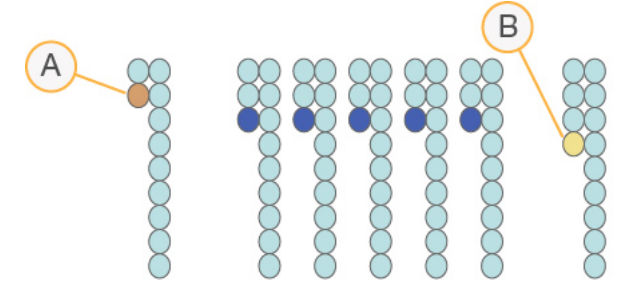

- A Odczyt z nukleotydem na etapie fazowania
- B Odczyt z nukleotydem na etapie fazowania wyprzedzającego

Aplikacja RTA2 koryguje efekty fazowania i fazowania wyprzedzającego, co pozwala zmaksymalizować jakość danych w każdym cyklu podczas przebiegu.

# Rozpoznawanie nukleotydów

Rozpoznawanie nukleotydów określa zasadę (A, C, G lub T) dla każdego klastra danej płytki w określonym cyklu. Sekwenator iSeq 100 wykorzystuje sekwencjonowanie jednobarwnikowe, które wymaga jednego barwnika i dwóch obrazów do kodowania danych dla czterech zasad.

Poziomy intensywności wyekstrahowane z jednego obrazu i porównane z drugim obrazem dają cztery odrębne populacje, z których każda odpowiada jednemu nukleotydowi. Rozpoznawanie nukleotydów określa, do której populacji należy każdy klaster.

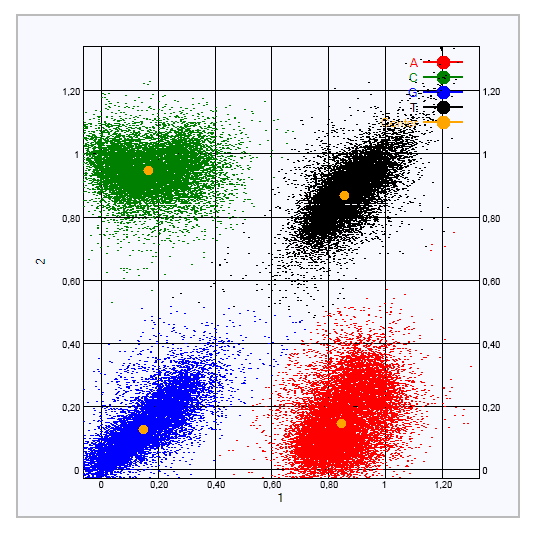

Rysunek 10 Wizualizacja poziomów intensywności klastrów

Tabela 1 Rozpoznawanie nukleotydów w sekwencjonowaniu jednobarwnikowym

| Zasada | Barwnik na pierwszym<br>obrazie | Barwnik na drugim<br>obrazie | Wniosek z porównania obrazów                                             |
|--------|---------------------------------|------------------------------|--------------------------------------------------------------------------|
| Т      | Wł.                             | Wł.                          | Klastry, które są intensywne na obu obrazach, to<br>zasady T.            |
| A      | Wł.                             | Wył.                         | Klastry, które są intensywne tylko na pierwszym<br>obrazie, to zasady A. |
| С      | Wył.                            | Wł.                          | Klastry, które są intensywne tylko na drugim obrazie, to<br>zasady C.    |
| G      | Wył.                            | Wył.                         | Klastry, które nie są intensywne na żadnym z obrazów,<br>to zasady G.    |
|        |                                 |                              |                                                                          |

#### Klastry przechodzące przez filtr

Podczas przebiegu aplikacja RTA2 umożliwia odfiltrowanie nieprzetworzonych danych w celu usunięcia odczytów, które nie spełniają progu jakości danych. Klastry nakładające się i niskiej jakości są usuwane.

W przypadku sekwencjonowania jednobarwnikowego aplikacja RTA2 wykorzystuje system oparty o populacje, aby określić czystość (pomiar czystości intensywności) rozpoznania nukleotydu. Klastry przechodzą przez filtr (PF), gdy nie więcej niż jeden rozpoznany nukleotyd w pierwszych 25 cyklach ma czystość poniżej ustalonego progu.

Dopasowanie kontroli PhiX przeprowadza się w cyklu 26 na podzestawie płytek dla klastrów, które przeszły przez filtr. Klastry, które nie przechodzą przez filtr, nie są poddawane rozpoznawaniu nukleotydów ani dopasowywane.

#### Odczyty indeksów

Proces odczytu indeksów rozpoznawania nukleotydów różni się od odczytu sekwencjonowania rozpoznawania nukleotydów. Pierwsze dwa cykle odczytu indeksu nie mogą zaczynać się od dwóch zasad G, w przeciwnym wypadku nie dojdzie do wygenerowania intensywności. W celu zapewnienia wydajności demultipleksacji intensywność musi być obecna w obu pierwszych cyklach.

Należy upewnić się, że *co najmniej* jedna sekwencja adaptera indeksu w puli biblioteki nie zaczyna się od dwóch zasad G. Należy wybrać zrównoważone sekwencje adaptera indeksów, tak aby sygnał był obecny na co najmniej jednym obrazie (najlepiej na obu obrazach) dla każdego cyklu. Układ płytki i sekwencje dostępne w indeksach IDT for Illumina TruSeq UD Indexes mają na celu zapewnienie właściwej równowagi.

Więcej informacji dotyczących indeksowania i tworzenia puli zawiera dokument *Index Adapter Pooling Guide* (Przewodnik dotyczący tworzenia puli adapterów indeksów (nr dokumentu: 1000000041074)).

# Ocena jakościowa

Wynik jakościowy (Q-score) określa prawdopodobieństwo rozpoznania niewłaściwego nukleotydu. Wyższy wynik jakościowy wskazuje, że rozpoznanie nukleotydu mają wyższą jakość i większe prawdopodobieństwo poprawności.

Pomiar Q-score stanowi prosty sposób identyfikacji prawdopodobieństwa wystąpienia niewielkich błędów. Q (X) oznacza wyniki jakościowe, a X to wynik. W poniższej tabeli przedstawiono relację między wynikiem jakościowym i prawdopodobieństwem błędu.

| Q-Score Q(X) | Prawdopodobieństwo błędu |
|--------------|--------------------------|
| Q40          | 0,0001 (1 na 10 000)     |
| Q30          | 0,001 (1 na 1000)        |
| Q20          | 0,01 (1 na 100)          |
| Q10          | 0,1 (1 na 10)            |
|              |                          |

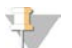

#### UWAGA

Wynik jakościowy jest obliczany na podstawie zmodyfikowanej wersji algorytmu Phred.

W ramach oceny jakościowej dla każdego rozpoznania nukleotydu obliczany jest zbiór wartości prognostycznych, które następnie są używane w celu wyszukania wyniku jakościowego w tabeli jakości. Tabele jakości zostały utworzone w celu zapewnienia optymalnej dokładności prognostycznej oceny jakościowej przebiegów wygenerowanych w określonej konfiguracji platformy do sekwencjonowania oraz metody oznaczania.

Po określeniu wyników jakościowych są one zapisywane w plikach rozpoznań nukleotydów.

# Dodatek B Rozwiązywanie problemów

| Usuwanie komunikatów o błędach         | 47   |
|----------------------------------------|------|
| Anulowanie rozpoczętego przebiegu      | . 48 |
| Wyłączenie i ponowne włączenie aparatu | 48   |
| Przeprowadzanie kontroli systemu       | 49   |
| Ograniczanie wycieku                   | 51   |
| Przywracanie ustawień fabrycznych      | . 54 |

# Usuwanie komunikatów o błędach

Niniejszy dodatek zawiera szczegółowe instrukcje dotyczące wykonywania różnych procedur rozwiązywania problemów. Poniższy schemat przedstawia procedurę eliminowania komunikatów o błędach, które mogą pojawić się podczas inicjalizacji, konfiguracji przebiegu, wstępnych testów kontrolnych lub sekwencjonowania, a których nie można usunąć przez ponowną próbę wykonania konkretnej czynności.

Wiele błędów można rozwiązać przez wyłączenie i ponowne włączenie aparatu. Inne błędy wymagają przeprowadzenia kontroli systemu w celu zidentyfikowania i rozwiązania problemu.

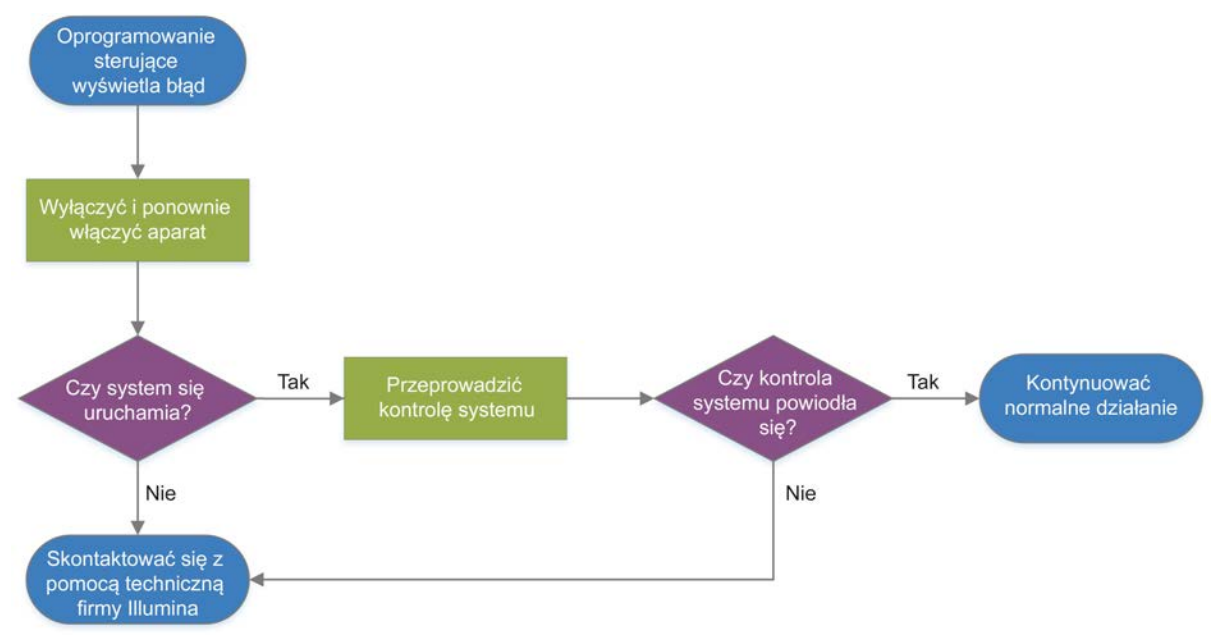

Rysunek 11 Schemat postępowania przy komunikatach o błędach

#### Status zarządzania procesem

Aby rozwiązać problem związany ze statusem na ekranie Process Management (Zarządzanie procesem):

- Jeśli przebieg jest w toku, zamknąć ekran Process Management (Zarządzanie procesem), odczekać około pięć minut, a następnie ponownie otworzyć ekran.
- Jeśli przebieg nie jest w toku, wyłączyć i ponownie włączyć aparat, a następnie ponownie otworzyć ekran Process Management (Zarządzanie procesem). Zobacz część Wyłączenie i ponowne włączenie aparatu na stronie 48.

# Anulowanie rozpoczętego przebiegu

Rozpoczęty przebieg można anulować, aby go zakończyć, wysunąć kasetę i wrócić do ekranu Sequence (Sekwencjonowanie).

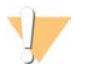

#### PRZESTROGA

Anulowanie jest *ostateczne*. Oprogramowanie nie może wznowić przebiegu, a po przeprowadzeniu kontroli aparatu w ramach wstępnych testów kontrolnych nie można ponownie użyć materiałów eksploatacyjnych.

- 1 Wybrać Stop Run (Zatrzymaj przebieg), a następnie wybrać Yes, Cancel (Tak, anuluj). Zostanie wyświetlony ekran Sequencing Canceled (Sekwencjonowanie zatrzymane) ze znacznikami czasu określającymi datę i godzinę zatrzymania przebiegu.
- 2 Wybrać Eject Cartridge (Wysuń kasetę), aby otworzyć drzwiczki i wysunąć kasetę.
- 3 Wyjąć kasetę ztacy.
- 4 Przechować lub zutylizować kasetę, w zależności od tego, kiedy nastąpiło anulowanie:

| Sytuacja                                                                                                    | Instrukcja                                                                                                    |
|----------------------------------------------------------------------------------------------------|----------------------------------------------------------------------------------------------------|
| Anulowanie wykonano przed kontrolą aparatu albo<br>w jej trakcie i wymagane jest ponowne użycie<br>materiałów eksploatacyjnych. | Pozostawić komorę przepływową i bibliotekę w kasecie,<br>a następnie odstawić na bok w temperaturze pokojowej na<br>maksymalnie 1 godzinę.                                                                                                    |
| We wszystkich pozostałych sytuacjach.                                                                                           | <ul> <li>Wyjąć komorę przepływową z kasety. Zutylizować oba te<br/>elementy zgodnie z właściwymi normami regionalnymi.</li> <li>Komora przepływowa zawiera elementy elektroniczne.</li> <li>Odczynniki i biblioteka zawarte w kasecie zostały zużyte.</li> </ul> |

5 Wybrać **Close Door** (Zamknij drzwiczki), aby ponownie załadować tacę i powrócić do ekranu Sequencing (Sekwencjonowanie).

Czujniki potwierdzą wyjęcie kasety.

# Wyłączenie i ponowne włączenie aparatu

Wyłączenie i ponowne włączenie zasilania aparatu pozwala w bezpieczny sposób wyłączyć i ponownie uruchomić system w celu przywrócenia utraconego połączenia, dopasować specyfikację lub rozwiązać problem związany z niepowodzeniem inicjalizacji. Komunikaty wyświetlane w oprogramowaniu wskazują, kiedy należy wyłączyć i ponownie włączyć zasilanie w celu usunięcia błędu lub ostrzeżenia.

- 1 W menu wybrać Shut Down System (Wyłącz system).
- 2 Jeśli system się nie wyłączy, przytrzymać przycisk zasilania po lewej stronie aparatu do momentu, aż kontrolki zgasną.
- 3 Gdy przycisk zasilania zacznie migać, wcisnąć przełącznik zasilania na panelu tylnym po stronie oznaczenia (O).

Przycisk zasilania może po wyłączeniu zasilania nadal migać.

Rysunek 12 Lokalizacja przełącznika

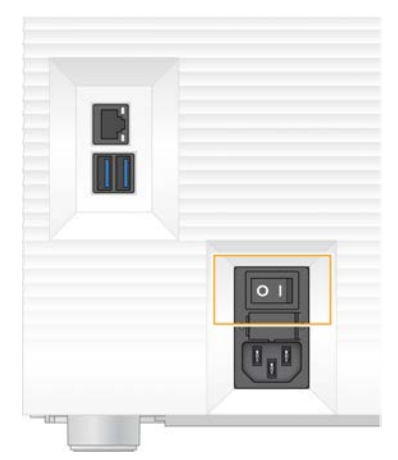

- 4 Odczekać 30 sekund.
- 5 Wcisnąć przełącznik zasilania po stronie oznaczenia (I).
- 6 Gdy przycisk zasilania zacznie migać, nacisnąć go.

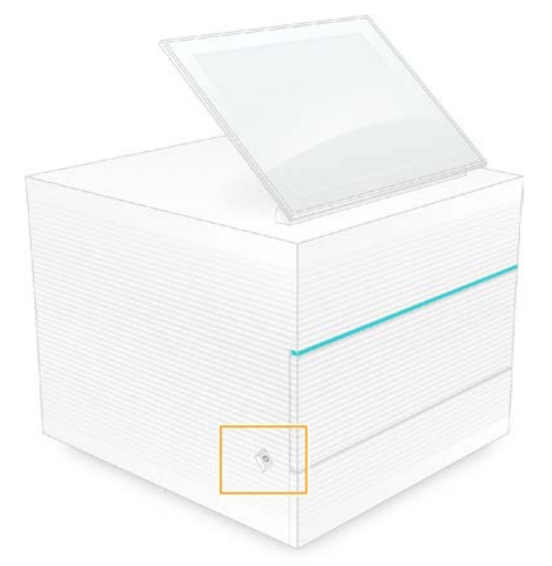

Rysunek 13 Lokalizacja przycisku zasilania

7 Po załadowaniu systemu operacyjnego zalogować się do systemu Windows. Oprogramowanie sterujące zostanie uruchomione i zainicjalizuje pracę systemu. Po zakończeniu inicjalizacji pojawi się ekran główny.

#### Przeprowadzanie kontroli systemu

Kontrola systemu trwa około 45 minut i wykorzystuje testową komorę przepływową wielokrotnego użytku oraz testową kasetę wielokrotnego użytku do usunięcia błędów kontroli przed przebiegiem i rozwiązania innych problemów. Testy czterech podsystemów mają na celu potwierdzenie, że elementy są prawidłowo wyrównane i działają właściwie.

Zwykłe działanie i konserwacja nie wymagają kontroli systemu.

- 1 Wyjąć testową komorę przepływową wielokrotnego użytku oraz testową kasetę wielokrotnego użytku z miejsca przechowywania w temperaturze pokojowej.
- 2 W menu oprogramowania sterującego wybrać opcję **System Check** (Kontrola systemu). Zostanie wyświetlone okno dialogowe System Check (Kontrola systemu) z zaznaczonymi testami mechanicznymi, termicznymi, optycznymi i testami czujników.
- 3 Wybrać opcję Unload (Wyładuj), aby otworzyć przedział kasety i wysunąć tacę.
- 4 Wyjąć kasetę z tacy, jeśli się tam znajduje.
- 5 Sprawdzić, czy na szklanej powierzchni komory przepływowej wielokrotnego użytku nie ma widocznych zanieczyszczeń. W przypadku stwierdzenia zanieczyszczeń wyczyścić powierzchnię w poniżej opisany sposób.
  - a Oczyścić szklaną powierzchnię chusteczką nasączoną alkoholem.
  - b Osuszyć niestrzępiącą się chusteczką laboratoryjną.
  - c Upewnić się, że w komorze przepływowej nie pozostały strzępki materiału ani włókna.

W normalnych warunkach komora przepływowa wielokrotnego użytku nie wymaga czyszczenia.

- 6 Przytrzymać komorę przepływową wielokrotnego użytku za punkty uchwytu, z etykietą skierowaną ku górze.
- 7 Wsunąć testową komorę przepływową wielokrotnego użytku do gniazda z przedniej strony kasety testowej wielokrotnego użytku.

Słyszalne kliknięcie wskazuje, że komora przepływowa jest na swoim miejscu. Po prawidłowym załadowaniu uchwyt będzie wystawał z kasety, a szkło będzie widoczne w oknie dostępu.

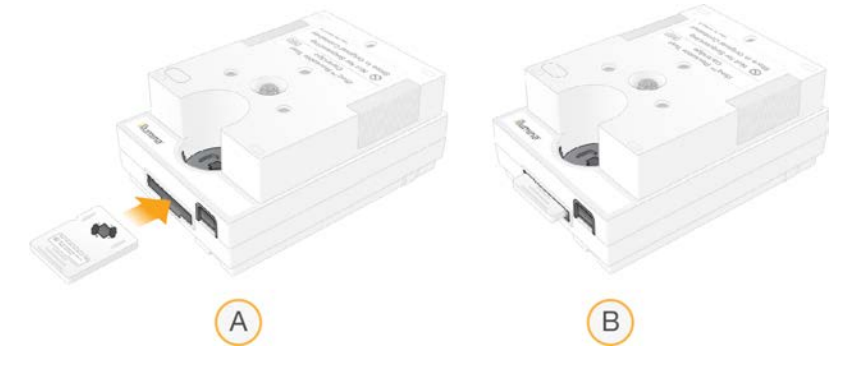

- a Ładowanie testowej komory przepływowej wielokrotnego użytku
- b Załadowana testowa komora przepływowa wielokrotnego użytku

8 Umieścić kasetę na tacy, tak aby okno dostępu było skierowane ku górze, a komora przepływowa znajdowała się wewnątrz aparatu.

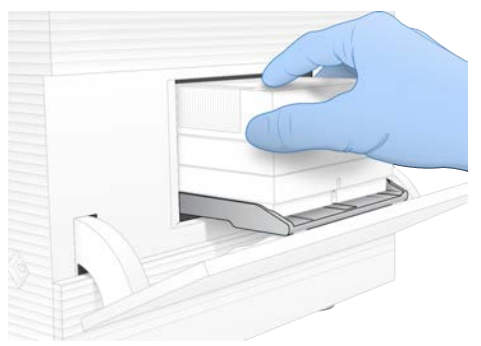

- 9 Wybrać opcję Load (Załaduj), aby załadować testową kasetę wielokrotnego użytku i zamknąć drzwiczki.
- 10 Wybrać opcję Start (Rozpocznij), aby rozpocząć kontrolę systemu. Podczas kontroli systemu oprogramowanie jednokrotnie wysuwa i wsuwa kasetę oraz wyświetla pozostałą liczbę użyć. Obydwa elementy testowe wielokrotnego użytku można użyć maksymalnie 130 razy.
- 11 Sprawdzić po zakończeniu kontroli systemu, czy poszczególne testy zakończyły się powodzeniem czy niepowodzeniem.

| Wynik                                                      | Znaczenie                                                                                                    | Działanie                                                                                                    |
|------------------------------------------------------------|----------------------------------------------------------------------------------------------------|----------------------------------------------------------------------------------------------------|
| Wszystkie testy<br>zakończyły się<br>powodzeniem.          | Aparat działa prawidłowo, a problem<br>jest prawdopodobnie związany z<br>materiałami eksploatacyjnymi lub<br>biblioteką. | Skonfigurować nowy przebieg. Jeśli<br>zachowano materiały eksploatacyjne z<br>poprzedniego przebiegu, należy wykorzystać<br>je w nowym przebiegu. |
| Co najmniej jeden test<br>zakończył się<br>niepowodzeniem. | W aparacie mógł wystąpić problem<br>związany ze sprzętem.                                                                | Skontaktować się z pomocą techniczną firmy<br>Illumina.                                                                                           |

- 12 Wybrać Unload (Wyładuj), aby wysunąć testową kasetę wielokrotnego użytku.
- 13 Wyjąć testową kasetę wielokrotnego użytku z tacy.
- 14 Wyjąć testową komorę przepływową wielokrotnego użytku z kasety.
- 15 Umieścić elementy testowe wielokrotnego użytku z powrotem w oryginalnych opakowaniach i przechowywać w temperaturze pokojowej.
- 16 Zamknąć okno dialogowe System Check (Kontrola systemu).

#### Ograniczanie wycieku

W przypadku wykrycia słabego połączenia układu przepływowego, problemu z kasetą czy wycieku podczas wstępnego testu kontrolnego lub sekwencjonowania oprogramowanie zakończy przebieg i wyświetlone zostanie powiadomienie. Po ocenie wycieku i wyczyszczeniu aparatu system potwierdzi, czy można kontynuować zwykłe działanie.

Tacka ociekowa u podstawy aparatu służy do zbierania płynów wyciekających z kasety. Wycieki płynów mogą jednak dotrzeć do innych części systemu. W normalnych warunkach tacka ociekowa jest sucha.

# Ocena wycieku

1 Założyć nowe rękawiczki bez talku.

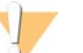

#### OSTRZEŻENIE

Ten zestaw odczynników zawiera potencjalnie niebezpieczne substancje chemiczne. Wdychanie, połknięcie, kontakt ze skórą i oczami mogą powodować uszczerbek na zdrowiu. Należy nosić wyposażenie ochronne, w tym ochronę oczu, rękawiczki oraz fartuch laboratoryjny odpowiednie do ryzyka narażenia. Zużyte odczynniki należy traktować jako odpady chemiczne i utylizować je zgodnie z odpowiednimi przepisami regionalnymi, krajowymi i lokalnymi. Dodatkowe informacje dotyczące ochrony środowiska, zdrowia i bezpieczeństwa zawiera karta charakterystyki dostępna na stronie support.illumina.com/sds.html.

- 2 Aby wysunąć kasetę, należy postępować zgodnie z poleceniami wyświetlanymi na ekranie.
- Sprawdzić, czy na kasecie nie ma widocznego płynu.
   Mała ilość płynu (< 500 μl) na szklanej powierzchni komory przepływowej jest dopuszczalna.</li>
- 4 Jeśli nie widać płynu (lub widać dopuszczalną ilość płynu), przejść do części *Czyszczenie aparatu*. Po czyszczeniu kontrola systemu potwierdza zwykłe działanie.
- 5 Jeśli na komorze przepływowej, kasecie lub aparacie widać znaczną ilość płynu, wyłączyć i odłączyć system w podany poniżej sposób oraz skontaktować się z działem pomocy technicznej firmy Illumina.
  - a W menu wybrać Shut Down System (Wyłącz system).
  - b Jeśli aparat nie zareaguje na polecenie wyłączenia, nacisnąć i przytrzymać przycisk zasilania po lewej stronie aparatu do momentu, aż kontrolki zgasną.
  - c Gdy przycisk zasilania zacznie migać, wcisnąć przełącznik zasilania z tyłu aparatu po stronie oznaczenia (**0**).
  - d Odczekać 30 sekund.
  - e Odłączyć przewód zasilający od gniazda ściennego, a następnie od gniazda zasilania prądem przemiennym na panelu tylnym.
  - f Jeśli ma to zastosowanie w danej instalacji, odłączyć kabel Ethernet od gniazda ściennego, a następnie od gniazda Ethernet na panelu tylnym.

#### Czyszczenie aparatu

- 1 Dla bezpieczeństwa wyłączyć i odłączyć aparat:
  - a W menu wybrać Shut Down System (Wyłącz system).
  - b Jeśli aparat nie zareaguje na polecenie wyłączenia, nacisnąć i przytrzymać przycisk zasilania po lewej stronie aparatu do momentu, aż kontrolki zgasną.
  - c Gdy przycisk zasilania zacznie migać, wcisnąć przełącznik zasilania z tyłu aparatu po stronie oznaczenia (**O**).
  - d Odczekać 30 sekund.
  - e Odłączyć przewód zasilający od gniazda ściennego, a następnie od gniazda zasilania prądem przemiennym na panelu tylnym.
  - f Jeśli ma to zastosowanie w danej instalacji, odłączyć kabel Ethernet od gniazda ściennego, a następnie od gniazda Ethernet na panelu tylnym.

2 Odszukać drzwiczki tacki ociekowej poniżej przedziału kasety z przodu aparatu, a następnie obniżyć drzwiczki.

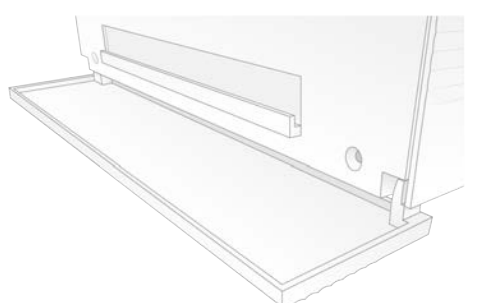

3 Otworzyć tackę ociekową i wyjąć podkładkę do tacki ociekowej.

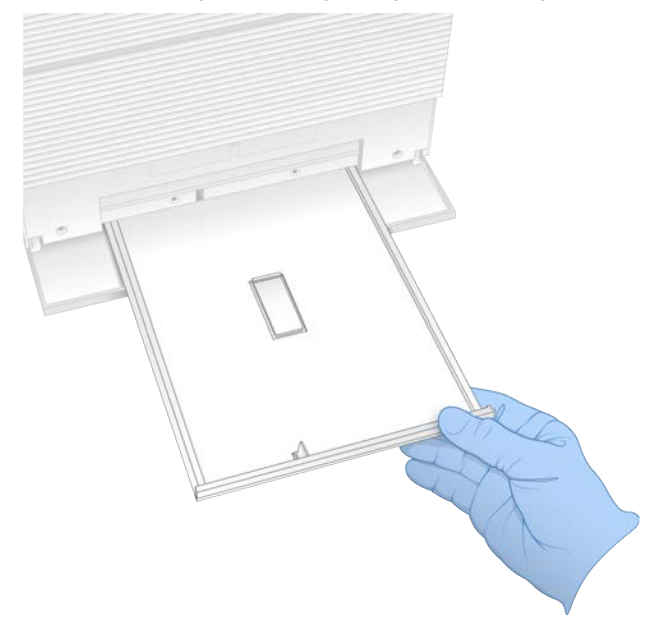

- 4 Za pomocą ręczników papierowych zetrzeć z dna tacki wszelkie pozostałości płynu.
- 5 Zutylizować podkładkę i pozostałe materiały eksploatacyjne zgodnie z normami obowiązującymi w danym kraju.

Więcej informacji zawiera karta charakterystyki (ang. Safety Data Sheet, SDS) dostępna na stronie support.illumina.com/sds.html.

- 6 Umieścić nową podkładkę na tacce ociekowej.
- 7 Zamknąć tackę ociekową, a następnie zamknąć jej drzwiczki.
- 8 Za pomocą ręczników papierowych wytrzeć wszelki płyn widoczny na aparacie lub wokół niego.
- 9 Włączyć i ponownie podłączyć aparat w następujący sposób:
  - a Jeśli ma to zastosowanie, podłączyć kabel Ethernet do gniazda Ethernet.
  - b Podłączyć przewód zasilający do gniazda zasilania prądem przemiennym na panelu tylnym, a następnie do gniazda ściennego.
  - c Wcisnąć przełącznik zasilania na panelu tylnym po stronie oznaczenia (I).
  - d Gdy przycisk zasilania zacznie migać, nacisnąć go.

Nr dokumentu: 100000036024, wer. 07, POL

e Po załadowaniu systemu operacyjnego zalogować się do systemu Windows.

Oprogramowanie sterujące zostanie uruchomione i zainicjalizuje pracę systemu. Po zakończeniu inicjalizacji pojawi się ekran główny.

10 Przeprowadzić kontrolę systemu, aby potwierdzić, czy system działa prawidłowo. Zakończenie kontroli systemu powodzeniem oznacza, że aparat może wznowić zwykłe działanie. Instrukcje znajdują się w części Przeprowadzanie kontroli systemu na stronie 49.

#### Przywracanie ustawień fabrycznych

Przywracanie fabrycznych ustawień domyślnych systemu przeprowadza się w celu zmiany wersji oprogramowania na niższą, cofnięcia niepożądanej konfiguracji lub usunięcia danych użytkownika przed zwrotem aparatu do firmy Illumina. Przywrócenie ustawień domyślnych systemu powoduje odinstalowanie oprogramowania sterującego i wyczyszczenie dysku C.

- 1 Jeśli repozytorium genomów referencyjnych oprogramowania Local Run Manager znajduje się na dysku C:
  - a Przenieść repozytorium do katalogu D:\Illumina\Genomes albo innego folderu lokalnego lub sieciowego, który nie znajduje się na dysku C.
  - b W oprogramowaniu Local Run Manager ustawić ścieżkę repozytorium na D:\llumina\Genomes albo ścieżkę do innego folderu lokalnego lub sieciowego, który nie znajduje się na dysku C. Instrukcje zawiera dokument Local Run Manager Software Guide (Instrukcja obsługi oprogramowania Local Run Manager) (dokument nr 100000002702).
- 2 Uruchomić ponownie system Windows.
- Po wyświetleniu monitu o wybór systemu operacyjnego wybrać opcję Restore to Factory Settings (Przywróć ustawienia fabryczne).
   Na ekranie na krótko pojawią się opcje systemów operacyjnych, po czym procedura będzie automatycznie kontynuowana z wykorzystaniem oprogramowania sterującego iSeq.
- 4 Poczekać około 30 minut na zakończenie procesu przywracania. Proces przywracania może obejmować kilka cykli ponownego uruchamiania. Po zakończeniu procesu system zostanie uruchomiony ponownie z oryginalnymi ustawieniami fabrycznymi bez oprogramowania sterującego.
- 5 Zainstalować oprogramowanie sterujące:
  - a Pobrać instalator oprogramowania ze stron pomocy technicznej sekwenatora iSeq 100. Zapisać instalator w lokalizacji sieciowej lub na przenośnej pamięci USB.
  - b Skopiować instalator do folderu C:\Illumina.
  - c Otworzyć plik iSeqSuiteInstaller.exe, a następnie postępować zgodnie z instrukcjami wyświetlanymi na ekranie w celu przeprowadzenia instalacji.
  - d Po zakończeniu aktualizacji wybrać opcję Finish (Zakończ).
  - e Wyłączyć i ponownie włączyć aparat. Instrukcje zawiera część *Wyłączenie i ponowne włączenie aparatu* na stronie 48.
- 6 Postępować zgodnie z instrukcjami wyświetlanymi na ekranie w celu przeprowadzenia pierwszej konfiguracji, w tym kontroli systemu z wykorzystaniem testowej kasety wielokrotnego użytku oraz testowej komory przepływowej wielokrotnego użytku.

- 7 Zainstalować dowolne moduły analizy oprogramowania Local Run Manager:
  - a Przełączyć się na konto sbsadmin w systemie operacyjnym.
  - Pobrać instalatory oprogramowania ze stron pomocy technicznej oprogramowania Local Run Manager. Zapisać instalatory w lokalizacji sieciowej lub na przenośnej pamięci USB.
  - c Skopiować instalator do folderu C:\Illumina.
  - d Otworzyć plik instalatora (\*.exe), a następnie postępować zgodnie z instrukcjami wyświetlanymi na ekranie w celu przeprowadzenia instalacji.
  - e Po zakończeniu aktualizacji wybrać opcję Finish (Zakończ).

# Dodatek C Zaawansowana wymiana

| Wstep                                        | 56 |
|----------------------------------------------|----|
| Otrzymanie systemu zastepczego               | 56 |
| Przygotowanie oryginalnego systemu do zwrotu | 57 |
| Zwrot oryginalnego systemu                   | 60 |

# Wstęp

Filtr powietrza i tacka ociekowa są jedynymi częściami systemu iSeq 100, które podlegają serwisowaniu, w związku z czym firma Illumina stosuje procedurę zaawansowanej wymiany w przypadku problemów, których nie można rozwiązać zdalnie.

Zaawansowana wymiana polega na zastąpieniu systemu uszkodzonego lub wadliwego systemem odnowionym. W celu zminimalizowania przestojów klient otrzymuje system zastępczy, zanim odeśle system oryginalny.

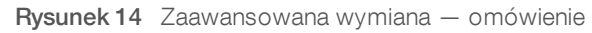

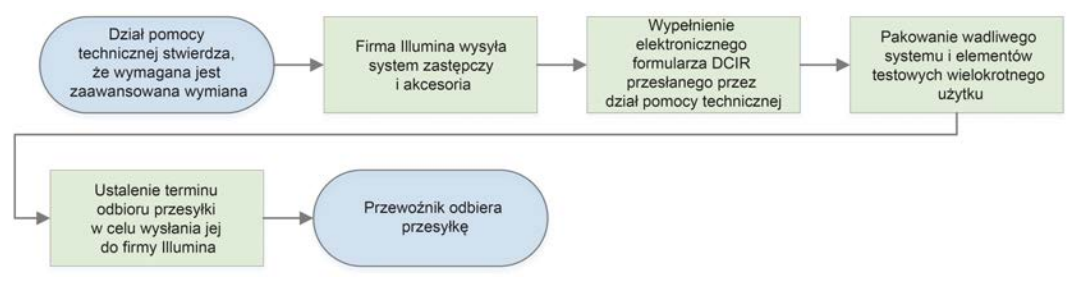

# Dostępność regionalna

Opcja zaawansowanej wymiany jest dostępna w większości krajów. Użytkownicy w pozostałych regionach mogą liczyć na pomoc terenowych pracowników serwisu. Informację na temat dostępności modeli obsługi technicznej w danym regionie można uzyskać, kontaktując się z działem pomocy technicznej firmy Illumina.

# Otrzymanie systemu zastępczego

- 1 Jeśli kontrola systemu oraz wszelkie inne działania mające na celu rozwiązanie problemu zakończą się niepomyślnie, skontaktować się z działem pomocy technicznej firmy Illumina.
  - Jeśli jest to możliwe, przeprowadzić ponowną kontrolę systemu z wykorzystaniem innej testowej kasety wielokrotnego użytku i testowej komory przepływowej wielokrotnego użytku.
  - Udostępnić wyniki kontroli systemu działowi pomocy technicznej.

Jeśli dział pomocy technicznej nie może rozwiązać problemu zdalnie, rozpoczyna się procedura zwrotu i wysyłane jest zamówienie na system zastępczy.

- 2 Po otrzymaniu systemu zastępczego:
  - Rozpakować go i zainstalować zgodnie z plakatem instalacyjnym sekwenatora iSeq 100 (nr dokumentu: 100000035963).
  - Zachować wszystkie elementy opakowania jest ono wymagane do zwrotu oryginalnego systemu oraz elementów testowych wielokrotnego użytku.
  - Odłożyć na bok dokumenty zwrotne, które obejmują etykietę zwrotną firmy kurierskiej UPS dla wszystkich przesyłek i fakturę handlową na potrzeby wysyłki międzynarodowej.

Nr dokumentu: 100000036024, wer. 07, POL

# Przygotowanie oryginalnego systemu do zwrotu

Oryginalny system, testową kasetę wielokrotnego użytku oraz testową komorę przepływową wielokrotnego użytku należy zwrócić firmie Illumina w ciągu 30 dni od otrzymania aparatu zastępczego.

# Usuwanie danych i wyłączanie

- 1 Jeśli system jest włączony, należy zapisać i usunąć dane w opisany poniżej sposób.
  - a Weksploratorze plików skopiować wszystkie pliki i foldery, które mają zostać zapisane na przenośnej pamięci USB.
  - b Usunąć wszystkie pliki i foldery, które nie mają zostać przekazane firmie Illumina.

Lokalizacja zapisu danych sekwencjonowania może zostać skonfigurowana przez użytkownika, lecz domyślnie jest to dysk D.

- 2 Wyłączyć system w opisany poniżej sposób.
  - a W menu wybrać Shut Down System (Wyłącz system).
  - b Jeśli aparat nie zareaguje na polecenie wyłączenia, nacisnąć i przytrzymać przycisk zasilania po lewej stronie aparatu do momentu, aż kontrolki zgasną.
  - c Gdy przycisk zasilania zacznie migać, wcisnąć przełącznik zasilania z tyłu aparatu po stronie oznaczenia (**O**).

#### Odłączanie przewodów i kabli

- 1 Jeśli kaseta znajduje się wewnątrz aparatu, uruchomić system ponownie i wyjąć kasetę w opisany poniżej sposób.
  - a Wcisnąć przełącznik zasilania na panelu tylnym po stronie oznaczenia (I).
  - b Gdy przycisk zasilania zacznie migać, nacisnąć go.
  - c Po załadowaniu systemu operacyjnego zalogować się do systemu Windows.
  - d W menu oprogramowania sterującego wybrać opcję System Check (Kontrola systemu).
  - e Wybrać opcję Unload (Wyładuj), aby wysunąć kasetę, a następnie wyjąć ją z tacy.
  - f Jeśli nie dojdzie do wysunięcia, skontaktować się z działem pomocy technicznej firmy Illumina w celu uzyskania dalszych instrukcji.
  - g Wybrać opcję Load (Załaduj), aby wsunąć pustą tacę, a następnie zamknąć drzwiczki.
  - h Zamknąć okno dialogowe System Check (Kontrola systemu), a następnie wyłączyć system.

Wyłączenie i ponowne uruchomienie systemu jest wymagane w celu ustawienia kasety w położeniu umożliwiającym jej wyjęcie.

2 Odłączyć przewód zasilający od gniazda ściennego, a następnie od gniazda zasilania prądem przemiennym na panelu tylnym.

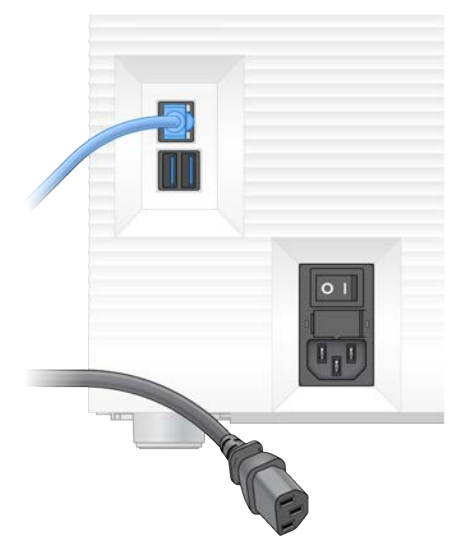

- 3 Wykonać poniższe czynności, o ile dotyczy.
  - ▶ Odłączyć kabel Ethernet od gniazda ściennego, a następnie od gniazda Ethernet na panelu tylnym.
  - ▶ Odłączyć klawiaturę i mysz od portów USB na panelu tylnym.

#### Odkażanie aparatu

Wysyłka aparatu wymaga przeprowadzenia poniższej procedury odkażania, a jej ukończenie jest następnie sprawdzane przez firmę Illumina. W przypadku systemów obsługiwanych w laboratorium o 2. lub 3. poziomie bezpieczeństwa biologicznego i zagrożeń zależnych od placówki może być wymagane dodatkowe odkażanie.

#### Odkażanie wybielaczem

- 1 Założyć nowe rękawiczki bez talku.
- 2 Obniżyć monitor aparatu.
- 3 Delikatnie pociągnąć drzwiczki przedziału kasety od strony krawędzi bocznych, aby je otworzyć.

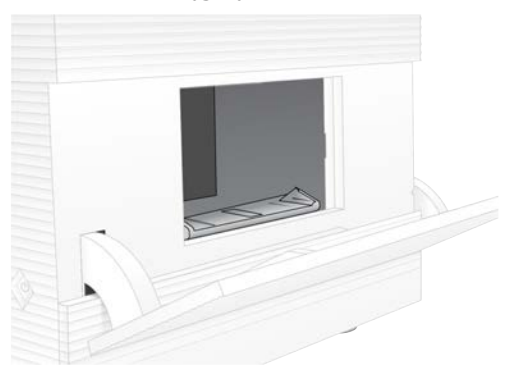

- 4 Wyczyścić całe drzwiczki przedziału chusteczką nasączoną wybielaczem:
  - drzwiczki od strony wewnętrznej,
  - drzwiczki od strony zewnętrznej,

Nr dokumentu: 100000036024, wer. 07, POL

- ► zawiasy drzwiczek.
- 5 Zamknąć drzwiczki przedziału kasety.
- 6 Odszukać drzwiczki tacki ociekowej poniżej przedziału kasety z przodu aparatu, a następnie obniżyć drzwiczki.

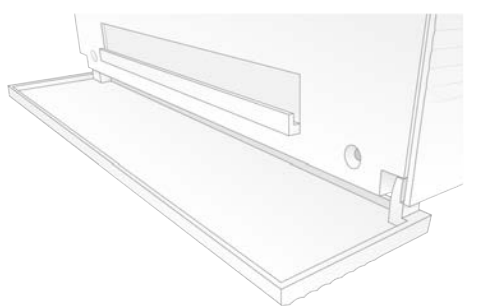

7 Otworzyć tackę ociekową i wyjąć podkładkę do tacki ociekowej.

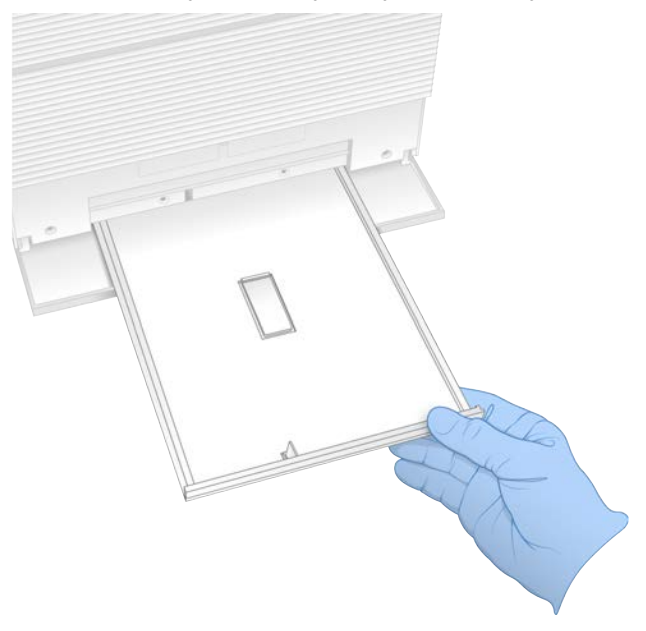

- 8 Za pomocą ręczników papierowych zetrzeć z dna tacki wszelkie pozostałości płynu.
- 9 Zutylizować podkładkę i pozostałe materiały eksploatacyjne zgodnie z normami obowiązującymi w danym kraju.

Więcej informacji zawiera karta charakterystyki (ang. Safety Data Sheet, SDS) dostępna na stronie support.illumina.com/sds.html.

- 10 Wyczyścić tackę ociekową chusteczką z wybielaczem.
- 11 Odczekać 15 minut, aby wybielacz zadziałał.

#### Neutralizacja alkoholem

- Zwilżyć szmatkę lub ręczniki papierowe wodą.
   Dopuszczalna jest woda dowolnej klasy, w tym woda z kranu.
- 2 Przetrzeć za pomocą zwilżonej ściereczki lub ręczników papierowych następujące elementy:
  - tacka ociekowa,

Nr dokumentu: 100000036024, wer. 07, POL

drzwiczki przedziału kasety (wewnątrz i na zewnątrz, z uwzględnieniem zawiasów).
 Woda zapobiega wymieszaniu wybielacza z alkoholem.

- 3 Ponownie oczyścić za pomocą chusteczki nasączonej alkoholem następujące elementy:
  - tacka ociekowa,

drzwiczki przedziału kasety (wewnątrz i na zewnątrz, z uwzględnieniem zawiasów).
 Alkohol usuwa resztki wybielacza, który może powodować korozję.

- 4 Upewnić się, że drzwiczki tacki ociekowej i przedziału kasety są zamknięte.
- 5 Wyczyścić stół laboratoryjny wokół aparatu za pomocą chusteczek nasączonych wybielaczem lub roztworu wybielacza.

#### Zwrot oryginalnego systemu

#### Pakowanie aparatu

- 1 Przygotować odpowiednią ilość wolnego miejsca w laboratorium na aparat i opakowanie.
- 2 Umieścić niewielką podkładkę piankową między obniżonym monitorem i aparatem.
- 3 Nałożyć na aparat szarą plastikową torbę.

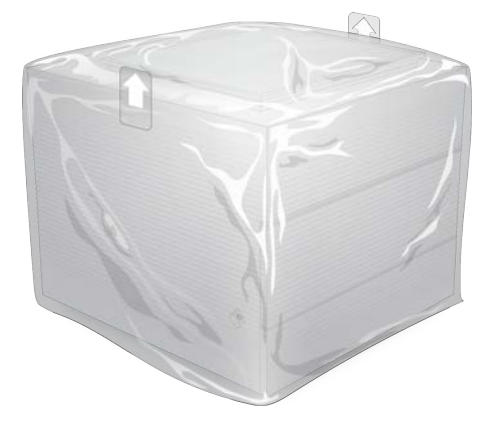

- 4 Opuścić przednią klapę białego opakowania.
- 5 Umieścić aparat w białym opakowaniu tak, aby przód aparatu był skierowany w stronę osoby pakującej.
- 6 Położyć kwadratową piankę na aparacie tak, aby cieńsze strony pianki leżały na przedniej i tylnej części aparatu. Upewnić się, że pianka jest wyrównana względem górnej części opakowania.

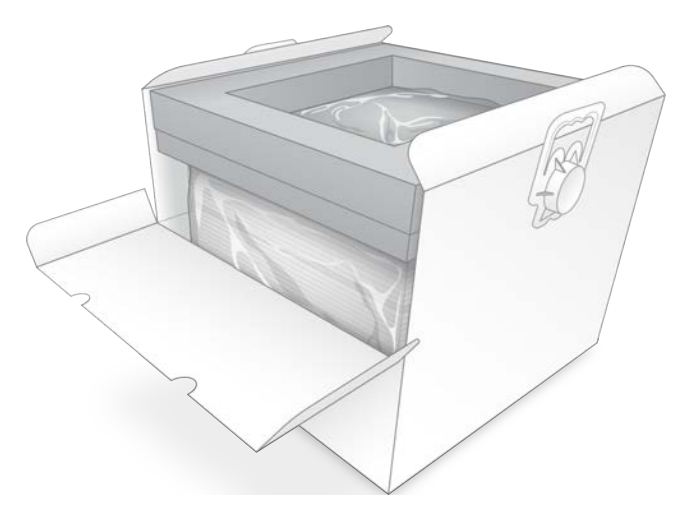

7 Zamknąć przednią klapę, a następnie zamknąć górną część opakowania.

#### Pakowanie elementów testowych wielokrotnego użytku

- 1 Umieścić testową kasetę wielokrotnego użytku iSeq 100 w większej, zamykanej torebce, a następnie zamknąć ją.
- 2 Umieścić testową komorę przepływową wielokrotnego użytku iSeq 100 w kasetce.
- 3 Umieścić kasetkę w mniejszej, zamykanej torebce i zamknąć ją.
- 4 Umieścić obie zamykane torebki w opakowaniu na akcesoria do sekwenatora iSeq 100.

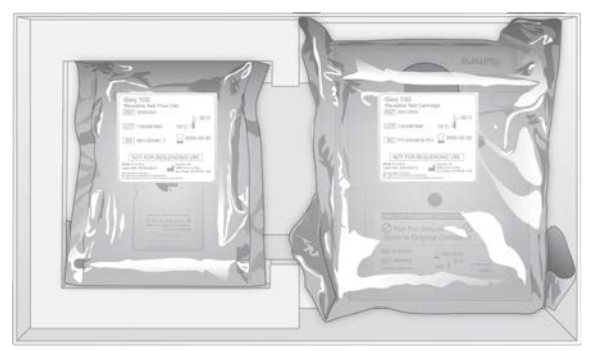

5 Zamknąć opakowanie na akcesoria.

# Wysyłka systemu

1 Jeśli z opakowania transportowego wyjęto dolne zabezpieczenie piankowe, umieścić je ponownie na dnie brązowego pudełka.

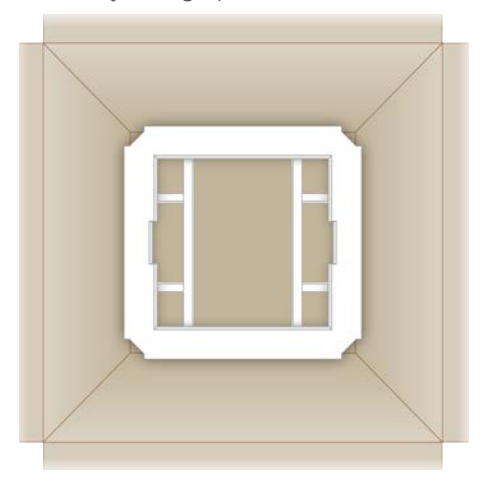

2 Podnieść białe opakowanie za uchwyty (zaleca się wykonywanie tej czynności przez dwie osoby), a następnie umieścić je we wnętrzu brązowego opakowania. Orientacja jest dowolna.

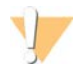

#### PRZESTROGA

Podczas transportu białe opakowanie musi być umieszczone wewnątrz brązowego opakowania. Na białym opakowaniu nie należy umieszczać etykiet transportowych.

- 3 Umieścić górne zabezpieczenie piankowe na białym pudełku.
- 4 Umieścić opakowanie z akcesoriami pośrodku zabezpieczenia piankowego.
- 5 Umieścić czarną podkładkę piankową na opakowaniu z akcesoriami.
- 6 Jeśli dział pomocy technicznej firmy Illumina zażądał zwrotu przewodu zasilającego, należy umieścić go w brązowym opakowaniu.
- 7 Zamknąć brązowe opakowanie i zabezpieczyć je taśmą pakową.

Nr dokumentu: 100000036024, wer. 07, POL

8 Umieścić etykietę zwrotną na oryginalnej etykiecie transportowej lub usunąć oryginalną etykietę transportową.

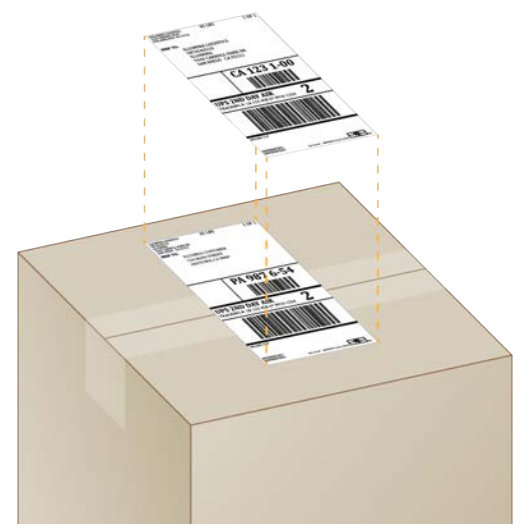

- 9 (Wysyłka międzynarodowa) Przymocować fakturę handlową do opakowania transportowego.
- 10 Odesłać aparat do firmy Illumina, korzystając z usług firmy kurierskiej UPS.
  - Jeśli laboratorium planowo codziennie odbiera przesyłki od firmy UPS, przekazać kurierowi oznaczone etykietą opakowanie transportowe.
  - Jeśli laboratorium na co dzień nie odbiera przesyłek dostarczanych przez firmę UPS, skontaktować się z działem obsługi klienta firmy Illumina w celu zaplanowania transportu zwrotnego aparatu.
# Indeks

## %

%klastrów PF 30, 33-34 %PF 21, 30, 33-34, 45 %udziału 21, 30, 33-34

# A

adaptery indeksu i5 32 adaptery indeksu i7 32 adresy IP 6 aktualizacje automatyczne 35 aktualizacje oprogramowania sprzętowego 36 algorytm Phred 46 amplifikacja 21 AmpliSeg Library PLUS for Illumina 21 analiza metody 5, 21 poza aparatem 21 status 7 analiza lokalna 1 analiza obrazu 5 analiza oparta na chmurze 1 analiza poza aparatem 21 aparat instalacia 56 masa 39 arkusz próbek szablony 31 arkusze próbek 29, 31-32, 43 nazewnictwo 15 szablony 15 automatyczne uruchamianie przebiegu 30, 33

#### В

BaseSpace Sequence Hub 1 ustawienia ekspresowe 13 wczytywanie plików 7 wymagania dotyczące arkusza próbek 15 bezpieczeństwo i zgodność z przepisami 2 białe opakowanie 60 biblioteki 1, 9 denaturacja 21 przechowywanie w stężeniu 1 nM 24 stężenia wyjściowe 24 biblioteki dwuniciowe 23 biblioteki kontrolne 12 błędy 6, 43, 48 komunikaty 47 prawdopodobieństwo 46
błędy wstępnego testu kontrolnego 49
BSL-2 58
BSL-3 58
bufor do ponownego zawieszania 19, 24

# С

chusteczki nasączone alkoholem 19 chusteczki nasączone wybielaczem 19 ciecze, wyciek 51 cykle dodatkowe 22 cykle indeksów 22 cykle odczytu 32 cykle zamrażania i rozmrażania 22 części podlegające serwisowaniu 56 części zamienne 37 czujnik optyczny 8 czujniki 48 czujniki 48 czujniki CMOS 8, 27, 42 czynności wykonywane w systemie 21 czyszczenie komór przepływowych 49

# D

dane dotyczące działania aparatu 29, 32 dane prognozowanego uzysku całkowitego 30, 33-34 dane uzysku 30, 33-34 denaturacja 21 denaturacja bibliotek 21, 23 DesignStudio 1 diagnostyka 49 długości odczytu 22 dokumentacja 1, 70 domeny 14 domeny prywatne 14 domyślny folder wyjściowy 17, 29 dopasowanie kontroli PhiX 45 dopasowanie specyfikacji 48 dostęp zdalny 28 drzwiczki przeznaczenie 4 reczne otwieranie 58 zamykanie 28, 32 dysk C 17, 54 dysk D 6, 17, 35, 57

dysk twardy 6, 35 dyski wewnętrzne 17 dyski zewnętrzne 17

#### E

edycja parametrów przebiegu 29 edytor rejestru 36 EEPROM 8 Ethernet 3, 39 Ethernet, włączanie 18 etykiety 10 etykiety transportowe 62

#### F

fabryczne ustawienia domyślne 54 faktura handlowa 62 fartuchy laboratoryjne 22 fazowanie 44 fazowanie i fazowanie wyprzedzające 22 fazowanie wyprzedzające 44 filtrowanie klastrów 45 filtry powietrza 56 części zamienne 19 lokalizacja 37 folder przebiegów 35 folder przebiegu 17, 42 folder wyjściowy 7, 29, 32, 35, 41 domyślna lokalizacja 17 lokalizacja domyślna 42 uzyskiwanie dostępu 12 formamid 30, 34 format pliku TSV 43 fragmenty protokołu 6

### G

gniazdo Ethernet 52, 57 gniazdo ścienne 52, 57 grupy robocze 29, 32 gwarancja 19

#### I

IDT for Illumina TruSeq UD Indexes 45 ikona pomocy 28, 31 ikony 6 Illumina Proactive Support 13-14 iluminator 9 indeks cykle 10 indeksy odczyty 32 sekwencje adaptera 45 inicjalizacja 39, 49, 53 niepowodzenie 48 instalacja oprogramowania 35 instalator System Suite 35 intensywność 44 interfejs elektryczny 8, 27

### K

kabel Ethernet 52, 57 karta charakterystyki 30, 34, 52-53, 59 karta Customization (Dostosowanie) 12, 16 karta Network Access (Dostęp do sieci) 12, 17 karta Settings (Ustawienia) 12-13 kaseta opakowanie 22 orientacja ładowania 28, 32 przechowywanie 8, 48 utylizacja 30, 34, 48 zablokowanie w aparacie 57 kąpiele wodne 22 klastrv filtrowanie 45 lokalizacja 41 optymalizowanie 21 klawiatury 3, 12 kod partii 10 komory przepływowe liczba cykli 10 pasma 8 przechowywanie 8 utylizacja 30, 34 konfiguracja przebiegu ekrany 28, 31 konfigurowanie opcji 13-14 konto administratora 12 konto użytkownika 12 kontrola aparatu 30. 33 kontrola jakości, biblioteki 23 kontrola przepływu 30, 33 kontrole systemu 47, 52-53 czas trwania 49 wvniki 49 konwersja pliku 41 konwertowanie plików 41 kończenie przebiegów 48

korozja, zapobieganie 59

#### L

limity użycia, elementy testowe wielokrotnego użytku 5, 49 listwa oświetleniowa 3 Local Run Manager 5 arkusze próbek tworzenie 15 dokumentacja 29 dostęp zdalny 28 instrukcje wykonywania procedur 29 moduły 35 pobieranie 35 status 7 tworzenie przebiegów 28 ustawienia ekspresowe 13 lokalizacje hostingowe 13-14

#### Μ

maksymalizowanie oprogramowania sterujacego 12 maksymalna liczba cykli 22 masa 39 materialy eksploatacyjne opakowania 10 ponowne użycie 30, 33 skanowanie 28, 32 śledzenie 1.8-9 utylizacja 30, 34 metody normalizacji 23 miejsce na dysku 6, 35 miniatury 16 minimalna liczba cykli 22 modele obsługi technicznej 56 monitor 3 monitorowanie zdalne 29, 32 mycie 9 mysz 3, 12

### Ν

nanodołki 44 narzędzie do tworzenia protokołów niestandardowych 2 nazewnictwo arkusze próbek 15 nazwa komputera 6 pseudonim aparatu 16 nazwa przebiegu 32 nazwy komputerów 6 Nextera DNA Flex 21 NGS 1 niebezpieczne substancje chemiczne 10, 30, 34 niepomyślna kontrola systemu 49 nieukończony proces 47 nukleotydy 21, 44 numer seryjny 42 numery katalogowe 10, 19 numery serii 10 numery seryjne 6

# 0

obrazowanie 21 obrazy 16, 41, 43-44 obrazy miniatur, zapisywanie 16 obsługa klienta 70 odczynniki 7, 9 przechowywanie 8 utylizacja 30, 34, 48 zgodność oprogramowania 9 odczynniki iSeg 100 i1 19 odłaczanie 52 odnawianie 56 odpady elektroniczne 30, 34 odpady elektryczne 48 odsetek udziału 21, 30, 33-34 okno dostepu, kaseta 9 okulary ochronne 22 opakowanie kaseta 22 komora przepływowa 27 utylizacja 27 opakowanie na akcesoria 61 opcje adaptera, Wi-Fi 18 opcje analizy danych 13-14 oprogramowanie instalacja 35 powiadomienia o aktualizacjach 36 ustawienia aktualizacji 16 ustawienia dotyczące aktualizacji 17 zgodność odczynników 9 zmiana na niższą wersję 54 oprogramowanie do konwersji bcl2fastg2 41 optymalizowanie stężenia ładowania 21 orientacje adaptera Index 2 31 orientacje i5 31

ostrzeżenia 6, 35, 43, 48 oznaczenie przeznaczenie 1

#### Ρ

pakiet oprogramowania 1, 5 pakowanie 62 transport zwrotny 56 pasek stanu 3 pasek zadań systemu Windows 12 pasma, komora przepływowa 8 PF 45 PhiX 12, 19 pierwsza konfiguracja 37, 54 plakat instalacyjny 2, 56 pliki BCL 6, 41 pliki dziennika 43 pliki FASTQ 41 pliki filtrów 41 pliki InterOp 41 pliki konfiguracyjne 41 pliki rozpoznań nukleotydów 21, 41 płyny, wyciek 51 płytki 41 podkładki 19, 53, 59 podsystemy 49 pojedynczy odczyt 29, 32 pomiary czystości 45 pomoc techniczna 70 pomoc, techniczna 70 pomyślna kontrola systemu 49 ponowne podłączanie 53 ponowne uruchamianie 54 porty USB 3, 36 powiadomienia 36 poziomy intensywności 44 producent 10 progi jakości 45 protokoły, oprogramowanie 35 przebiegi edycja parametrów 29 monitorowanie w platformie BaseSpace Sequence Hub 13-14 rozmiar 16, 35 sprawdzanie statusu 6, 30, 33-34 zapisywanie w platformie BaseSpace Sequence Hub 13-14 zliczanie 6, 42 przechowywanie kasety po rozmrożeniu 22

rozcieńczone biblioteki 24 zestawy odczynników 8 przedział materiałów eksploatacyjnych 3 przeglądarka Chromium otwieranie 28 pusty ekran 28 przejście przez filtry 21, 30, 33-34 przełącznik 3, 39, 48 przenoszenie 39 przesuwanie 3 przewodnik po tworzeniu puli 45 przewód zasilający 3, 39, 52, 57 przycisk zasilania 3, 39, 48 przygotowanie miejsca 17, 60 przygotowanie miejsca instalacji 2, 39 pseudonim 16 punkty uchwytu 8, 27 pusty ekran, przeglądarka Chromium 28

# Q

Q-score 46 Q30 30, 33-34

# R

ręczne aktualizacje oprogramowania 35 RFID 2, 9 rodzaje kont 12 rozcieńczanie bibliotek 21 rozpakowywanie 56 rozpoznawanie nukleotydów 5, 21, 45 RSB 19 RunInfo.xml 41

### S

sbsadmin a sbsuser 12 SDS 53, 59 sekwencje adaptera 15, 31 sekwencjonowanie cykle 10 odczyty 10 procedura 1 sekwencjonowanie jednobarwnikowe 21, 44-45 sekwencjonowanie w trybie sparowanych końców 29 Sequencing Analysis Viewer 41 sieć ustawienia domyślne 17

wytyczne 17 sparowane końce 32 specyfikacje chłodziarki 20 specyfikacje zamrażarki 20 stężenia ładowania 21 stężenia wyjściowe 24 strony pomocy technicznej, witryna internetowa 35 subskrypcje Enterprise 14 suchy lód 22 symbole 10 system operacyjny 39, 49, 53 System Settings (Ustawienia systemu) 12, 16 szablon, arkusz próbek 15, 31

# Ś

śledzenie materiałów eksploatacyjnych 1, 8-9 środki ochrony indywidualnej 22

#### Ţ

tabele jakości 46 taca 4 taca na kasetę 4 tacka ociekowa 51 drzwiczki 53, 59 lokalizacja 53, 59 podkładki 19, 56 terenowi pracownicy serwisu 56 terminy ważności 10, 37 testowa kaseta wielokrotnego użytku 49, 57 testowa komora przepływowa wielokrotnego użytku 49, 57 TruSeg DNA Nano 21 TruSeg DNA PCR-Free 21 tryb Local Run Manager dokumentacja 1 tryb Local Run Manager, informacje ogólne 28 tryb ręczny informacje 31 pliki FASTQ 31, 41 typy odczytu 22, 32

### U

układ przepływowy 9 Universal Copy Service 5, 7, 17, 35 uporządkowane komory przepływowe 8 UPS 62 ustawienia edycja 13-14 pierwsza konfiguracja 12 ustawienia audio 16 ustawienia dźwięku 16 ustawienia konfiguracji 43 ustawienia konfiguracji ekspresowej 13 ustawienia zlokalizowane 13-14 usuwanie danych 57 usuwanie przebiegów 6, 35 uszczelki 27 utracone połączenia 48 użycie wybielacza 58

#### W

warunki przechowywania 8, 10 wentylatory 37 wersje oprogramowania 9 Wi-Fi, włączanie 18 wiersze poleceń 18 Windows konta 12 logowanie 39, 49, 53 ustawienia 18 Windows 10, pomoc 18 wyciekanie 52 wyciszanie 16 wydajność demultipleksacji 45 wykaz próbek 43 wyłączanie 39, 48, 52, 57 wyłączanie i ponowne włączanie aparatu 30, 33, 47 wyłączanie zasilania 52, 57 wyłączenie i ponowne włączenie zasilania 18 wyniki jakościowe 21 wyniki Q-score 30, 33-34 wysyłka międzynarodowa 62 wznawianie przebiegów 48

# Ζ

zablokowana kaseta 57 zamiennik bufora do ponownego zawieszania 24 zamiennik buforu do ponownego zawieszania 19 zarządzanie procesem 30, 33-35 zasady G 45 zasady, kodowanie danych 44 zasilanie prądem przemiennym gniazdo 39, 52, 57 wejście 3 zatrzymany proces 47 zatrzymywanie przebiegów 48 zbiorniczek na bibliotekę 26 zestaw testowy 19 zestaw testowy systemu iSeq 100 19, 49 zestawy 7, 19 numery katalogowe 19 zestawy do przygotowywania bibliotek 1, 21 zestawy odczynników 7 zmiana wersji oprogramowania na niższą 54 zróżnicowanie nukleotydów 45 zużyte odczynniki 4, 9 zwracanie systemów 56 zwroty dokumenty 56 etykiety 62 terminy realizacji 57

# Pomoc techniczna

W celu uzyskania pomocy technicznej należy skontaktować się z działem pomocy technicznej firmy Illumina.

Witryna:www.illumina.comAdres e-mail:techsupport@illumina.com

Numery telefonów do działu pomocy technicznej firmy Illumina

| Region           | Bezpłatne       | Regionalne     |
|------------------|-----------------|----------------|
| Ameryka Północna | +1 800 809 4566 |                |
| Australia        | +1 800 775 688  |                |
| Austria          | +43 800006249   | +43 19286540   |
| Belgia           | +32 80077160    | +32 34002973   |
| Chiny            | 400 066 5835    |                |
| Dania            | +45 80820183    | +45 89871156   |
| Finlandia        | +358 800918363  | +358 974790110 |
| Francja          | +33 805102193   | +33 170770446  |
| Hiszpania        | +34 911899417   | +34 800300143  |
| Holandia         | +31 8000222493  | +31 207132960  |
| Hongkong, Chiny  | 800960230       |                |
| Irlandia         | +353 1800936608 | +353 016950506 |
| Japonia          | 0800 111 5011   |                |
| Korea Południowa | +82 80 234 5300 |                |
| Niemcy           | +49 8001014940  | +49 8938035677 |
| Norwegia         | +47 800 16836   | +47 219 39693  |
| Nowa Zelandia    | 0800 451 650    |                |
| Singapur         | +1 800 579 2745 |                |
| Szwajcaria       | +41 565800000   | +41 800200442  |
| Szwecja          | +46 850619671   | +46 200883979  |
| Tajwan, Chiny    | 00806651752     |                |
| Wielka Brytania  | +44 8000126019  | +44 2073057197 |
| Włochy           | +39 800985513   | +39 236003759  |
| Inne kraje       | +44 1799 534000 |                |

Karty charakterystyki — dostępne na stronie firmy Illumina pod adresem support.illumina.com/sds.html. Dokumentacja produktu jest dostępna do pobrania na stronie internetowej support.illumina.com.

Nr dokumentu: 100000036024, wer. 07, POL

Illumina 5200 Illumina Way San Diego, California 92122, USA +1 800 809 ILMN (4566) +1 858 202 4566 (poza Ameryką Północną) techsupport@illumina.com www.illumina.com

Tylko do celów badawczych. Nieprzeznaczone do procedur diagnostycznych.

© 2020 Illumina, Inc. Wszelkie prawa zastrzeżone.

# illumina